SAIA<sup>®</sup> Process Control Devices

# Motion control modules for servo drives

## PCD2.H32x

SAIA-Burgess Controls Ltd. 2001. All rights reserved. Edition 26/772 E1. 07.2001

Subject to technical changes

### TABLE OF CONTENTS

| Chapter              | 1:   | Introduction                                | Page           |
|----------------------|------|---------------------------------------------|----------------|
|                      |      | 1.2 Function and Application                | 1-3            |
|                      |      | 1.3 Main Characteristics                    | 1-3            |
|                      |      | 1.4 Typical Areas of Lise                   | 1.4            |
|                      |      | 1.5 Programming                             | 1-4            |
|                      |      | 1.6 Operating Medae                         | 1-4            |
|                      |      | 1.6 Operating modes                         | 1-0            |
|                      |      | 1.7 Commissioning                           | 1-7            |
| Chapter              | 2:   | Technical Data                              |                |
|                      |      | 2.1 Hardware and Technical Data             | 2-1            |
| Chapter              | 3:   | Presentation                                | 3-1            |
| Chapter              | 4:   | Terminal and Leds                           | 4-1            |
| Chapter              | 5:   | Functionality                               |                |
|                      |      | 5.1 Trajectory Generation                   | 5-1            |
|                      |      | 5.2 The Servo Loop                          | 5-7            |
|                      |      | 5.3 Parameter Update and Breakpoints        | 5-8            |
|                      |      | 5.4 Status Registers                        | 5-9            |
|                      |      | 5.5 Monitoring Motion Perfomance            | 5-11           |
|                      |      | 5.6 Motor Interfacing                       | 5-14           |
|                      |      | 5.7 D/A converter Output                    | 5-19           |
|                      |      | 5.8 Homing FB (Complementary)               | 5-20           |
| Chapter              | 6:   | Quick Start                                 | 6-1            |
| Chapter              | 7:   | Programming                                 |                |
| •                    |      | 7.1 Installation of FBs                     | 7-2            |
|                      |      | 7.2 Individual FBs                          | 7-3            |
|                      |      | 7.3 MBA File                                | 7-6            |
|                      |      | 7.4 Program Structure                       | 7.7            |
|                      |      | 7.5 Graftec Structure                       | 7-23           |
|                      |      | 7.6 Elements                                | 7-29           |
|                      |      | 7.7 Bus Interface                           | 7-30           |
|                      | _    |                                             | 7-50           |
| Chapter              | 8:   | Error Handling                              | 0.4            |
|                      |      | 8.1 Definition error checked by assembler   | 8-1            |
|                      |      | 8.2 Error Handling in Run                   | 8-2            |
| Chapter              | 9:   | Installation and Commissioning              |                |
|                      |      | 9.1 Introduction                            | 9-1            |
|                      |      | 9.2 Installation and Wiring                 | 9-2            |
|                      |      | 9.3 Commissioning Drive w/o module          | 9-3            |
|                      |      | 9.4 Drive with motion control module        | 9-4            |
| Chapter <sup>-</sup> | 10:  | Commissioning Tool                          |                |
|                      |      | 10.1 Installation of the Commissioning Tool | 10-2           |
|                      |      | 10.2 Tool Components                        | 10-3           |
|                      |      | 10.3 Offline Configurations                 | 10-3           |
|                      |      | 10.4 Using the Commissioning Tool with PG5  | 5 10-7         |
|                      |      | 10.5 Online Configurations                  | 10-8           |
| Charter              | 44.  |                                             | -              |
| Chapter              | 11:  | Security Aspects                            | -1             |
| Appendix             | x A: | Summary of all Software Elements for Prog   | gramming in IL |

## 1. Introduction

## 1.1 General

The PCD2.H32x. motion control module is an intelligent I/O module from the PCD2 series. This module can be used for positioning two independent axis with a variable speed control drive (servomotor) or two axis dependent of each other by a gearing factor. The servomotor can be any adjustable DC or AC motor having a power stage and incremental shaft encoder for the registration of position and speed. Position capture with an SSI absolute encoder is possible as well.

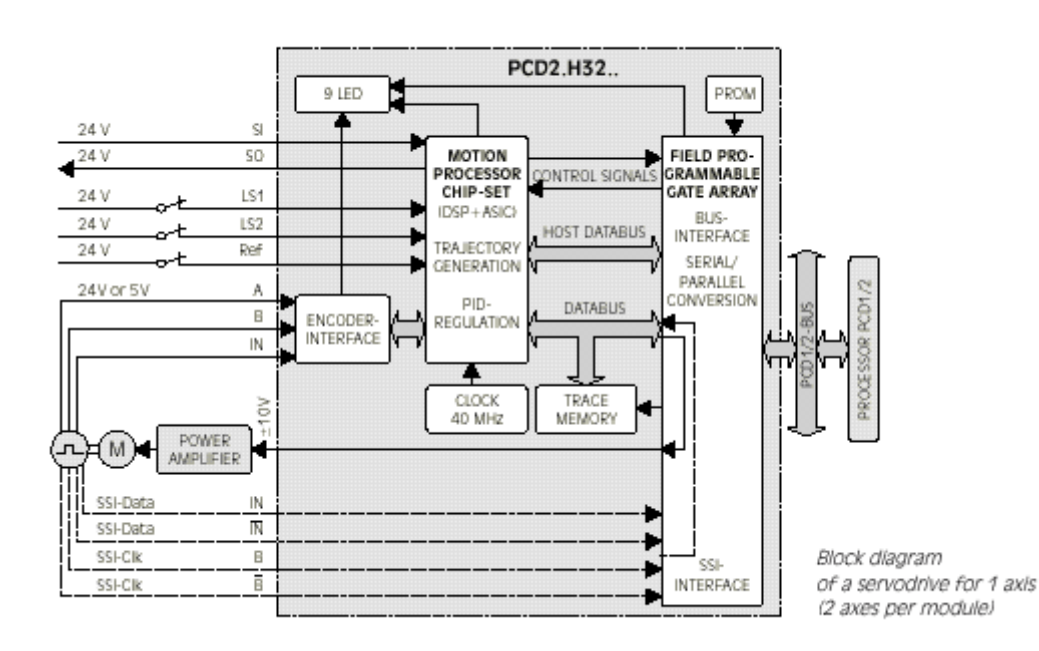

There are two ways generating trajectory profiles:

- trapezoidal
- S-Curve

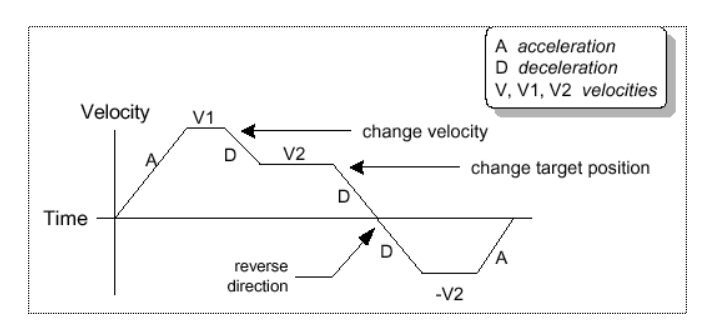

Complex trapezoidal profile

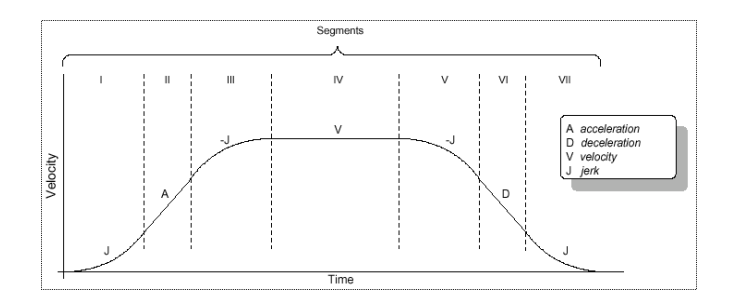

S-curve profile

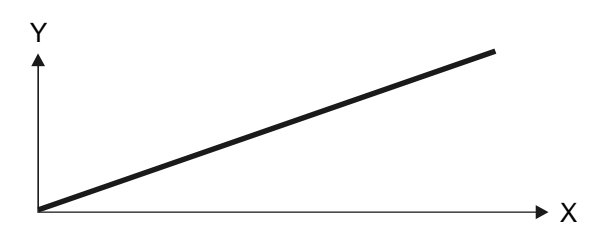

The gearing function allows synchronous operation of the 2 axes on-board.

4 different module types are available:

| PCD2.H320 | 2 servo axis with 24V encoders                       |
|-----------|------------------------------------------------------|
| PCD2.H325 | 2 servo axis with 5V and SSI-absolute encoders       |
| PCD2.H322 | 1 slave servo axis with 24V encoders                 |
| PCD2.H327 | 1 slave servo axis with 5V and SSI-absolute encoders |

The PCD2.H322 and PCD2.H327 are special slave modules on which one axis (axis 2) is used as a master synchronisation input (without analog output).

## **1.2 Function and application**

The H32x. module is used to position two axes with variable speed control DC or AC servomotors. This requires the drive unit to have a power stage and incremental shaft encoder for capturing position or speed. In a PCD1 system up to 2 motion control modules (4 axes) and in a PCD2 up to 4 H32x. modules (8 axes) can be plugged anywhere on the I/O bus and operated together with all base units. (With a PCD2.C1xx expansion unit up to 7 H32x modules (14 axes) can be used)

The motion control module contains a DSP processor that independently directs and "PID" controls every movement according to parameters supplied by the user program (velocity, acceleration and destination position). This enables each axis to execute independent moves, perform S-curve and trapezoidal motion profiles, change velocity and acceleration on the fly, perform flexible breakpoint functions and trace the axis during motion. Additionally the module is able to interpolate the two axes linearly.

Whenever possible, PCD2.H32x motion control modules should be plugged into the PCD2.M1xx base unit and not the PCD2.C1xx expansion unit. This is due to the relatively high current consumption.

## 1.3 Main characteristics

- Ideal for compact or economical machines
- PID controlled regulation of servomotor position and speed
- Velocity, acceleration and destination position can be modified during motion
- Analogue ±10V output with 12 bits (including sign bit) for triggering the motor power stage
- Per axis encoder signal inputs of 24 VDC (source operation) or 5 V/RS 422 (antivalent line driver)
- SSI-Interface for absolute position caption
- Per axis 2 digital inputs for limit switches
- Per axis 1 digital input for reference switch
- Per axis 1 digital input for synchronisation
- Per axis 1 digital output for triggering external events.

## 1.4 Typical areas of use

- Handling robots
- Automatic placement and assembly machines
- Automatic palletizers
- Packing machines
- Sheet metal working machines
- Automatic drilling machines
- etc.

### 1.5 Programming

The availability of practical function blocks (FBs) means that only the desired parameters need to be entered for the various motion and travel functions. The present detailed manual contains descriptions of each function block, complemented with practical application examples. Programming is via the standard PG4 or PG5 programming tool from version V1.0 in IL (Instruction List).

A powerful commissioning tool is available.

#### **Initialization instruction**

INIT FB, when it is called, 20 parameters are given with it.

See section 7 and appendix A.

#### **Execution instruction**

EXEC FB, always including 3 parameters. Over 50 different instructions can be executed.

See section 7 and appendix A.

#### Home instruction

HOME FB, for automatically seeking the reference switch. This FB has 7 parameters.

See section 7 and appendix A.

#### **Breakpoint instructions**

SetBrkPoint FB, to set and handle up to two individual breakpoints per axis. This FB has 6 parameters and several instructions to be executed.

See section 7 and appendix A.

#### **Diagnostics and error handling**

Recognition of incorrect FB parameters (diagnostic register) Timeout monitoring for FB 'Home'.

See chapter 8.

## 1.6 Operating modes

When solving motion control tasks with a servo drive, two different operating modes are fundamentally available:

- position control mode
- speed control mode

In position control mode various parameters are entered (PID factors, acceleration, velocity, etc.) after which a preset destination position is approached in a controlled manner

In speed control mode the desired velocity is attained with a preset rate of acceleration. Travel continues at this velocity in a controlled manner until there is a stop instruction. The desired velocity can be changed even during motion.

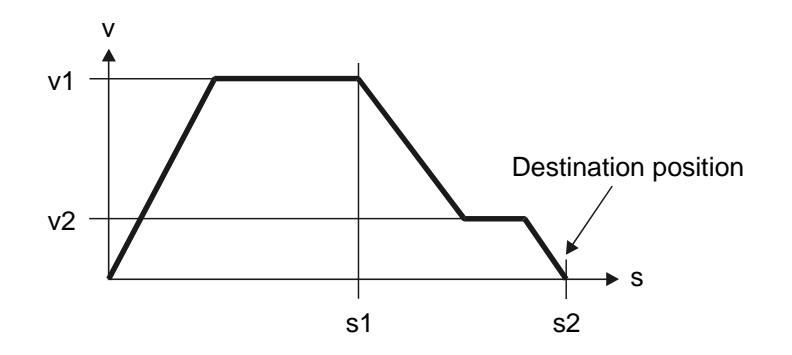

Position control mode with constant acceleration and delay, plus reduced speed on approach to the destination position.

#### Slave modules PCD2.H322 and PCD2.H327

The PCD2.H322 and PCD2.H327 are special slave modules where axis 2 is used as a master synchronisation input and does not have an analog output.

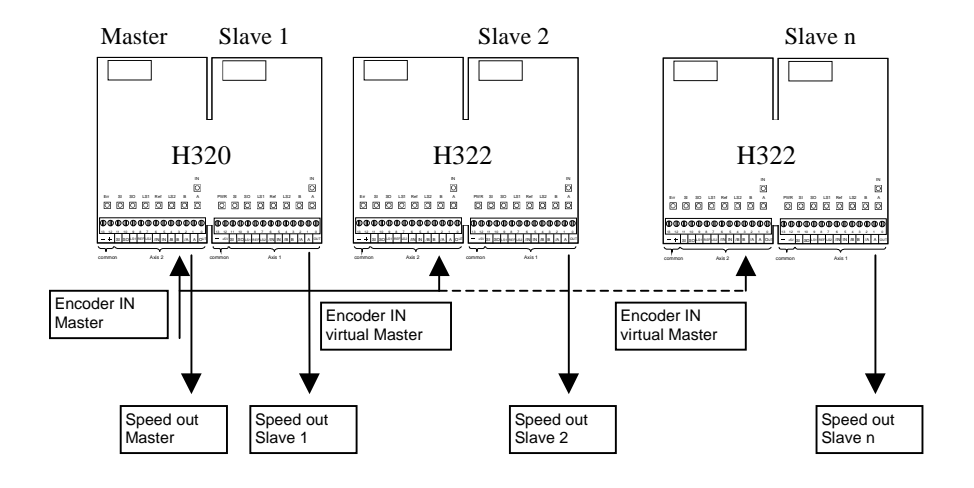

The input filter of the synchronisation input (axis 2) has a higher impedance than the standard input filter (axis 1). This is necessary so that with the max. number of 6 slave modules the max. output current of the master encoder will not be exceeded.

The PCD2.H327 can be used with an SSI encoder on the slave axis 1, but the master encoder on axis 2 must be an incremental type.

When using H322 and H327 as slave modules the analogue output is on axis 2.

## 1.7 Commissioning

Convenient commissioning software is available as an Add-on tool for PG5 or as a stand-alone tool.

See chapter 10 for more details.

Notes

## 2. Technical Data

## 2.1 Hardware technical data

#### Internal power consumption (without encoder)

| +5 V | typically 210 mA, max. 230 mA (250 mA in SSI mode) |
|------|----------------------------------------------------|
| V+   | 1520 mA                                            |

#### **External supply (Uext) and consumption**

used to supply digital outputs SO

| Terminals +/-           | 24 V (6 32 V) smoothed, residual ripple max. 10% max. permissible ripple: 10%  |
|-------------------------|--------------------------------------------------------------------------------|
| Load                    | <ul><li>- 02 mA (without load current)</li><li>- max. 1A for outputs</li></ul> |
| Over-voltage protection | TVS-diode 39V+/-10%                                                            |
| Wrong polarisation      | not protected                                                                  |

#### Encoder inputs of the PCD2.H320/322 module

|                               |      | Axis 1               | Axis 2               |
|-------------------------------|------|----------------------|----------------------|
| Inputs                        |      | A B IN               | A B IN               |
| Number of inputs              |      | 3                    | 3                    |
| Input voltage typ.            |      | 24 V                 | 24 V                 |
| "Low" range                   |      | -30 +5 V             | -30 +5 V             |
| "High" range                  |      | +15 +32 V            | +15 +32 V            |
| Input current typ.            | H320 | 7 mA                 | 7 mA                 |
|                               | H322 | 7mA                  | 2mA                  |
| Source operation (pos. logic) |      | Х                    | Х                    |
| F <sub>max</sub>              |      | 125kHz <sup>1)</sup> | 125kHz <sup>1)</sup> |

1) 500kHz internal counting frequency

#### Encoder inputs of the PCD2.H325/327 module

|                    |      | Axis 1               | Axis 2               |
|--------------------|------|----------------------|----------------------|
| Inputs             |      | A,/A B,/B IN,/IN     | A,/A B,/B IN,/IN     |
| Number of inputs   |      | 6                    | 6                    |
| Input voltage typ. |      | RS422                | RS422                |
| Input impedance    | H325 | 150Ohm               | 150Ohm               |
|                    | H327 | 150Ohm               | 1500Ohm              |
| F <sub>max</sub>   |      | 250kHz <sup>1)</sup> | 250kHz <sup>1)</sup> |

1) 1MHz internal counting frequency

#### Digital inputs of all PCD2.H32x module per axis

| Number of inputs:        | 1 reference input REF     |
|--------------------------|---------------------------|
|                          | 2 Limit Switches LS1, LS2 |
|                          | 1 Synch.Input SI          |
| Input voltage:           | typically 24 V            |
| "Low" range:             | -30 +5 V                  |
| "High" range:            | +15 +32 V                 |
| Input current at 24 VDC: | 7 mA (typical)            |
| Circuit type             | no galvanic separation    |
| Input delay              | 300 µs                    |
|                          |                           |

For safety reasons normally closed contacts or normally closed PNP sensors should be used for the limit and reference switches. Therefore these inputs work with negative logic. (LED is on, if 0V on input). Input SI works with positive logic.

#### Analoge outputs of the PCD2.H320/325 modules

|                            | Axis 1     | Axis 2 |
|----------------------------|------------|--------|
| Outputs                    | Out        | Out    |
| Resolution (with sign bit) | 12 bit     | 12 bit |
| Short-circuit protection   | yes        | yes    |
| Galvanic isolation         | no         | no     |
| Output voltage swing *)    | $\pm$ 10 V | ± 10 V |
| Minimum load impedance     | 3 kΩ       | 3 kΩ   |

#### Analoge outputs of the PCD2.H322/327 modules

|                            | Axis 1             | Axis 2 |
|----------------------------|--------------------|--------|
| Outputs                    | Out                | n.c.   |
| Resolution (with sign bit) | 12 bit             | -      |
| Short-circuit protection   | yes                | -      |
| Galvanic isolation         | no                 | -      |
| Output voltage swing *)    | $\pm 10 \text{ V}$ | -      |
| Minimum load impedance     | 3 kΩ               | -      |

\*) accuracy of adjustment  $\pm$  5 mV. Balancing is carried out in the factory and stored in a digital programmable potentionmeter.

|                          | Axis 1            | Axis 2            |
|--------------------------|-------------------|-------------------|
| Outputs                  | SO                | SO                |
| Suppply                  | Uext              | Uext              |
| Uext (typ. 24V DC)       | 632V DC           | 632V DC           |
| Iout                     | 5500mA            | 5500mA            |
| Voltage drop @500mA      | <0.3V             | <0.3V             |
| Short-circuit protection | yes <sup>1)</sup> | yes <sup>1)</sup> |
| Galvanic isolation       | no                | no                |

#### Digital outputs of all PCD2.H32x modules

1) short circuit current limited to max. 1.6A

#### Supply for 5V encoder of the PCD2.H325/327 modules

| Short-circuit protection | Yes    |
|--------------------------|--------|
| Electrical isolation     | No     |
| Output voltage           | 5 V    |
| Max. load current        | 300 mA |
| Short-circuit current    | 400 mA |

#### <u>Important</u> :

The maximum current available for the 5V encoders is 1.6A for a PCD2 or 750 mA for a PCD1.

Users of PCD2.H32x modules are urged to check the overall current consumption of <u>all</u> modules in a PCD2/1 <u>and</u> in any C100 or C150 expansion units to ensure that this maximum is not exceeded. (The current provided to supply the 5V encoder also comes from this source and must equally be taken into consideration).

When working with an expansion unit and up to 4 H32x modules, it is better to place the H32x modules in the base unit and to plug "normal" I/O modules into the expansion unit. This will eliminate any influences such as a possible voltage drop over the connecting cable from the expansion unit to the base unit.

| <b>Operating conditions</b> |                                        |
|-----------------------------|----------------------------------------|
| Ambient temperature         | Operation: 0+50°C without forced ven-  |
|                             | tilation                               |
|                             | Storage: -20 +85°C                     |
| Noise immunity              | CE mark, compliant with EN 61131-2, EN |
| -                           | 50081-1 and EN 50082-2                 |
|                             |                                        |
|                             |                                        |

#### General

| Processor Chip-Set | PMD 2120                             |
|--------------------|--------------------------------------|
| Programming        | Based on PCD user programs (PG4/PG5) |
|                    | and supported by a library of FBs.   |

#### **Ordering details**

| PCD2.H320 | 2 axis for encoder 24 VDC                                                   |
|-----------|-----------------------------------------------------------------------------|
| PCD2.H325 | 2 axis for encoder 5 V/RS 422 + SSI                                         |
| PCD2.H322 | 1 Slave (or single) axis<br>for encoder 24 VDC                              |
| PCD2.H327 | 1 Slave or (1 single axis)<br>for encoder 5 V/RS 422 + SSI                  |
| PCD9.H32E | Software library with function blocks (FBs) for programming in IL.          |
| PCD8.H3xE | Software Tool for comfortable initialisation, programming and commissioning |

Notes

Assembled module

## 3. Presentation

PCD2.H32x

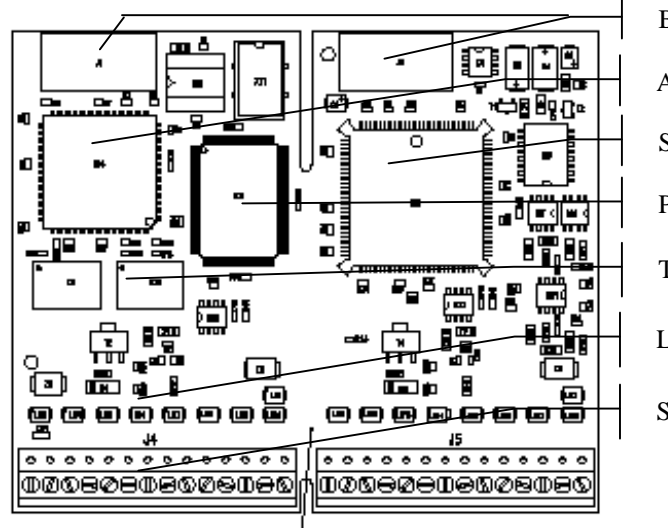

Bus connectors Addressing circuit (FPGA) Servo Processor (DSP) Peripheral ASIC Trace Memory LED's Screw Terminals

#### Simple block diagram

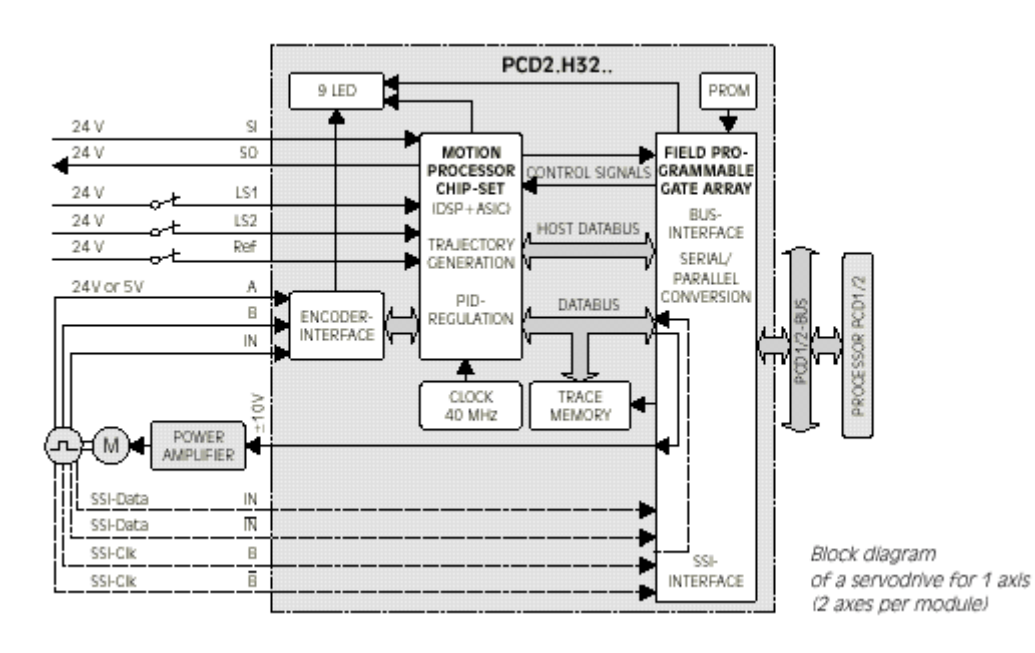

Notes

## 4. Terminals and meaning of LEDs

#### Terminals and LEDs of the PCD2.H32x

The picture shows the labelling of the printed circuit board. Both I/O connector blocks are numbered 0 to 13 from right to left.

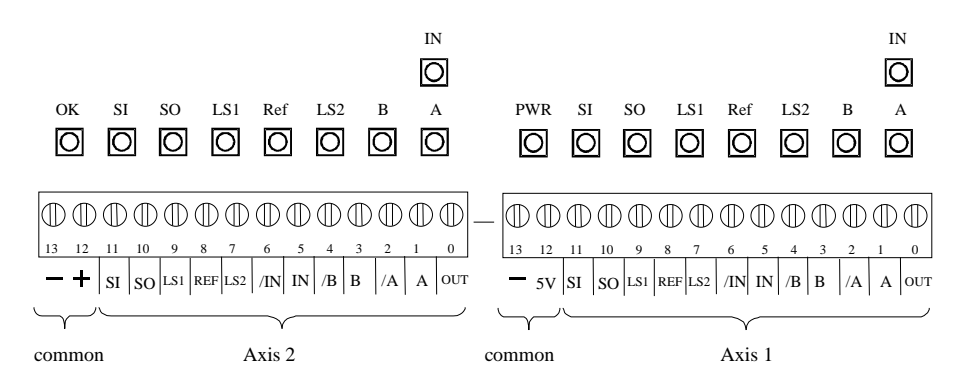

#### **Inputs:** (per axis)

| Module Type        | H320                               | H322    | H325       | H327        |
|--------------------|------------------------------------|---------|------------|-------------|
| Terminal 1 = "A"   |                                    | Encoder | signal "A" |             |
| Terminal 2 = "/A"  | not col                            | nnected | Encoder s  | signal "/A" |
| Terminal 3 = "B"   |                                    | Encoder | signal "B" |             |
| Terminal 4 = "/B"  | not connected Encoder signal "/B"  |         |            | signal "/B" |
| Terminal 5 = "IN"  | Encoder signal "IN"                |         |            |             |
| Terminal 6 = "/IN" | not connected Encoder signal "/IN" |         |            |             |
| Terminal 7 = "LS2" | Limit Switch 2                     |         |            |             |
| Terminal 8 = "REF" | Reference Switch                   |         |            |             |
| Terminal 9 = "LS1" | Limit Switch 1                     |         |            |             |
| Terminal 11 = "SI" | Synchronisation Input              |         |            |             |

#### **Outputs:** (per axis)

| Module Type        | H320                   | H322*        | H325           | H327* |
|--------------------|------------------------|--------------|----------------|-------|
| Terminal 0 = "OUT" |                        | Analog contr | oller output * |       |
| Terminal 10 = "SO" | Synchronisation output |              |                |       |
|                    |                        |              |                |       |

\* only on (slave) axis 1

#### Supply: (per module)

| Module Type          | H320               | H322             | H325           | H327         |
|----------------------|--------------------|------------------|----------------|--------------|
| Terminalblock Axis 2 |                    |                  |                |              |
| Terminal 12 = "+"    | External por       | wer supply input | + 24 VDC, smoo | thed for SO  |
| Terminal 13 = "-"    | user ground (PGND) |                  |                |              |
| Terminalblock Axis 1 |                    |                  |                |              |
| Terminal 12 =        | Not cor            | nnected          | power supply o | utput + 5VDC |
| "5V"                 |                    |                  | for encoder    | -            |
| Terminal 13 = "-"    | user ground (PGND) |                  |                |              |

#### **Meaning of LEDs**

LEDs **A**, **B** represent the encoder inputs. These LEDs are "on" when the logic state is "H".

LED **IN** represents the encoder's index input. This LED is "on" when the logic state is "H".

LED **REF** shows the logic state of the reference switch. This LED is "on" if the switch is activated or when the switch has not been wired. By default this input is active low and for safety reasons, a N.C. switch or N.C. PNP sensor is recommended.

LEDs **LS1**, **LS2** shows the logic state of the limit switches. This LED is "on" if the switches are activated or when the switches have not been wired. By default these inputs are active low and for safety reasons N.C. switches or N.C. PNP sensors are recommended.

LED **PWR** represents overall power supply indicator. This LED is "on" when the internal +/-15V is OK. For PCD2.H325/27 it represents in addition whether the 5V for encoder supply is OK (no short-circuit).

LED **OK** shows the state of the on board motion controller and communication with PCD program.

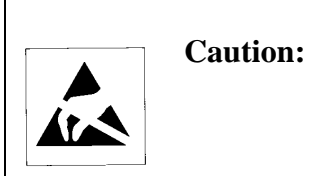

This module includes components that are sensitive to electrostatic discharges.

Notes

## 5. Function Description

#### 5. 1 Trajectory Generation

The possible profiles are trapezoidal, S-curve, velocity contouring and electronic gearing. The axis profile is independent between axes, so two axes may have two different profiles. It is also possible to change the profile type during motion but the restriction is that to switch to S-curve from any other profile, the axis must be at rest.

Trapezoidal profile specifications:

- Position is entered in units.
- Velocity is entered in units/s
- The acceleration and deceleration is entered in units/s<sup>2</sup>
- The user units are difined by the mechanic factor. (see chap. 7 & 9)
- The acceleration and deceleration can be different values.
- The acceleration and deceleration can be changed during motion.
- All parameters are absolute values, there is no relative positioning mode.

The profile gets its name from the resulting curve: the axis accelerates linearly (at the programmed acceleration value) until it reaches the programmed velocity. It continues in motion at that velocity, then decelerates linearly (using the deceleration value) until it stops at the specified position.

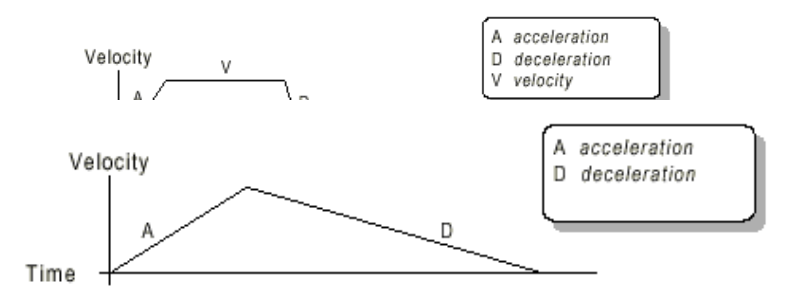

If deceleration must begin before the axis reaches the programmed velocity, the profile will have no constant velocity portion, and the trapezoid becomes a triangle.

The slopes of the acceleration and deceleration segments may be symmetric (if acceleration equals deceleration) or asymmetric (if acceleration is not equal to deceleration).

The acceleration parameter is always used at the start of the move. Thereafter, the acceleration value will be used when the absolute velocity is increasing, and deceleration will be used when the absolute velocity is decreasing. If no motion parameters are changed during the motion then the acceleration value will be used until the maximum velocity is reached, and the deceleration value will be used when ramping down to zero. When the direction is reversed, the deceleration parameter is used for acceleration to the target velocity.

It is acceptable to change any of the profile parameters while the axis is moving in this profile mode.

The profile generator will always attempt to remain within the legal bounds of motion specified by the parameters. If, during the motion, the destination position is changed in such a way that an overshoot is unavoidable, the profile generator will decelerate until stopped, then reverse direction to move to the specified position. Note that since the direction of accelera-

tion/deceleration is fixed at the start of a move, the deceleration value will be used when ramping up velocity for the final move to the destination position. This is shown below.

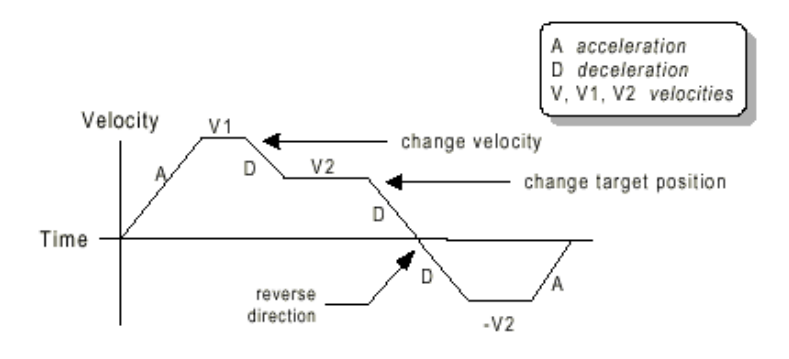

If a deceleration value of 0 (zero) is programmed (or no value is programmed leaving the chipset's default value of zero), then the value specified for acceleration (SetAcceleration) will automatically be used to set the magnitude of deceleration.

S-curve profile specifications:

- Position is entered in units.
- Jerk is entered in units/s<sup>3</sup>
- Velocity is entered in units/s.
- Acceleration and deceleration is entered in units/s<sup>2</sup>
- The user units are defined by the mechanical factor. (see chap. 7 & 9)
- The parameter "Jerk" specifies the maximum change of acceleration and deceleration per second).
- The acceleration and deceleration must be the same, an asymmetric profile is not allowed.
- The S-curve profile does not support the change of any parameters during motion.

In this profile mode, the acceleration gradually increases from 0 to the programmed acceleration value, then the acceleration decreases at the same rate until it reaches 0 again at the programmed velocity. The same sequence in reverse brings the axis to a stop at the programmed destination position.

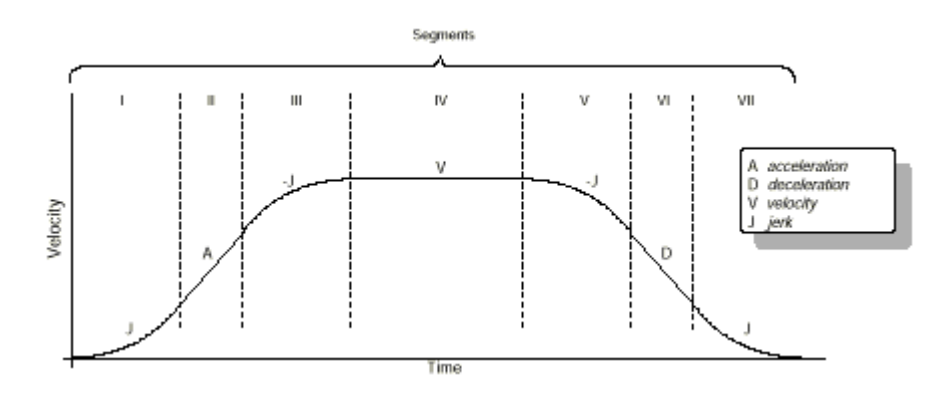

#### S-curve profile

The figure above shows a typical S-curve profile. In Segment I, the S-curve profile drives the axis at the specified jerk (J) until the maximum acceleration (A) is reached. The axis continues to accelerate linearly (jerk = 0) through Segment II. The profile then applies the negative value of the jerk to reduce acceleration to 0 during Segment III. The axis is now at maximum velocity (V), at which it continues through Segment IV. The profile will then decelerate in a manner similar to the acceleration stage, using the jerk value first to reach the maximum deceleration (D), and then to bring the axis to a halt at the destination.

An S-curve profile might not contain all of the segments. For example, if the maximum acceleration cannot be reached before the "halfway" point to or from the velocity, the profile would not contain a Segment II or a Segment VI. such as shown in the profile below.

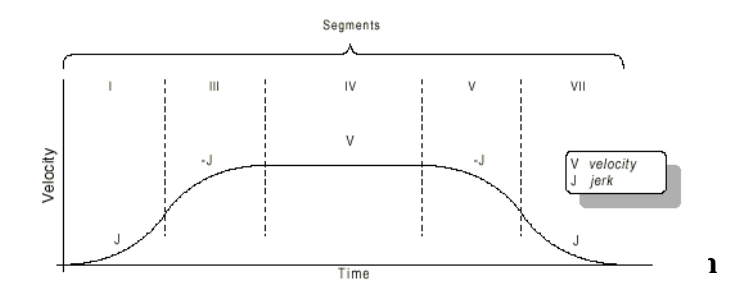

Similarly, if the position is specified such that velocity is not reached, there will be no Segment IV (There may also be no Segment II or Segment VI, depending on where the profile is "truncated.").

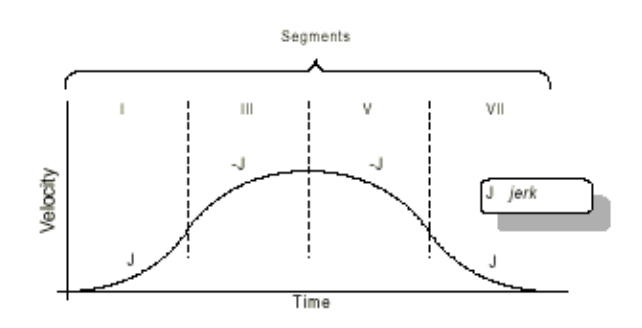

#### S-curve with no maximum-velocity segment

Unlike the trapezoidal profile mode, the S-curve profile mode does not support changes to any of the profile parameters while the axis is in motion.

An axis may not be switched into S-curve profile mode while the axis is in motion. It is however legal to switch from S-curve mode to any other profile mode while in motion.

Velocity contouring profile specifications:

- Velocity, acceleration and deceleration are in user units.
- The velocity is a signed value which gives the direction of the motion. There is no position given, this profile is entirely controlled by changing the velocity, acceleration and deceleration parameters while the profile is being executed.

## In velocity contouring profile mode axis motion is not bounded by a destination. It is the host's responsibility to provide acceleration, deceleration, and velocity values which result in a safe motion within acceptable position limits.

The trajectory is executed by continuously accelerating the axis at the specified rate until the velocity is reached. The axis starts decelerating when a new velocity is specified which has a smaller value (in magnitude) than the present velocity, or has a sign that is opposite to the present direction of travel.

A simple velocity-contouring profile looks just like a simple trapezoidal point-to-point profile.

The following figure illustrates a more complicated profile, in which both the velocity and the direction of motion change twice.

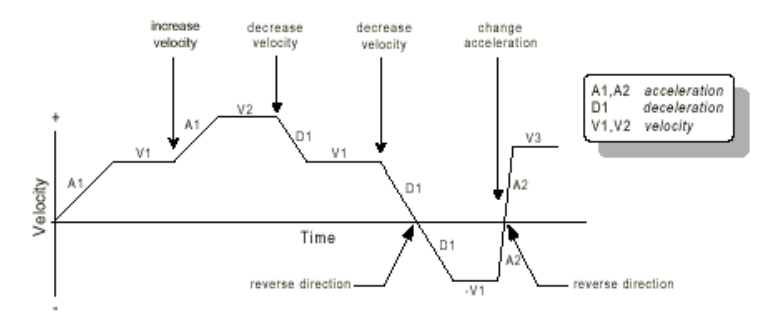

#### Velocity-contouring profile

Electronic-gear profile specifications:

- The master axis is the axis that will be the source of the position information used to drive the slave axis.
- The gear source can be either actual (encoder position of the master) or commanded (the commanded position of the master).
- The gear ratio specifies the direction and the ratio of the master gear counts to slave counts. The ratio can be changed during motion.

The figure below shows the arrangement of encoders and motor drives in a typical electronic gearing application.

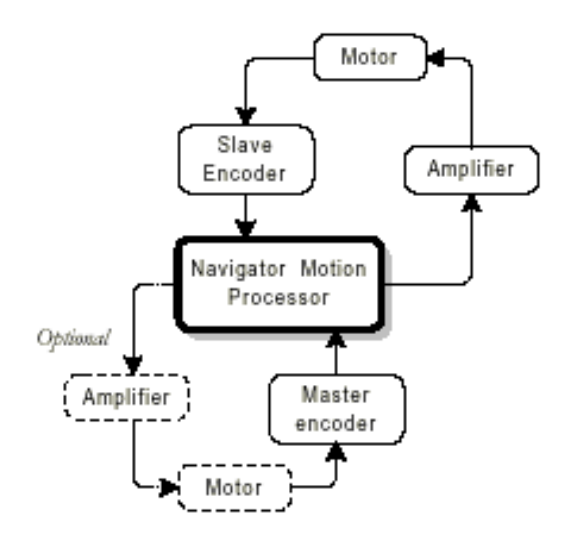

#### Axes set up for electronic-gear profile

A positive gear ratio value means that when the master axis actual or commanded position is increasing the slave commanded position will also increase. A negative gear ratio value has the opposite effect; increasing the master position will result in decreasing the slave axis commanded position. For example, let us assume the slave axis is axis 1 (axes are counted 1, 2 for the module) and the master axis are set to axis 2. Also assume the source will be 'actual' with a gear ratio of -  $\frac{1}{2}$ . Then for each positive encoder count of axis 2, axis 1 commanded position will decrease in value by  $\frac{1}{2}$  count, and for each negative encoder count of axis 2, axis 1 commanded position will increase in value by  $\frac{1}{2}$  count.

If the master axis source is set to 'actual', this axis need not have a physical motor attached to it.

Frequently, it is used only for its encoder input, for example from a directly driven (open-loop) motor, or a manual control. It is possible, however, to drive a motor on the master axis by enabling the axis and applying a profile mode *other* than electronic gear to the axis. The effect of this arrangement is that both master and slave can be driven by the same profile, even though the slave can drive at a different ratio and in a different direction if desired. The master axis will operate the same whether or not it happens to be the master for some other geared axis. The 'optional' components shown in the-figure above illustrate this arrangement. Such a configuration can be used to perform useful functions such as linear interpolation of two axes.

The gear-ratio parameter may be changed while the axis is in motion, but care should be taken to select ratios so that safe motion is maintained.

See page 5-21 for some information regarding Homing when using Eleectronic Gearing mode.

The SetStop command:

- This command is used to stop an axis during a "normal" profile. The stop action can be smooth or abrupt.
- The smooth stop uses the defined deceleration ramp, the abrupt stop is an emergency stop which must be used carefully otherwise damage can occur to the equipment.
- Abrupt stop functions in all profiles, Smooth stop functions in all profiles except electronic-gear.

#### Motor mode:

If the motor mode is set to on then the trajectory generator is active. If the motor mode is set to off then the profile generator is disabled and the module enters into open loop mode. The use of motor off mode can be when a motion error occurs to place the motor in a safe state where no further motion can occur.

Setting the cycle time:

The module H32x calculates all trajectory and servo information on a fixed, regular interval. This interval is known as the cycle time  $(204.8 \mu s)$ .

#### 5.2 The Servo Loop

The servo filter used is a Proportional-Integral-Derivative algorithm, with velocity and acceleration feed-forward terms and an output scale factor. An integration limit provides an upper boundary for the accumulated error. An optional bias value can be added to the filter calculation to produce the final motor output command. A limiting value for the filter output provides additional constraint.

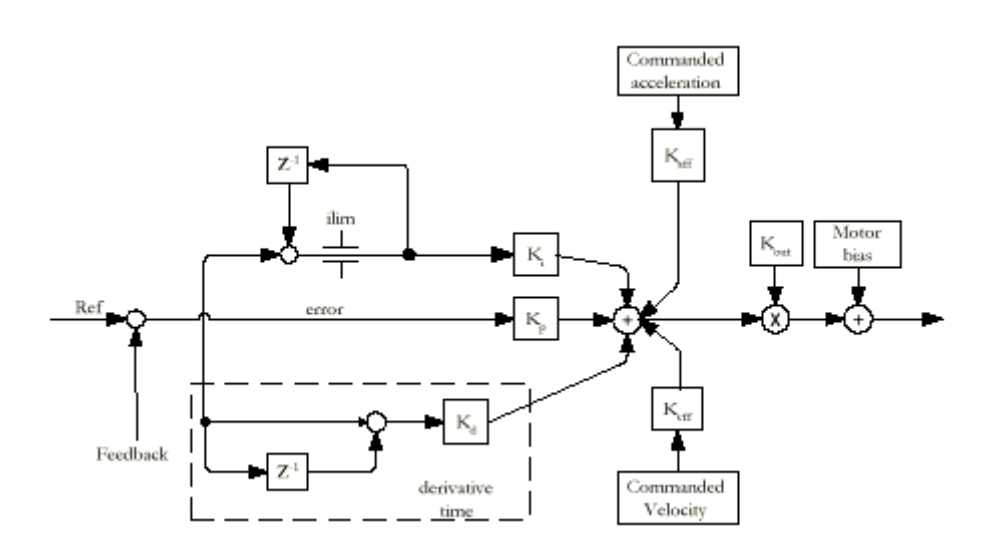

#### Motor bias:

When an axis is subject to a net external force in one direction (such as axis pulled downward by gravity), the servo filter can compensate for it by adding a constant DC bias to the filter output.

#### Kout:

Defines the output scale factor of the digital servo filter. By default this value is set at 65535. If the optimum P-factor setting is not a whole number, then you can use this parameter to change the resolution of the output to obtain the desired setting. For example, if the optimum P-factor setting is 1.5 then you would set Kout to 32767 and enter 3 as your P-factor value. The instruction SetKout is located on page A-18 in Appendix A of this manuel.

#### **Output limit:**

The motor output limit prevents the filter output from exceeding a boundary magnitude in either direction. If the filter produces a value greater than the limit, the motor command takes the limiting value. The motor limit applies only in closed-loop mode.

#### Closed-loop & Open-loop mode:

In open-loop mode the servo filter does not operate and the motor command output value is set ,manually' by executing an instruction in PCD program. With the motor ,,on" the module is in closed-loop mode and the motor command value is controlled automatically by the servo filter.

Limit switches do not work in open-loop mode.

The bias (offest volatage) applies in both modes.

#### 5.3 Parameter Update and Breakpoints

#### **Parameter buffering:**

In some cases it may be desired that a set of parameters take effect at the exact same time to facilitate precise synchronised motion. To support this, all profile parameters and several other types of parameters such as servo parameters are loaded into the module using a buffer scheme. An update causes the buffered registers to be copied to the active registers, thereby causing the module to act on the new parameters.

There are two different possibilities to update the parameters:

- Using the command "Update". (specify axis 1, 2, or 1 & 2)
- Using breakpoints, which can generate an update command automatically when a pre-programmed condition becomes true.

#### **Breakpoints:**

Breakpoints are a convenient way of programming a module event upon some specific conditions. Each navigator axis has two breakpoints that may be programmed for it.

Each breakpoint has five parameters:

- The breakpoints axis is the axis on which the specified action is to be taken
- The source axis is the axis on which the triggering event is located. It can be the same as or different than the breakpoint axis.
- The trigger is the event that causes the breakpoint.
- The action is the sequence of operations executed by the module when the breakpoint is triggered.
- The comparison value is used in conjunction with the action to define the breakpoint event.

The breakpoint trigger conditions are:

- >= or <= commanded position.
- >= or <= actual position.
- Actual position crossed.
- Time.
- Event status (EventStatus register matches bit mask).
- Activity status (ActivityStatus register matches bit mask).
- Signal status (SignalStatus register matches bit mask).
- None (disable any previously set breakpoint).

#### **5.4 Status Registers**

The status registers combine a number of separate bit-oriented fields for the specified axis. These three 16-bit registers **are Event Status**, **Activity Status** and **Signal Status**. They can be used as a source of data for the AxisOut mechanism, which allows any bit within these three registers to be output as a hardware signal.

#### **Event Status register**:

Each of the bits in this register is set by the module and cleared executing the PCD FB: ResetEventStatus

| Bit     | Description                                      |
|---------|--------------------------------------------------|
| 0       | Motion complete                                  |
| 1       | Position wraparound (set when the actual positi- |
|         | on exceeds the most positive position and wraps  |
|         | to the most negative position, or vice versa.    |
| 2       | BreakPoint 1                                     |
| 3       | Capture received (set when the high speed posi-  |
|         | tion capture hardware acquires a new position    |
|         | value)                                           |
| 4       | Motion error                                     |
| 5       | Positive limit                                   |
| 6       | Negative limit                                   |
| 7       | Instruction error                                |
| 8-10    | Reserved                                         |
| 11      | not used                                         |
| 12 – 13 | Reserved                                         |
| 14      | BreakPoint 2                                     |
| 15      | Reserved                                         |
|         |                                                  |

Activity Status register: Each of the bits in this register is continuously set and reset by the module:

| of the bits h | i uns register is continuously set and reset by the inc |
|---------------|---------------------------------------------------------|
| Bit           | Description                                             |
| 0             | not used                                                |
| 1             | At maximum velocity (does not work in electro-          |
|               | nic-gear).                                              |
| 2             | Position tracking (set when the servo is keeping        |
|               | the axis in the tracking window).                       |
| 3 - 5         | Current profile mode.                                   |
|               | 0: trapezoidal                                          |
|               | 1: velocity contouring                                  |
|               | 2: S-curve                                              |
|               | 3: electronic gearing                                   |
| 6             | Axis settled (set when the axis has remained            |
|               | within the settled window for a specified period        |
|               | of time).                                               |
| 7             | Reserved                                                |
| 8             | Motor mode                                              |
| 9             | Position capture (set when a new position value         |
|               | is available to read from the high speed capture        |
|               | hardware).                                              |
| 10            | In-motion indicator (set when the trajectory pro-       |
|               | file commanded position is changing).                   |
| 11            | In positive limit                                       |
| 12            | In negative limit                                       |
| 13 - 15       | S-curve segment (indicates S-curve segment              |
|               | number using values 1-7).                               |

#### Signal Status register:

The signal status register provides real time signal levels for various module I/O pins:

| Bit     | Description                        |
|---------|------------------------------------|
| 0       | A Encoder                          |
| 1       | B Encoder                          |
| 2       | Index encoder                      |
| 3       | Home (Ref. Switch)                 |
| 4       | Positive limit (LS1)               |
| 5       | Negative limit (LS2)               |
| 6       | AxisIn (generic axis input signal) |
| 7 - 9   | not used                           |
| 10      | Axis Out                           |
| 11 - 15 | Reserved                           |

#### 5.5 Monitoring Motion Performance

#### Motion error:

At the moment a motion error occurs, several events occur simultaneously. The motion error bit of the event status word is set. If automatic stop on motion error is enabled the motor is set off, which in turn disables the trajectory generator and the servo loop, placing the module in open-loop mode. If automatic stop on motion error is not set then only the motion error status bit is set. (EventStatus register bit 4)

#### Tracking window:

The tracking window functions similarly to the motion error, in that there is a programmable position error limit within which the axis must stay. The axis is not stopped when the actual trajectory goes outside the tracking window. To monitor the position error in reference to the tracking window, obeserve bit 2 of the activity status register. As long as the axis is within the window, the bit is set high. If it travels out of the window it is set low. This is displayed in the timing chart below.

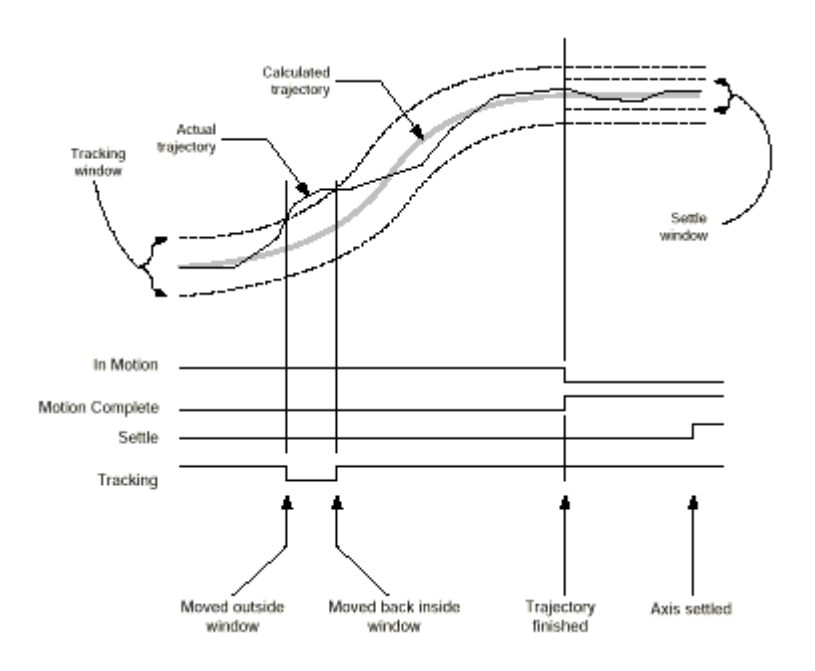

Motion complete indicator:

Motion complete can indicate the end of the trajectory motion in two ways:

- In commanded mode, the motion complete indicator is set based on the profile generator registers only. The motion is considered complete when the trajectory generator registers for commanded velocity and acceleration both become zero. This normally happen at the end of a move when the destination position has been reached. But it may also happen as the result of a stop command, a change of velocity to zero or when a limit switch event occurs.
- In actual mode, meaning the motion complete indicator is based on the actual encoder. The motion is considered complete when the profile generator (commanded) motion is complete & the difference between the actual position and the commanded position is less than or equal to the value of the settle window & when the to above conditions have been met continuously for the last N cycles, where N is the programmed settle time.

The motion complete bit (EventStatus register bit 0) is not active in electronic-gear mode.

In-motion indicator:

Bit 10 of the activity status register indicates if the axis is in motion or not. It does not work with electronic-gear mode.

Settled indicator:

The settled indicator appears in bit 6 of the activity status register. The axis is considered to be settled when the axis is at rest (not performing a trajectory profile) and when the actual motor position has settled in at the commanded position for the programmed settle time.

The settle time and the settled window used with the settled indicator are the same as for the motion complete bit when set to actual.

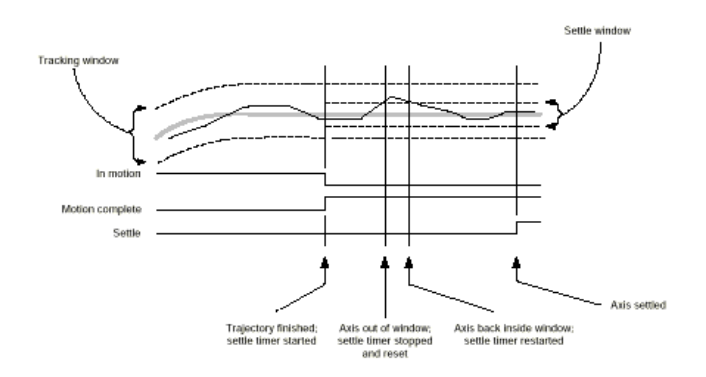

Data trace:

Data trace allows various module parameters and registers to be continuously captured and stored in an external memory buffer. The captured data can later be uploaded by the PCD using standard memory buffer access instructions( these instructions are only accessible via the commissioning tool).

There are 27 separate items within the module that can be stored such as actual position, event status register, position error etc.

The module can capture the value of the trace variables every single module cycle, every other cycle or at any programmed frequency.

The module can trace in two modes, one-time or rolling mode. This determines how the data is stored and whether the trace will stop automatically or whether it must be stopped by the commissioning tool.

One-time mode means that the trace mechanism will stop collecting data when the buffer is full. Rolling mode means that the trace mechanism will wrap around to the beginning of the trace buffer and continue storing data. To allow precise synchronisation of data collection it is possible to define the start and stop conditions for a given trace.

It is possible to trace up to four module variables.

Host interrupt:

The events that trigger a host interrupt are the same as those that set the assigned bits of the event status register.

Using a 16-bit mask, the host may condition any or all of these bits to cause an interrupt:

| Bit     | Description                                      |
|---------|--------------------------------------------------|
| 0       | Motion complete                                  |
| 1       | Position wraparound (set when the actual positi- |
|         | on exceeds the most positive position and wraps  |
|         | to the most negative position, or vice versa.    |
| 2       | BreakPoint 1                                     |
| 3       | Capture received (set when the high speed posi-  |
|         | tion capture hardware acquires a new position    |
|         | value)                                           |
| 4       | Motion error                                     |
| 5       | Positive limit (LS1)                             |
| 6       | Negative limit (LS2)                             |
| 7       | Instruction error                                |
| 8 – 10  | Reserved                                         |
| 11      | not used                                         |
| 12 – 13 | Reserved                                         |
| 14      | BreakPoint 2                                     |
| 15      | Reserved                                         |

#### 5.6 Motor Interfacing

#### Incremental encoder input:

Incremental encoder feedback provides two square-wave signals:

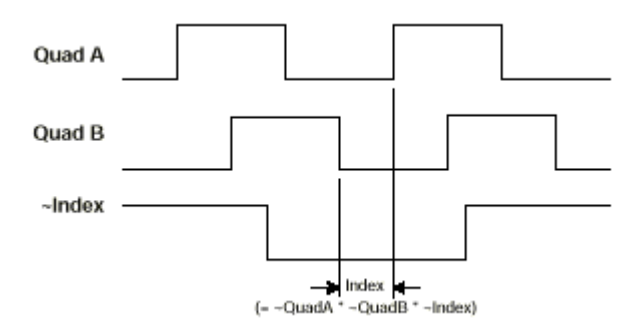

#### **Quadrature Encoder timing**

The module continually monitors the position feedback signals and accumulates a 32-bit position value called the actual position. Upon power up the default actual position is zero. Particularly when using incremental feedback, the actual position is generally set shortly after power up, using a homing procedure to reference the actual position to a physical hardware location. The internal resolution is 4-times higher than the number of impulses given by one encoder input A or B.

The max. input frequency of the encoder signals is limited by an additional analogue input filter:

PCD2.H320/H322 (24V encoders) :

 $F_{max} = 125$ kHz (500kHz internal counting frequency) PCD2.H325/H327 (5V encoders) :

 $F_{max} = 250 \text{kHz}$  (1MHz internal counting frequency)

#### Encoder Supply (only H325/H327)

The supply voltage for the 5V encoders is taken from the PCD2 Bus (+5V supply). It is filtered against external perturbation and short circuit protected with a multifuse, but a short circuit on the 5V encoder supply can produce a CPU reset because the multifuse has to heat up before it limits the current. The current for the two encoders is specified to 400mA per H325/H327. The total current available from the 5V supply for the I/O-modules is limited to 1.6A for the PCD2.M and 750ma for the PCD1.M.

The supply current for the +5V encoder has to be taken into the calculation of the max. current consumption.

#### Encoder CableBreak detection (only H325/H327)

An encoder error detection is implemented on the PCD2.H325/H327. By controlling the logic status of the differential encoder signals A, /A and B, /B a cable break, an encoder fail or a missing encoder supply can be detected. The Index signals IN and /IN are not controlled.

The encoder error signal is displayed on the PCD2 I/O-Bus and has to be controlled with the user program by checking the status of the Cable-break\_XsY input. (input 26) For checking status details see page 5 - 16. Any action as a result of a cable break, has to be implemented in the user program. Nothing is done automatically.

Encoder error detection is not possible with H320/H322 (24V encoders).

#### SSI-Interface (only H325/H327)

The input on the controller is limited to 16 bits. SSI-encoders normally have 24 bits of data even if all 24 bits are not used for the position value. (depending on the resolution and the positioning range).

The number of SSI-clock pulses has to be defined by the user. The full position (26 bit) is read in the FB INIT after start up. This position is sent as an absolute position to the controller. The controller only uses the lower 16 bits of the SSI value and calculates the position wrap around itself. In this case the wrap around position has to be loaded to 32768 so that the controller can count the correct position with only 16 bits of data. The axis must be at rest during this initialisation.

#### **SSI** Configuration

- The encoder mode (incremental or SSI-absolute) can be selected independently for both axis.
- Other SSI configurations: no. of data bits, frequency and code is common for both axis.
- This must be done in the FB Init.

The number of SSI-clock pulses can be selected from 8 to 26. The SSI-data can be coded in binary or in gray code. In case of gray data coming from the absolute encoder, a conversion gray  $\rightarrow$  bin is done on the module.

The SSI clock frequency is selectable from 250kHz to 1MHz. **SSI-Functions** 

| Resolution:             | configurable 8 to 26 data bits                     |
|-------------------------|----------------------------------------------------|
| Clock frequency:        | 250kHz, 500kHz, 1Mhz                               |
| max. cable length:      | 100m (with 250kHz)                                 |
|                         | 50m (with 500kHz)                                  |
|                         | 20m (with 1MHz)                                    |
| Data refreshing :       | 300µs (with 250kHz)                                |
|                         | 200µs (with 500kHz)                                |
|                         | 100µs (with 1MHz)                                  |
| Data-Code:              | configurable gray or binary                        |
| Read Mode:              | normal mode (single read), no Ringregister mode    |
| Galvanic separation:    | Data input (the clock is separated in the encoder) |
| Encoder fail detection: | by timeout of 30µs detecded by the FPGA            |
|                         | (no cable break detection except with H325/H327)   |
| Connecting:             | SSI-Clk (output) on Encoder B                      |
|                         | /SSI-Clk (output) on Encoder /B                    |
|                         | SSI-Data (input) on Encoder IN                     |
|                         | /SSI-Data (input) on Encoder /IN                   |

Note: Shielded and twisted pair cables should be used.

#### **Errors with SSI Absolute Encoders**

After the initialisation in SSI mode, the absolute encoder is accessed continuesly. If the communication between the H325/H327 module and the encoder fails, a SSI timeout is generated after  $30\mu s$  and then turns off the led "OK".

From the PCD, a SSI timeout can be detected by monitoring the SSI\_timeout\_XsY input. (input 23)

If a SSI timeout has occurred, the following is possible:

- 1. no power (power supply to encoder)
- 2. broken cable
- 3. connection wired incorrectly
- 4. defective encoder or not an SSI encoder

Once a SSI timeout has occurred, the axis must be reinitialised after the problem has been corrected. With the new initialisation, the led "OK" is turned back on, and the input SSI\_timeout\_XsY is reset.

#### AxisSelect\_X\_Y Output

There are seven elements that the axis must be designated using the AxisSelect  $_X_Y$  output. These elements are listed on page 7 – 26 of this manuel.

The status of these elements are on the PCD2 I/O bus and can be checked by using this element/output to designtate the axis you want to see the status of. For example, if you want to monitor the SSI timeout of axis 1 and then activate an output when a timeout occurs, you would program it is follows:

| RES | AxisSelect_1_2  | ;RES=Axis1 Set=Axis2       |
|-----|-----------------|----------------------------|
| STH | SSI_timeout_1_2 | ;If a timeout has occurred |
| Out | O 112           | ;activate Output 112       |

Another example, if you wanted to monitor Axis 4 for a cable break and then if a broken cable is detected call PB 25, your program segement would be as follows:

| SET   | AxisSelect_3_4 | ;RES=Axis3 Set=Axis4           |
|-------|----------------|--------------------------------|
| STH   | CableBreak_3_4 | ; If a cable break is detected |
| СРВ Н | 25             | ;call Progam Block 25          |

The above examples are very basic and are only to show how to access and utilise these 7 elements.
#### **Capture Register**

Each axis of the module supports a high-speed position capture register that allows the current axis location to be captured, triggered by an external signal. When a capture is triggered, the contents of the actual position register is transferred to the position capture register, and the capture-received indicator in the event status register is set along with the fCaptureTrig\_n flag. The commands SetCaptureSource and GetCaptureValue are used in conjunction with three available signals to execute this functionality. The signals are located in the SignalStatus register and they are as follows:

**Encoder Index:** When using "Encoder Index" to trigger the high-speed capture of the actual axis position, both Channels A & B need to be low, preceded by a high to low transition on the Encoder Index input. Note, check the timing diagram of the encoder being used to determine the sequence for achieving this condition. A timing diagram example is on the preceding page.

**Reference Switch:** When using "Reference Switch" to trigger the high-speed capture of the actual axis position, the only condition that has to occur is that there has to be a High to low transition on the Reference switch input. The state of Channel A and Channel B are irrelevant. Keep in mind that the reference switch is active low so when the led is on the state of the input is low, and vice versa when the state of the input is high, the led is off.

**Axis In:** When using "Axis In" to trigger the high-speed capture of the actual axis position, it is the same conditions as with "Encoder Index". Channels A & B need to be low, preceded by a high to low transition on the Axis In input.

#### Notes:

- 1. Channel A, B, and Encoder Index are respectively bits 0, 1, and 2 of the SignalStatus register. The SignalSense register determines the active state (high or low) of the SignalStatus register's inputs and outputs. The SignalStatus register is masked by the SignalSense register, so it is important that when using the SetCaptureSource and GetCaptureValue commands that these 3 bits in the SignalSense register are low. (this is the default setting for the SignalSense register). If these bits are set high, the commands SetCaptureSource and GetCaptureValue will not function properly.
- 2. Once a capture has taken place, it is necessary to activate the GetCaptureValue command before another capture can take place. This command reloads the trigger mechanism.
- 3. The fCaptureTrig\_n flag and bit 3 (capture-received indicator ) of the EventStatus register are set high when a capture is completed. To reset these, you have to execute a "ResetEventStatus" command.

#### Signal Status Register – Axis In

The Axis In input can be used for 3 basic functions:

- 1. Trigger a high speed positon capture as explained above.
- 2. Trigger a breakpoint.
- 3. Used as a general purpose input. (the address is the H32x base address plus 30. Example base address 64 Axis In address 94.

When using Axis In to trigger a breakpoint, you use the command "TrgSignal" for parameter 5 of the SetBrkPoint FB. Parameter 6 is for the Value parameter and you have to enter a "two word mask," a high word and a low word. The high word is the mask that determines the bit of the register (in this case Axis In is bit 6) and the low word determines the sense or the active state of the bit high or low. If a 1 is entered in the sense for the chosen bit, then when that bit goes high it will trigger the breakpoint. If a 0 is entered then when it goes low it will trigger the breakpoint. To designate Axis In to trigger a break when it goes high, we would load 00400040H for the value. This value was determined because bit 6 of both the high word and the low word are set to 1. For more details on the SetBrkPoint FB, see page A-5 and A-6 in Appendix A of this manual.

#### Signal Status Register – Axis Out

The Axis Out output is used in conjunction with the command "SetAxisOutSource" and is set to track the state of a designated bit of one of the Status registers. (Event, Activity, or Signal). When entering the CFB Exec for executing this command, parameter 3 is what determines the register, bit, and axis that the Axis Out pin is going to track. Reference page A - 43 in the Appendix A of this manual to follow the explanation below. For example if we want to have the Axis Out pin track the Motion Complete

bit of the Event Status register for axis 1, the FB instruction will be entered as follows:

LD R 100 100h

CFB Exec K 1 SetAxisOutSource R 100

The value 100h breaks down as follows:

- 1 = Event status register
- 0 = bit number
- 0 = Axis number

## 5.7 D/A Converter output

A 12 bit D/A converter has been used. **Analogue output connection:** 

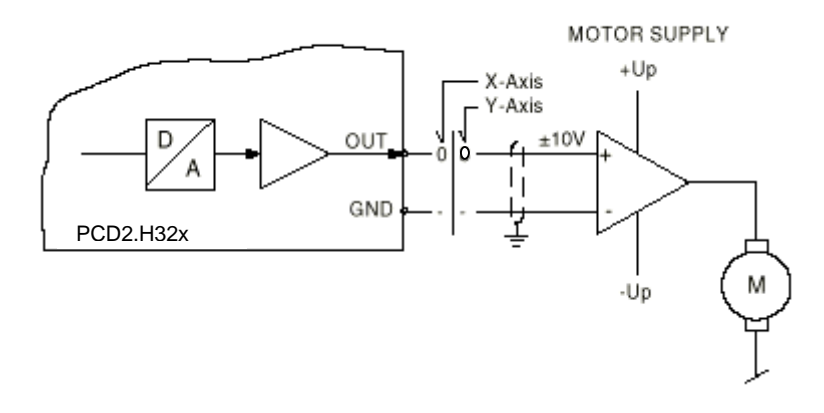

#### **Offset voltage**

The max. offset voltage of the analogue outputs are adjusted to  $\pm 5$ mV on production by two digital potentiometers.

The user has no access to this offset adjusting but he can define a software offset with the command SetMotorBias.

## 5.8 Complementary information: homing (FB Home)

With the 'Home' FB, independent homing can take place. Seven parameters are required for definition of the home travel. The axis to be referenced must have been initialized (FB Init). For successful use of the 'Home' FB, the axis and reference switch must be

For successful use of the 'Home' FB, the axis and reference switch must be located between 'LS1' and 'LS2'.

- 1. The search for the reference switch is undertaken at the velocities defined in parameter 5 (Vmax). The search direction is defined in parameter 2. If the reference switch is not found and the axis meets a limit switch, the search direction is inverted.
- 2. When the reference switch has been found free travel is starting. The direction of free travel is defined in parameter 3; the velocity for free travel is Vmin (parameter 4).
- 3. Parameter 7 (encoder index) determines whether the homing stops when the reference switch is released or the first encoder index signal following the release of the reference switch. This position must now be defined by the user and is normally set as zero position.
- 4. The module is configured with the original settings (from FB Init) and FB Home is exited.

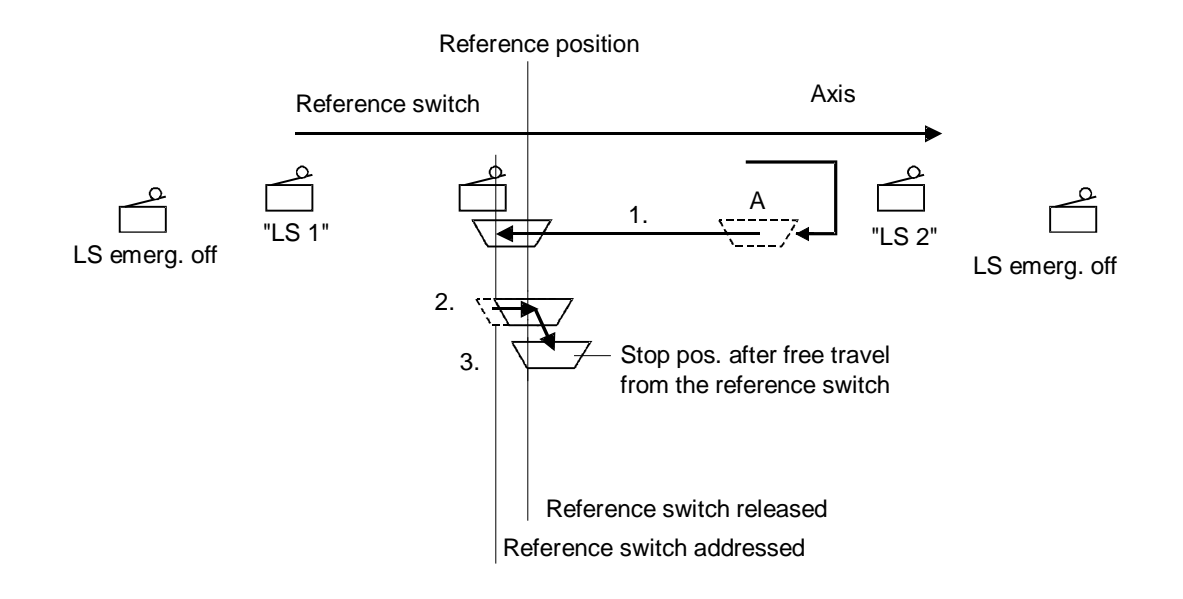

Instructions:

- Several modules can be referenced on one PCD at the same time.
- Flags 'fLS1\_n' and 'fLS2\_n' are representations of the limit switches. The logic states of both flags are the result of querying both digital inputs.
- Normally closed contacts should be used for the switches.
- During the homing procedure, limit switches are switched off internally and are only used for reversing the direction of travel. If no reference switch is found, the error flag 'fHomeErr\_n' (n = module no.) is set and the 'Home' FB is exited.
- When the 'Home' FB has finished (successfully or broken off by an error) the 'fEndHome\_n' flag is set automatically.
- Since the 'Home' FB is only exited when homing has been successfully completed or an error has been detected, the FB can be broken off with a timeout (parameter 6). Its value corresponds to the time in seconds after which the 'Home' FB will be abandoned. In this case, as well as the error flag 'fHomeErr\_n', the diagnostic register 'rDiag' is loaded with code 6 (for parameter 6) in the third byte (for FB Home). Parameter checking takes place as described in chapter 8.
- The acceleration and deceleration have to be defined before starting the FB Home.

## Homing with Electronic Gearing

The homing process stops by the reference switch going high and then low, or when the encoder index marker is seen following this high low transition. In either case, at this point the value of this location must be defined. For trapazoidal or S-curve all that is needed is the "SetActualPosition" command. For the Electronic Gearing mode, you must:

- 1. Take the Slave Axis out of Electronic Gearing mode
- 2. Set the reference position on the Master Axis. (normally this is 0)
- 3. Put the Slave Axis back into Electronic Gearing mode.

Following is an example of the code that would follow the FB Home Intialisation segement of your program to achieve this.

```
K 1 = Master
```

```
K 2 = Slave
```

| ;   | -Take Slave Axis out                        | of Electronic Gearing Mode                                  |
|-----|---------------------------------------------|-------------------------------------------------------------|
| LD  | rTemporary<br>O                             | :0=Trapezoidal mode                                         |
| cfb | Exec<br>K 2<br>SetProfileMode<br>rTemporary | ;Slave Axis<br>;Sets the profile mode<br>;on the Slave Axis |
| LD  | rTemporary<br>K 2                           |                                                             |
| cfb | Exec<br>K 2<br>MultiUpdate<br>rTemporary    | ;Slave Axis<br>;Update the status on<br>;the Slave Axis     |

#### PCD2.H32x

| ;         | -Set Reference on Mas                                          | ster Axis                                                                                 |
|-----------|----------------------------------------------------------------|-------------------------------------------------------------------------------------------|
| LD        | rPosition<br>0                                                 |                                                                                           |
| cfb       | Exec<br>K 1<br>SetActualPosition<br>rPosition                  | ;Master Axis<br>;Set reference position<br>;on Master Axis to zero                        |
| LD        | rTemporary<br>K 1                                              | ;Master Axis                                                                              |
| cib       | Exec<br>K 1<br>MultiUpdate<br>rTemporary                       | ;Master Axis<br>;Update the status on<br>;the Master Axis                                 |
| ;         | -Place Slave Axis bac                                          | ck into Electronic Gearing Mode                                                           |
| LD<br>cfb | rTemporary<br>3<br>Exec<br>K 2<br>SetProfileMode<br>rTemporary | ;3=Electronic gearing mode<br>;Slave Axis<br>;Sets the profile mode<br>;on the Slave Axis |
| τ.D       |                                                                |                                                                                           |

Notes

## 6. Quick Start

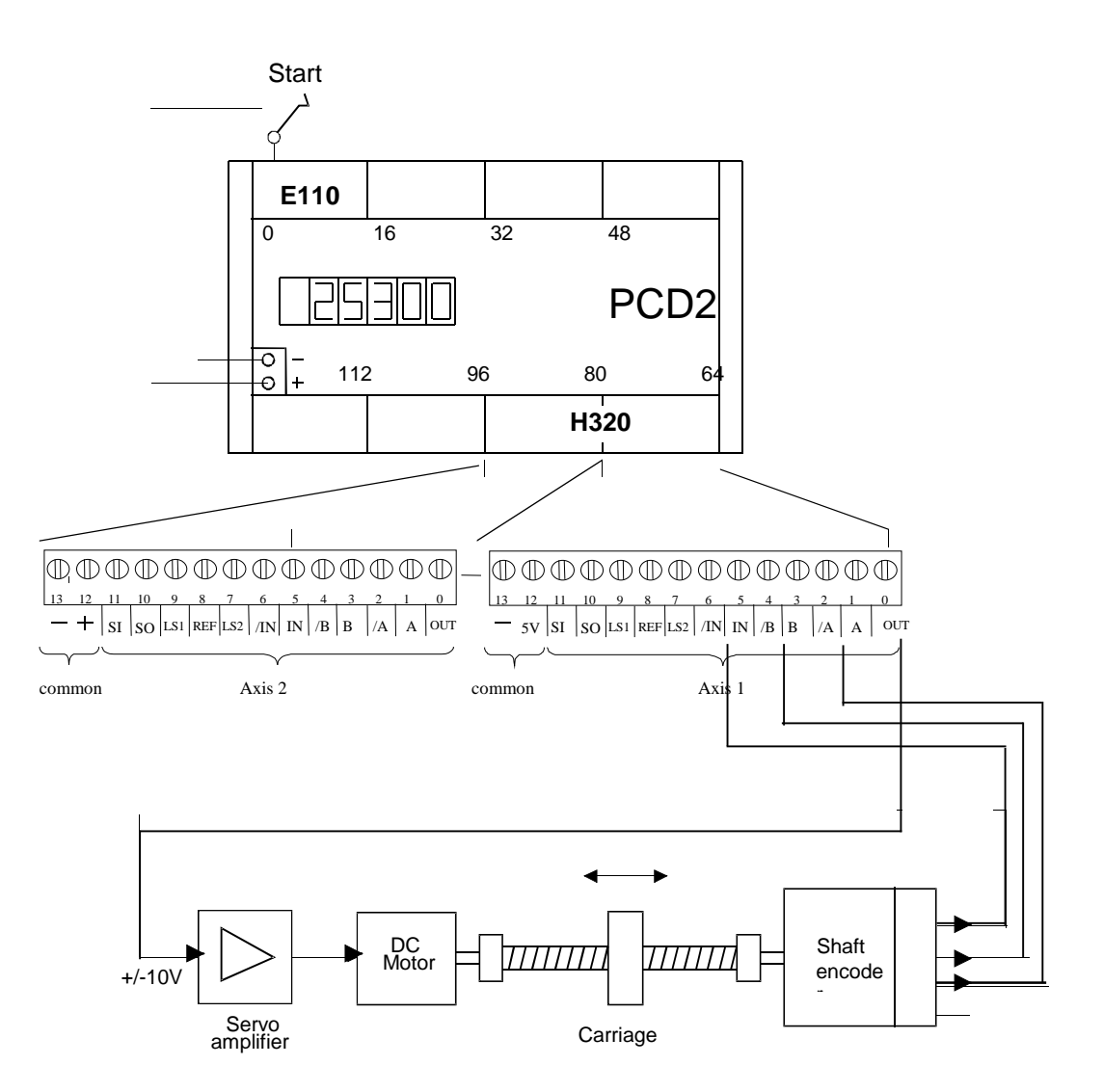

Minimal arrangement for position control using a PCD2.H32x, not including reference switch and limit switches.

The individual elements are:

- PCD1 or PCD2, equipped at least with
   1 PCD2.H32x (with F510/530 display)
   1 PCD2.E110
- Motion model with DC motor, spindle and incremental shaft encoder
- DC Motor with gears: approx. 500 rev/min at 10 VDC Spindle gradient: 1 mm/revolution Incremental shaft encoder: 1000 signals per revolution
- 4-quadrant servo amplifier

   e.g. with Op-Amp LM 12 (National Semiconductor)
   for details see: http://www.national.com/pf/LM/LM12.html
- PG4/5 and FBs
- For programming refer to chapter 7.

Notes

# 7. Programming

The PCD2.H32x motion control modules are programmable via SAIA's PG4 or PG5 software packages. If you are currently using PG3, you will have to upgrade to PG5 to be able to use the H32x series modules.

Since motion control tasks are always sequential processes, it is preferable if user programs are written in Graftec, using Instruction List programming with FBs (Function Blocks) for the code in the steps and transitions.

If you prefer you can program in straight Instruction List using FBs (Function Blocks) without using the Graftec structure.

In this chapter we are going to explain the following:

- Installation of the Function Blocks
- Structure of the Individual Function Blocks
- Module Base Address files (mba)
- Program Structures Examples
- Elements
- Bus Interface

## 7.1 Installation of the FBs

The installation procedure for the H320 module is the same for both PG4 and PG5, however the format of the files that are installed is different between the two. PG5 requires that the files be compressed and with PG4 this is not necessary. The installation files are in two packages, Fb\_Pg4 and Fb\_Pg5.

There are 2 ways to get the FBs.

- 1. From the diskette PCD9.H32E
- 2. Download it from www.saia-burgess.com/pcdsupport

The installation package includes the following:

- APPSDIR ; Containing all the help files.
- FBs ; Containing the .SRC and .EQU files.
- D2H32x\_B.mba ; Module base addresses file.
- Readme ; Information on installing this package in PG4 or PG5.
- Examples ; Demonstrations of functionality with very basic programs.

The installation procedure is as follows: <Start><Programs><SAIA PG5 1.0><Setup Extra Files>

> or <SAIA PG4>

Use the browse window to locate and open the file folder (Fb\_pg4 or Fb\_pg5). Click on Ok and then again on OK.

When asked if there are any more files click on No.

Click on Finished.

In your PG5 directory: D2h320\_b.Equ and D2h320\_b.src files will be loaded into the FB file folder. D2h320\_b.mba will be loaded into the FB\MBA file folder. D2h32x\_b.hlp and Fb\_Lib.hlp will be loaded into the main directory. Examples: a project titled examples will be in the Project file folder.

In your PG4 directory, everything is the same as PG5 except that the mba file and the Examples file must be manually loaded. The mba file is normally copied into the FB file folder. The examples are normally copied into a PG4 project.

NOTES: Fb\_Lib.hlp already exists, so when downloading a new FB, the existing one is overwritten. This can be a problem if you have a newer FB installed and then you need to install or reinstall an older one. If you are installing an older one the easiest thing to do is make a copy of the current one and then after running Setup extra files copy the current one back into the directory. If you are not sure, open the FB\_Lib.hlp file and you should have a link to each of the FBs you have installed.

The project "Examples" loaded into the PG5 project file folder are functioning programs but are for demonstration purposes only. All programs (except Example 5) contain jumps which is not a recommended programming procedure. All the Examples have an FB initialisation segment. MAKE SURE THAT THE PARAMETERS IN THE FB INITIALISATION SEGMENTS ARE CHANGED TO

#### MATCH THE USERS MOTOR AND ENCODER.

Examples 1, 2, 3, 5, also have a FB Homing segment. The Homing parameters also need to be changed to match the application.

The .mba file has the H320 module's base address at 64. If you are using a different location you will have to change this file accordingly.

The communication channel selected for these examples is S-Bus. If you are using a different channel than you will have to change the settings to match your application. Descriptions of the programs are at the beginning of the programs. For example 5 because it is a Graftec example the description is at the beginning of the Initial Step.

## 7.2 Individual FBs

|--|

| FB INIT     | Initialization   | Parameters | 20 |
|-------------|------------------|------------|----|
| FB HOME     | Home position    | Parameters | 7  |
| FB EXEC     | Execution        | Parameters | 3  |
| FB          | Set Break Points | Parameters | 6  |
| SetBrkPoint |                  |            |    |

The directive \$include D2h320\_B.EQU must be entered at the beginning of your program, or at least before any of the FBs in the program.

All FBs must have a H320 declaration. There are 2 possibilities for this:

- 1. Use the directives, \$group H320 and \$endgroup
- 2. Include H320. to precede the FB titles and instructions.

When using method one, you have to remember that all of the FBs for the H320 module must be between the directives, \$group H320 and \$endgroup. Whether you need to have a set of these for every FB, or if you want to include more than one FB in a set, depends on each individual user and their file structure. For example, you can have your FB Init and FB Home between one set of the \$group directives, or you could have one set for the FB Init and one set for the FB Home. When using method two, for the FB Init, FB Home, and FB SetbrkPoint, the call instruction has to be entered as follows:

CFB H320.Init CFB H320.Home CFB H320.SetbrkPoint

Some elements in the FB also need the *H320*. designation. If an element specifies a module number then it needs the *H320*. designation. E.g. *H320.fOnDest\_1*. Also see the section "Elements" on page 7-27 of this chapter.

For the FB Exec, the call instruction and the individual instruction (parameter 2) must have the *H320*. designation as follows:

```
CFB H320. Exec
K1
H320.GetActualPosition
R500
```

## **FB INIT:**

The FB INIT has the following structure:

(values and symbols displayed are for presentation purposes only )

| 0\$gr | oup H320      |   |      |      |                                               |
|-------|---------------|---|------|------|-----------------------------------------------|
| CFB   | Init          | ; | Init | H32( | ) module                                      |
|       | к 1           | ; | Par. | 1:   | Axis Number (k1->k14)                         |
|       | MecFactor_1   | ; | Par. | 2:   | Mechanic factor: 1.600000                     |
|       | 400           | ; | Par. | 3:   | Set proportional gain (032767)                |
|       | 25            | ; | Par. | 4:   | Set integral gain (032767)                    |
|       | 10            | ; | Par. | 5:   | Set derivative gain (032767)                  |
|       | 2000          | ; | Par. | 6:   | Integration limit (065535)                    |
|       | 5             | ; | Par. | 7:   | Set derivative sampling time (032767)         |
|       | 200           | ; | Par. | 8:   | Set velocity feedforward gain (032767)        |
|       | 200           | ; | Par. | 9:   | Set accel feedforward gain (032767)           |
|       | PosErrLimit_1 | ; | Par. | 10:  | Position tolerance: 100 (User Unit)           |
|       | 0             | ; | Par. | 11:  | Position error behavior (0:No stop,           |
|       |               | ; |      |      | 1:Stop movement)                              |
|       | 75            | ; | Par. | 12:  | Tracking window (User Unit)                   |
|       | 50            | ; | Par. | 13:  | Settle window (User Unit)                     |
|       | 100           | ; | Par. | 14:  | Settle time (010000 ms)                       |
|       | 0             | ; | Par. | 15:  | Limit switch configuration (0:on, 1: off)     |
|       | 0             | ; | Par. | 16:  | Motion complete (0:commanded, 1:actual)       |
|       | 0             | ; | Par. | 17:  | Profile mode (0:Trapez.,1:Velocity,2          |
|       |               | ; |      |      | S-Curve,3:Elect. Gearing)                     |
|       | 0             | ; | Par. | 18:  | SSI mode (0=no SSI; 1=250kHz;2=500kHz;3=1MHz) |
|       | 8             | ; | Par. | 19:  | SSI nbr of bit (826)                          |
|       | 0             | ; | Par. | 20:  | SSI code(0=bin; 1=gray)                       |
| Cond  | aroun         |   |      |      |                                               |

\$endgroup

Unless otherwise stated, the unit of the values is based on the Mechanical Factor. (See Chapter 9) The FB initialization file can be manually written, or can be generated automatically using the commissioning tool described in Chapter 10.

Additional information on the FB initialization file can be found in Appendix A of this manual. (page A-1)

## **FB HOME:**

The FB HOME has the following structure:

(the values and symbols displayed are for presentation purposes only)

```
$group H320
CFB Home ; Homing H32x module
K 1 ; Par. 1: Axis Number (k1->k14)
0 ; Par. 2: Reference search direction(0=down;1=up)
1 ; Par. 3: Reference leave direction(0=down;1=up)
HomeVelMin_1 ; Par. 4: Velocity minimum : 2000
HomeVelMax_1 ; Par. 5: Velocity maximum : 5000
10 ; Par. 6: Homing timeout : seconds
1 ; Par. 7: Encoder index pulse.(0=No;1=Yes)
$endgroup
```

The FB homing file can be manually written, or can be generated automatically using the commissioning tool described in Chapter 10. The FB homing file has to be included in a block. (eg. COB, XOB, PB, etc)

Additional information on the FB homing file can be found in Appendix A of this manual. (page A-3)

## **FB EXEC:**

There is several possibilities for the FB EXEC. Following is just a few examples:

| \$group H | H320              |   |      |    |                                   |
|-----------|-------------------|---|------|----|-----------------------------------|
| cfb       | Exec              |   |      |    |                                   |
|           | к 1               | ; | Par. | 1: | Axis number. kl->k14)             |
|           | GetActualPosition | ; | Par. | 2: | Retrieve Actual position          |
|           | rActPos_1         | ; | Par. | 3: | Destination register for position |
| cfb       | Exec              |   |      |    |                                   |
|           | К 1               | ; | Par. | 1: | Axis number (k1->k14)             |
|           | GetEventStatus    | ; | Par. | 2: | Retrieve Event Status data        |
|           | rEventstatus_1    | ; | Par. | 3: | Destination for Event Status data |
| cfb       | Exec              |   |      |    |                                   |
|           | k 1               | ; | Par. | 1: | Axis number (k1->k14)             |
|           | StartMotion       | ; | Par. | 2: | Activates the move                |
|           | rTemporary        | ; | Par. | 3: | Axis where the move takes place   |
| \$endgro  | up                |   |      |    |                                   |

Three parameters must always be displayed even if only 2 are required. If a third parameter is not required, simply enter a dummy register.

A list of all instructions along with their functions for "FB Exec" can be found in Appendix A of this manual. (starting on page A-8)

#### **FB SetBrkPoint:**

The FB SetBrkPoint structure is as follows:

```
$group H320
cfb SetBrkPoint
    k 1         ; Par. 1: Axis the action takes place on
    SetBreakpoint_1    ; Par. 2: Breakpoint (1 or 2)
    SrceAxis_1         ; Par. 3: Axis the trigger event takes place on
    ActnUpdate         ; Par. 4: The action to be taken
    TrgPositiveActPos    ; Par. 5: Specifies the trigger event
    RPosition         ; Par. 6: Value of the trigger point
$endgroup
```

Up to two breakpoints can be set per axis.

The commissioning tool in Chapter 10 offers a feature for programming and testing breakpoints, then viewing the results on a performance curve.

A list of all instructions for "FB SetBrkPoint" can be found in Appendix A. (page A-6)

## 7.3 MBA File

The file is designated as D2H32x\_B.MBA. (MBA = Module Base Address) and must be added manually to the program project file. The user must define the base addresses for the modules in the PCD. You will have to use a Text editor for this. (NotePad, TextPad, or even S-edit from PG5).

When you are assigning the base addresses for the H320, keep in mind the module takes 2 slots in the PCD. The PCD2 can support up to 7 modules (14 axis). The MBA file is displayed below:

```
; This file can be modified by the user
;;
; Basis addresses defined by the user
;; ------
$group H320
                EQU 1 ; No. of H320 modules used (0...7)
NbrModules
; Module base addresses (only the used modules must be defined)
                                 ; Base address of module 1 (Axis 1 & 2)
; Base address of module 2 (Axis 3 & 4)
BA 1
                  EOU
                          64
                 U

₽QU 0

EQU 0

EQU 0

EQU 0

EQU 0
BA 2
                                 ; Base address of module 3 (Axis 5 & 6)
BA_3
BA_4
                                 ; Base address of module 4 (Axis 7 & 8)
                                ; Base address of module 5 (Axis 9 & 10)
; Base address of module 6 (Axis 11 & 12)
BA_5
BA_6
                                ; Base address of module 7 (Axis 13 & 14)
BA_7
$endgroup
```

In the above example, we have defined that 1 module is being used, and the base address is 64. Modules should be numbered consecutively starting with BA\_1. The base addresses can be assigned as desired. For example:

| NbrModules | EQU | 3  | ;     | No. of H320 modules used (07)         |
|------------|-----|----|-------|---------------------------------------|
| BA_1       | EQU | 64 | ;;;;; | Base address of module 1 (Axis 1 & 2) |
| BA_2       | EQU | 32 |       | Base address of module 2 (Axis 3 & 4) |
| BA_3       | EQU | 96 |       | Base address of module 3 (Axis 5 & 6) |
| BA_4       | EQU | 0  |       | Base address of module 4 (Axis 7 & 8) |

The base addresses for registers, flags, and FBs are assigned automatically and can be consulted in the resource list under "View" - "Resource List".

Using the commissioning tool described in Chapter 10, the task of editing or creating the MBA file is greatly simplified.

#### 7.4 Program Structure

The structure for the H320 section of your program is really dependent on the individual users method for entering FBs. Examples 1 and 2 are using "method one" and example 3 is using "method 2", all of which are described under "Individual FBs" on page 7 - 2 of this chapter. Example 4 is the same as example 1, but we have added a SetBrkPoint FB to the program. The examples are for presentation of the structure only. The parameters are according to the encoder and motor setup we have which can differ from the parameters that your setup requires. The programs are functional but they contain loops which is not a recommended programming procedure.

#### Example 1: Moving 1 axis forwards and backwards

The basis of this program is that when Input 1 goes high, then a movement to the destination value 20000 and then back to 0 is activated. This movement will continue as long as Input 1 stays high. A high on Input 0 activates the homing segment.

Notice that all the FBs in the program are included between one set of \$group H320 and \$endgroup directives. The example only has one module, but if you have several H320 modules, all the FBs for these modules can be placed in the same set of directives. It doesn't matter as long as they are H320 modules. The important thing to remember is that all the FBs must be between a set of directives, whether it is a set specifically for each module or a set shared by multiple modules. The directive \$include D2h320\_b.equ must be at the beginning or at least prior to the module segment of your program.

#### \$include D2h320\_B.equ

| ;FB Initial:                | isation       | of H320 module Axis                                                                       | 1                                                                                                    |
|-----------------------------|---------------|-------------------------------------------------------------------------------------------|----------------------------------------------------------------------------------------------------|
| \$group H320<br>\$Xobseg 16 |               |                                                                                           |                                                                                                    |
| PosErrLimit<br>MecFactor_1  | _1 EQU<br>EQU | R<br>R                                                                                    | ;;Position error limit value module nbr 1<br>;;Mecanic factor value module nbr 1                                                                                                    |
|                             | LD            | PosErrLimit_1<br>100                                                                      | ;;Load position error limit value<br>;;Position error limit value                                                                                                    |
|                             | LD            | MecFactor_1<br>1.600000                                                                   | ;;Load Mecanic factor value<br>;;Mecanic factor value                                                                                                    |
|                             | CFB           | <pre>Init K 1 MecFactor_1 100 25 10 1000 5 150 PosErrLimit_1 0 75 50 1000 0 0 0 8 0</pre> | <pre>;;Init H320 module<br/>;;Axis Number (k1-&gt;k14)<br/>;;Mecanic factor: 1.600000<br/>;;Set proportional gain (032767)<br/>;;Set integral gain (032767)<br/>;;Set derivative gain (032767)<br/>;;Integration limit (065535)<br/>;;Set derivative sampling time (032767)<br/>;;Set derivative sampling time (032767)<br/>;;Set accel feedforward gain (032767)<br/>;;Set accel feedforward gain (032767)<br/>;;Position tolerance: 100 (User Unit)<br/>;;Position tolerance: 100 (User Unit)<br/>;;Position terror behavior (0:off, 1:on)<br/>;;Tracking window (User Unit)<br/>;;Settle window (User Unit)<br/>;;Settle time (010000 ms)<br/>;;Limit switch configuration (0:off, 1:on)<br/>;;Motion complete mode(0:commanded,1:actual)<br/>;;Profile mode (0:Trapez.,1:velocity,2:S-<br/>;;Curve,3:Elect. gearing)<br/>;;SSI mode (0=no SSI; 1=250kHz; 2=500kHz;<br/>;; 3=1MHz)<br/>;;SSI nbr of bit (826)<br/>;;SSI code (0=bin; 1=gray)</pre> |

#### \$EndXobseg

;Homing Initailisation of H320 Module Axis 1-----ErrorDisplay EQU HomeVelMin\_1 EQU PB ;;error handling for homing error ;;Ref leave velocity module nbr 1 ;;Ref Search velocity module nbr 1 R HomeVelMax\_1 EQU R COB 0 ;;call cob 0 0 HomeVelMin\_1 LD;;Load reference leave velocity 1000 HomeVelMax\_1 ;;Load reference search velocity T.D 3000 ;;If input 0 is H call Homing FB
;;If input = is L goto Main program I O STH L Start JR RES fEndHome\_1 ;;Call FB Home Flag LDL R 100 ;Acceleration к 7000 ;Unit/s^2 CFB Exec k 1 ;Axis number SetAcceleration ;Acceleration for homing segment R 100 Position: CFB Home ;;Homing H320 module к 1 ;;Axis Number 0 ;;Reference search direction(0=left;1=right) ;;Reference leave direction(0=left;1=right) 1 ;;Velocity minimum : 1000 ;;Velocity maximum : 3000 HomeVelMin\_1 HomeVelMax\_1 ;;Homing timeout ;;Encoder index pulse(0=No;1=Yes) 15 1 fEndHome\_1 ;;If flag is L set Accu if H reset Accu ;;If Accu is H wait for Homing to finish STL JR H Position fHomeErr\_1 STH ;;Check Flag for Homing error CPB H ErrorDisplay ;; If Homing Error, display error message ;Main Program-----Start: STH I 1 ;start main program when I 1 goes High L End ;wait for input 1 to go High Jr ;Initial settings------LDLR 100 ;Acceleration к 10000 ;Unit/s^2 CFB Exec k 1 ;Axis number SetAcceleration ;Acceleration for main program R 100 LDL R 101 ;Deceleration к 10000 ;Unit/s^2 CFB Exec k 1 ;Axis number SetDeceleration R 101 LDL R 102 ;Velocity 5000 ;Unit/s CFB Exec ;Axis number k 1 SetVelocity R 102 ;Set destination for forward movement-----ΤD R 103 20000 ;destination value CFB Exec к 1 ;Axis number SetPosition ;Set destination R 103

;Activate forward movement-R 104 LDL к 1 ;axis for movement CFB Exec k 1 ;Axis number StartMotion istart movement R 104 ;Wait for destination to be reached------CFB Chkpnt: Exec K 1 ;Axis number GetEventStatus ;read event status register R 105 ;result of event status register fOnDest\_1 STH ;set H when destination is reached JR L Chkpnt ;wait for destination to be reached ;Set destination for reverse movement-----LDR 106 Ω ;destination value CFB Exec К 1 ;axis number SetPosition ;set destination R 106 ;Activate reverse movement------R 104 LDL к 1 ;axis for movement CFB Exec k 1 ;Axis number StartMotion ;start movement R 104 ;Wait for destination to be reached-----------Chkpnt1: CFB Exec K 1 ;Axis number GetEventStatus ;read event status register fOnDest\_1 ;results of event status register STH ;set H when destination is reached JR L Chkpnt1 ;wait for destination to be reached End: ECOB ;Handling of homing errors-----ErrorDisplay ΡB ;set acc H Acc Н 0 112 Out ;output error code for homing error EPB \$endgroup

#### Example 2: Moving 1 axis with a H320 module and 1 axis with a H310 module

The basis of this program is that when Input 1 goes high, then a movement to the destination value 20000 and then back to 0 is activated. This movement will continue as long as Input 1 stays high. A high on Input 0 activates the homing segment. For the H310 module the destination values are the same. When Input 3 goes high the movement is activated and a high on Input 4 activates the homing segment.

When you are using two different types of modules in the same PCD, you have to designate a set of \$group and \$endgroup directives for each module type. Like with the example above, you can have all the H320 FBs in one set of directives, and all the H310 FBs in one set of directives. However in this example we are going to be using multiple sets of the \$group and \$endgroup directives. Also notice that at the beginning of the program, we have an \$include directive for each module type.

```
$include D2h310_b.equ
$include D2h320_b.equ
```

#### \$Xobseg 16

;FB Initialisation of H320 Module Axis 1-----

#### \$group H320

| PosErrLimit_<br>MecFactor_1       | _1 EQU<br>EQU | R<br>R                                                                                            | ;;Position error limit value module nbr 1<br>;;Mecanic factor value module nbr 1                                                                                                    |
|-----------------------------------|---------------|---------------------------------------------------------------------------------------------------|----------------------------------------------------------------------------------------------------|
|                                   | LD            | PosErrLimit_1<br>101                                                                              | ;;Load position error limit value<br>;;position error limit value                                                                                                    |
|                                   | LD            | MecFactor_1<br>1.600000                                                                           | ;;Load Mecanic factor value<br>;;Mecanic factor value                                                                                                    |
|                                   | CFB           | <pre>Init K 1 MecFactor_1 100 25 10 1000 5 150 150 PosErrLimit_1 0 75 50 1000 0 0 0 0 0 8 0</pre> | <pre>;;Init H320 module<br/>;;Axis Number (k1-&gt;k14)<br/>;;Mecanic factor: 1.600000<br/>;;Set proportional gain (032767)<br/>;;Set integral gain (032767)<br/>;;Set derivative gain (032767)<br/>;;Integration limit (065535)<br/>;Set derivative sampling time (032767)<br/>;;Set velocity feedforward gain (032767)<br/>;;Set accel feedforward gain (032767)<br/>;;Position tolerance: 100 (User Unit)<br/>;;Position tolerance: 100 (User Unit)<br/>;;Position error behavior (0:off, 1:on)<br/>;;Tracking window (User Unit)<br/>;;Settle window (User Unit)<br/>;;Settle time (010000 ms)<br/>;;Limit switch configuration (0:off, 1:on)<br/>;;Pofile mode (0:Trapez.,1:velocity,2:S-<br/>;;Curve,3:Elect. gearing)<br/>;;SSI mode (0=no SSI; 1=250kHz; 2=500kHz;<br/>;;3=1MHz)<br/>;;SSI nbr of bit (826)<br/>;;SSI code (0=bin; 1=gray)</pre> |
| <b>\$endgroup</b><br>;FB Initiali | isation       | for H310 Module Axis                                                                              | 3 1                                                                                                    |
| \$group H310                      |               |                                                                                                   |                                                                                                    |
|                                   | TD            | D 1000                                                                                            | Manhamin Dantan                                                                                                    |

| LD<br>LD<br>LD | R 1000<br>1.6<br>R 1001<br>5000<br>R 1002<br>10000                                              | ; Mechanic Factor<br>;<br>; Initial absolute speed<br>;<br>;Initial absolute Accel.                                                                                                    |
|----------------|-------------------------------------------------------------------------------------------------|----------------------------------------------------------------------------------------------------|
| CFB            | Init<br>K 1<br>100<br>25<br>10<br>1000<br>5<br>100<br>0<br>R 1000<br>R 1000<br>R 1001<br>R 1002 | <pre>;Initialisation of FB ;axis number ; Proportional Factor ; Integrative Factor ; Derivative Factor ; Integrative Limit ; Derivative sampling time ; Position Tolerance ; Action upon position error ;Mechanic Factor ; Initial velocity ; Initial accel.</pre> |

#### \$endXobseg \$endgroup

;Homing Initialisation for H320 Module Axis 1-----

#### \$group H320

| ErrorDisplayl EQU PB<br>HomeVelMin_1 EQU R<br>HomeVelMax_1 EQU R | <pre>;;Homing error handling ;;Ref leave velocity module nbr 1 ;;Ref Search velocity module nbr 1</pre> |
|------------------------------------------------------------------|----------------------------------------------------------------------------------------------------|
| СОВ 0                                                            | ;;call cob 0                                                                                            |

|            | LD                      | HomeVelMin_1<br>1000                                        | ;;Load reference leave velocity                                                                                                    |
|------------|-------------------------|-------------------------------------------------------------|----------------------------------------------------------------------------------------------------|
|            | LD                      | HomeVelMax_1<br>3000                                        | ;;Load reference search velocity                                                                                                    |
|            | STH<br>JR<br>RES        | I 0<br>L Start1<br>fEndHome_1                               | ;;If input 0 is H call Homing FB<br>;;If input = is L goto Main program<br>;;Call FB Home Flag                                                                                                    |
|            | LDL                     | R 100<br>K 7000                                             | ;Acceleration<br>;Unit/s^2                                                                                                    |
|            | CFB                     | Exec<br>k 1<br>SetAcceleration<br>R 100                     | ;Axis number<br>;acceleration for the homing segment                                                                                                    |
| Position1: | CFB                     | Home<br>K 1<br>0<br>HomeVelMin_1<br>HomeVelMax_1<br>15<br>1 | <pre>;;Homing H310 module<br/>;;Axis Number<br/>;;Reference search direction(0=left;1=right)<br/>;;Reference leave direction(0=left;1=right)<br/>;;Velocity minimum : 1000<br/>;;Velocity maximum : 3000<br/>;;Homing timeout<br/>;;Encoder index pulse(0=No;1=Yes)</pre> |
|            | STL<br>JR<br>STH<br>CPB | fEndHome_1<br>H Position1<br>fHomeErr_1<br>H ErrorDisplav1  | <pre>;;If flag is L set Accu if H reset Accu<br/>;;If Accu is H wait for Homing to finish<br/>;;Check Flag for Homing error<br/>;;If Homing Error, display error message</pre>                                                                                            |
| \$endgroup |                         |                                                             |                                                                                                    |

;Homing Initialisation for H310 Module Axis 1-----

#### \$group H310

| ErrorDisplay<br>HomeVelMin_1<br>HomeVelMax_1 | 72 EQU H<br>L EQU<br>L EQU     | PB<br>R<br>R                                                                                                    | ;;Homing error handling<br>;;Ref leave velocity module nbr 1<br>;;Ref Search velocity module nbr 1                                                                                                    |  |
|----------------------------------------------|--------------------------------|----------------------------------------------------------------------------------------------------|----------------------------------------------------------------------------------------------------|--|
|                                              | LD                             | HomeVelMin_1                                                                                                    | ;;Load reference leave velocity                                                                                                    |  |
|                                              | LD                             | HomeVelMax_1                                                                                                    | ;;Load reference search velocity                                                                                                    |  |
| RES fEnd                                     | Home_1<br>STH<br>JR            | ;;Call FB Hc<br>I 4<br>L Start2                                                                                                    | me Flag<br>;;If input 4 is H call Homing FB<br>;;If input = is L goto Main program                                                                                                    |  |
| Position2:                                   | CFB<br>STL<br>JR<br>STH<br>CPB | H Home<br>K 1<br>O<br>I<br>HomeVelMin_1<br>HomeVelMax_1<br>15<br>I 43<br>fEndHome_1<br>H Position2<br>fHomeErr_1<br>H ErrorDisplay2 | <pre>;;Homing H310 module<br/>;;Axis Number<br/>;;Reference search direction(0=left;1=right)<br/>;;Reference leave direction(0=left;1=right)<br/>;;Velocity minimum : 1000<br/>;;Velocity maximum : 3000<br/>;;Velocity maximum : 3000<br/>;;Homing timeout<br/>;;Reference Input<br/>;;If flag is L set Accu if H reset Accu<br/>;;If Accu is H wait for Homing to finish<br/>;;Check Flag for Homing error<br/>;;If Homing Error, display error message</pre> |  |
| \$endgroup                                   |                                |                                                                                                    |                                                                                                    |  |
| ;Main Program for H320 Module Axis 1         |                                |                                                                                                    |                                                                                                    |  |
| \$group H320                                 | 0                              |                                                                                                    |                                                                                                    |  |
| Start1:                                      | STH<br>Jr                      | I 1<br>L Start2                                                                                                    | ;start main program when I l is High<br>;wait for input l to go High                                                                                                    |  |
| ;Initial set                                 | tings                          |                                                                                                    |                                                                                                    |  |
|                                              | LDL                            | R 100<br>K 10000                                                                                                    | ;Acceleration<br>;Unit/s^2                                                                                                    |  |

CFB Exec ;Axis number k 1 SetAcceleration ;acceleration for the main program R 100 R 101 ;Deceleration LDLK 10000 ;Unit/s^2 CFB Exec k 1 ;Axis number SetDeceleration R 101 ;Velocity LDL R 102 5000 ;Unit/s CFB Exec k 1 ;Axis number SetVelocity R 102 ;Set destination for forward movement-----R 103 LD20000 ;destination value CFB Exec ;Axis number К 1 SetPosition ;Set destination R 103 ;Activate forward movement------LDL R 104 к 1 ;axis for movement CFB Exec ;Axis number k 1 StartMotion ;start movement R 104 ; ;Wait for destination to be reached------Chkpnt1: CFB Exec к 1 ;Axis number GetEventStatus ;read event status register R 105 ;results of status register fOnDest\_1 STH ;set H when destination is reached JR L Chkpntl ;wait for destination to be reached ;set destination for reverse movement-----R 106 T.D 0 ;destination value CFB Exec к 1 ;axis number SetPosition ;set destination R 106 ;Activate reverse movement------LDL R 104 к 1 ;axis for movement CFB Exec k 1 ;Axis number StartMotion ;start movement R 104 ; ;Wait for destination to be reached------\_\_\_\_\_ Chkpnt11: CFB Exec ;Axis number ;read event status register ;results of status register к 1 GetEventStatus fOnDest\_1 R 105 ;set H when destination is reached ;wait for destination to be reached STH L Chkpnt11 JR \$endgroup

;Main Program for H310 Module Axis 1-----\$group H310 Start2: STH I 3 L End Jr ;Set destination for forward movement-----LDR 107 20000 ;destination value CFB Exec к 1 ;Axis number LdDestAbs ;Set destination R 107 ;Activate forward movement ----\_\_\_\_\_ \_\_\_\_\_ CFB Exec к 1 ;Axis number StartMot ;activate the movement rNotUsed ; ;Wait for destination to be reached------\_\_\_\_\_ Chkpnt2: CFB Exec к 1 ;Axis number RdStatRg ;read contents of status register R 108 ;results of status register fOnDest\_1 STH ;set high when destination is reached L Chkpnt2 ;wait until destination is reached JR ;Set destination for reverse movement------LD R 107 0 ;destination value CFB Exec ;axis number к 1 LdDestAbs ;set destination R 107 ;Activate reverse movement------\_\_\_\_\_ CFB Exec к 1 ;Axis number StartMot ;start movement rNotUsed ; ;Wait for destination to be reached-----Chkpnt22: CFB Exec к 1 ;Axis number RdStatRg ;read contents of status register R 108 ;results of status register STH fOnDest\_1 ;set high when destination is reached L Chkpnt22 ; wait for destination to be reached JR End: ECOB ;Error handling for homing errors-----ΡB ErrorDisplay2 ;error handling PB H310 ;set Acc H
;error for Homing module Acc Н Out 0 113 EPB \$endgroup \$group H320 PB Error Display1 ;error handling PB H320 H ;set Acc H O 112 ;error for Homing module Acc Out EPB \$endgroup

#### **Example 3:** Alternate programming of 1 axis moving forwards and backwards

Example 3 is the same as example 1 except in example 3 we are using method 2 for entering the program code. (method 2 is described on page 7-2 of this chapter)

#### \$include D2h320 B.equ

ErrorDisplay EQU PB ;;error handling for homing error HomeVelMin\_1 EQU R ;;Ref leave velocity module nbr 1 ;;Ref Search velocity module nbr 1 HomeVelMax\_1 EQU R PosErrLimit\_1 EQU R ;;Position error limit value module nbr 1 MecFactor\_1 EQU R ;;Mecanic factor value module nbr 1 \_\_\_\_\_ \_\_\_\_\_ ;FB Initialisation of H320 module Axis 1 SXobseq 16 LDPosErrLimit\_1 ;;Load position error limit value ;;position error limit value 101 LD MecFactor\_1 ;;Load Mecanic factor value 1.600000 ;;Mecanic factor value CFB H320.Init ;;Init H320 module к 1 ;;Axis Number (k1->k14) MecFactor\_1 ;;Mecanic factor: 1.600000 100 ;;Set proportional gain (0..32767) 25 ;;Set integral gain (0..32767) ;;Set derivative gain 10 (0..32767) 1000 ;;Integration limit (0..65535) ;;Set derivative sampling time 5 (0..32767) ;;Set velocity feedforward gain ;;Set accel feedforward gain 150 (0..32767)150 (0...32767);;Position tolerance: 100 PosErrLimit\_1 (User Unit) 0 ;;Position error behavior (0:off, 1:on) 75 ;;Tracking window (User Unit) ;;Settle window (User Unit) ;;Settle time (0..10000 ms) 50 1000 ;;Limit switch configuration (0:off, 1:on) 0 0 ;;Motion complete mode(0:commanded,1:actual) ;;Profile mode (0:Trapez.,1:velocity,2:S-;;Curve,3:Elect. gearing) 0 (0=no SSI; 1=250kHz; 2=500kHz; 0 ;;SSI mode ;; 3=1MHz) 8 ;;SSI nbr of bit (8...26) ;;SSI code (0=bin; 1=gray) 0 SEndXobseq \_\_\_\_\_ ;Homing Initialisation of H320 Module Axis 1 COB 0 ;;call cob 0 0 LDHomeVelMin\_1 ;;Load reference leave velocity 1000 HomeVelMax 1 ;;Load reference search velocity LD 3000

> ;;If input 0 is H call Homing FB
> ;;If input = is L goto Main program H320.fEndHome 1 ;;Call FB Home Flag

> > ;Acceleration ;Unit/s^2

H320.Exec к 1 ;Axis number H320.SetAcceleration ;aceleration for the homing segment R 100

;;Homing H310 module

Position:

STH

JR

RES LDL

CFB

CFB

I 0

L Start

R 100

к 7000

H320.Home

к 1

0

;;Axis Number ;;Reference search direction(0=left;1=right)

|                  | STL<br>JR<br>STH<br>CPB | 1<br>HomeVelMin_1<br>HomeVelMax_1<br>15<br>1<br>H320.fEndHome_1<br>H Position<br>H320.fHomeErr_1<br>H ErrorDisplay | <pre>;;Reference leave direction(0=left;1=right)<br/>;;Velocity minimum : 1000<br/>;;Velocity maximum : 3000<br/>;;Homing timeout<br/>;;Encoder index pulse(0=No;1=Yes)<br/>;;If flag is L set Accu if H reset Accu<br/>;;If Accu is H wait for Homing to finish<br/>;;Check Flag for Homing error<br/>;;If Homing Error, display error message</pre> |
|------------------|-------------------------|----------------------------------------------------------------------------------------------------|----------------------------------------------------------------------------------------------------|
| ;<br>;Main Progr | <br>cam                 |                                                                                                    |                                                                                                    |
| Start:           |                         |                                                                                                    |                                                                                                    |
|                  | STH<br>Jr               | I 1<br>L End                                                                                                    | ;start main program when I l goes High<br>;wait for I l to go High                                                                                                    |
| ;Initial se      | ettings-                |                                                                                                    |                                                                                                    |
|                  | LDL                     | R 100<br>K 10000                                                                                                   | ;Acceleration<br>;Unit/s^2                                                                                                    |
|                  | CFB                     | H320.Exec                                                                                                    |                                                                                                    |
|                  |                         | K 1<br>H320.SetAcceleration<br>R 100                                                                               | ;Axis number<br>;Acceleration for the main program                                                                                                    |
|                  | LDL                     | R 101<br>K 10000                                                                                                   | ;Deceleration<br>;Unit/s^2                                                                                                    |
|                  |                         | CFB H320.Exec<br>K 1<br>H320.SetDeceleration<br>R 101                                                              | ;Axis number                                                                                                    |
|                  | LDL                     | R 102<br>5000                                                                                                    | ;Velocity<br>;Unit/s                                                                                                    |
|                  | CFB                     | H320.Exec<br>k 1<br>H320.SetVelocity<br>R 102                                                                      | ;Axis number                                                                                                    |
| ;set the de      | estinati                | on for forward moveme                                                                                              | nt                                                                                                    |
|                  | LD                      | R 103                                                                                                    |                                                                                                    |
|                  | CFB                     | 20000<br>H320.Exec                                                                                                 | ;destination value                                                                                                    |
|                  |                         | K 1<br>H320.SetPosition<br>R 103                                                                                   | ;Axis number<br>;Set destination                                                                                                    |
| ;Activate f      | Forward                 | movement                                                                                                    |                                                                                                    |
|                  | LDL                     | R 104<br>K 1                                                                                                    | axis for movement                                                                                                    |
|                  | CFB                     | H320.Exec                                                                                                    |                                                                                                    |
|                  |                         | H320.StartMotion                                                                                                   | start movement                                                                                                    |
| ;Wait for o      | lestinat                | ion to be reached                                                                                                  | ,                                                                                                    |
| Chkpnt:          | CFB                     | H320.Exec                                                                                                    |                                                                                                    |
|                  |                         | K I<br>H320.GetEventStatus<br>R 105                                                                                | ;Axis number<br>;read event status register                                                                                                    |
|                  | STH<br>JR               | H320.fOnDest_1<br>L Chkpnt                                                                                         | ;set H when destination is reached<br>;wait for destination to be reached                                                                                                    |
| ;Set destir      | nation f                | or reverse movement                                                                                                |                                                                                                    |
|                  | LD                      | R 106<br>0                                                                                                    | destination value                                                                                                    |
|                  | CFB                     | H320.Exec<br>K 1                                                                                                   | axis number                                                                                                    |
|                  |                         |                                                                                                    |                                                                                                    |

|            |                           | H320.SetPosition<br>R 106                                     | ;set destination                                                              |
|------------|---------------------------|---------------------------------------------------------------|-------------------------------------------------------------------------------|
| ;Activate  | reverse                   | movement                                                      |                                                                               |
|            | LDL<br>CFB                | R 104<br>K 1<br>H320.Exec<br>k 1<br>H320.StartMotion<br>R 104 | ;axis for movement<br>;Axis number<br>;start movement<br>;                    |
| ;Wait for  | destina                   | tion to be reached                                            |                                                                               |
| Chkpnt1:   | CFB                       | H320.Exec<br>K 1<br>H320.GetEventStatus<br>R 105              | ;Axis number<br>;read event status register<br>;results event status register |
|            | STH<br>JR                 | H320.fOnDest_1<br>L Chkpnt1                                   | ;set H when destination is reached<br>;wait for destination to be reached     |
| End:       | ECOB                      |                                                               |                                                                               |
| ;Error han | dling f                   | or homing errors                                              |                                                                               |
|            | PB E<br>Acc<br>Out<br>EPB | rrorDisplay<br>H<br>O 112                                     | ;set Acc H<br>;output error code for homing error                             |

#### **Example 4: Introducing Breakpoints**

In this example we have taken the same program as example 1, changed the destination value, and added a couple of breakpoints to it. The first breakpoint is setup to change velocity from 5000 to 20000 (um/s) when the movement reaches 10 mm on its way to 40 mm. The second breakpoint is setup to change velocity from 5000 to 20000 (um/s) when the movement reaches 35 mm starting from 40 mm on its way to 0. For a list of possible instructions and additional information on the SetBrkPoint FB, see Appendix A, page A – 5 & 6 of this manual.

```
$include D2h320_B.equ
:-----
                                    _____
;FB Initialisation of H320 module Axis 1
$group H320
$Xobseg 16
PosErrLimit_1 EQU R
                                  ;;Position error limit value module nbr 1
MecFactor_1 EQU
                 R
                                   ;;Mecanic factor value module nbr 1
           T'D
                 PosErrLimit_1
                                  ;;Load position error limit value
                 100
                                    ;;position error limit value
                 MecFactor_1
           LD
                                   ;;Load Mecanic factor value
                 1.600000
                                   ;;Mecanic factor value
           CFB
                                  ;;Init H320 module
                 Init
                                   ;;Axis Number (k1->k14)
                 к 1
                 MecFactor_1
                                   ; Mecanic factor: 1.600000
                                   ;;Set proportional gain (0..32767)
                 100
                                                        (0..32767)
(0..32767)
                 25
                                   ;;Set integral gain
                                   ;;Set derivative gain
                 10
                 1000
                                   ;;Integration limit
                                                          (0..65535)
                                                                    (0..32767)
                 5
                                   ;;Set derivative sampling time
                 150
                                   ;;Set velocity feedforward gain
                                                                   (0..32767)
                                   ;;Set accel feedforward gain
                                                                    (0..32767)
                 150
                 PosErrLimit_1 ;;Position tolerance: 100
                                                                  (User Unit)
                                    ;;Position error behavior
                                                                 (0:off, 1:on)
                 0
                 75
                                                       (User Unit)
                                    ;;Tracking window
```

|                                           |                         | 50<br>1000<br>0<br>0<br>0<br>8<br>0                                                                                          | <pre>;;Settle window (User Unit)<br/>;;Settle time (010000 ms)<br/>;;Limit switch configuration (0:off, 1:on)<br/>;;Motion complete mode(0:commanded,1:actual)<br/>;;Profile mode (0:Trapez.,1:velocity,2:S-<br/>;;Curve,3:Elect. gearing)<br/>;;SSI mode (0=no SSI; 1=250kHz; 2=500kHz;<br/>;; 3=1MHz)<br/>;;SSI nbr of bit (826)<br/>;;SSI code (0=bin; 1=gray)</pre>                                                                           |
|-------------------------------------------|-------------------------|----------------------------------------------------------------------------------------------------|----------------------------------------------------------------------------------------------------|
| \$EndXobseg                               |                         |                                                                                                    |                                                                                                    |
| ;<br>;Homing Ini                          | tailisa                 | ation of H320 Module                                                                                                    | Axis 1                                                                                                    |
| ErrorDispla<br>HomeVelMin_<br>HomeVelMax_ | Y EQU<br>1 EQU<br>1 EQU | PB<br>R<br>R                                                                                                    | ;;Ref leave velocity module nbr 1<br>;;Ref Search velocity module nbr 1                                                                                                    |
|                                           | СОВ                     | 0<br>0                                                                                                    | ;;call cob 0                                                                                                    |
|                                           | LD                      | HomeVelMin_1                                                                                                    | ;;Load reference leave velocity                                                                                                    |
|                                           | LD                      | HomeVelMax_1<br>3000                                                                                                    | ;;Load reference search velocity                                                                                                    |
|                                           | STH<br>JR<br>RES        | I 0<br>L Start<br>fEndHome_1                                                                                                 | ;;If input 0 is H call Homing FB<br>;;If input = is L goto Main program<br>;;Call FB Home Flag                                                                                                    |
|                                           | LDL                     | R 100<br>K 7000                                                                                                    | ;Acceleration<br>;Unit/s^2                                                                                                    |
|                                           | CFB                     | Exec<br>k 1<br>SetAcceleration<br>R 100                                                                                      | ;Axis number<br>;acceleration for the homing segment                                                                                                    |
| Position:                                 | CFB<br>JR<br>STH<br>CPB | Home<br>K 1<br>0<br>1<br>HomeVelMin_1<br>HomeVelMax_1<br>15<br>1<br>fEndHome_1<br>H Position<br>fHomeErr_1<br>H ErrorDisplay | <pre>;;Homing H310 module<br/>;;Axis Number<br/>;;Reference search direction(0=left;1=right)<br/>;;Reference leave direction(0=left;1=right)<br/>;;Velocity minimum : 1000<br/>;;Velocity maximum : 3000<br/>;;Homing timeout<br/>;;Encoder index pulse(0=No;1=Yes)<br/>;;If flag is L set Accu if H reset Accu<br/>;;If Accu is H wait for Homing to finish<br/>;;Check Flag for Homing error<br/>;;If Homing Error, display error message</pre> |
| ;<br>;Main Progr                          |                         |                                                                                                    |                                                                                                    |
| Start:                                    | STH<br>Jr               | I 1<br>L End                                                                                                    | ;start main program when I 1 goes High<br>;wait for input 1 to go High                                                                                                    |
| ;Initial se                               | ettings-                |                                                                                                    |                                                                                                    |
|                                           | LDL                     | R 100<br>K 10000                                                                                                    | ;Acceleration<br>;Unit/s^2                                                                                                    |
|                                           | CFB                     | Exec<br>k 1<br>SetAcceleration<br>R 100                                                                                      | ;Axis number<br>;acceleration for the main program                                                                                                    |
|                                           | LDL<br>CFB              | R 101<br>K 10000<br>Exec<br>k 1<br>SetDeceleration<br>R 101                                                                  | ;Deceleration<br>;Unit/s^2<br>;Axis number                                                                                                    |

R 102 ;Velocity LDL5000 ;Unit/s CFB Exec ;Axis number k 1 SetVelocity R 102 ;Set the destination for forward movement------\_\_\_\_\_ LDR 103 40000 ;destination value CFB Exec ;Axis number к 1 ;Set destination SetPosition R 103 ;Define Breakpoint parameters------LD R 200 10000 ;define value for 1<sup>st</sup> breakpoint R 201 LD ;define register for Source axis SrceAxis\_1 LD R 202 ActnUpdate ;define register for Action R 203 LD;define register for trigger point ;define value for  $2^{nd}$  breakpoint TrgActPosCrossed LDR 204 35000 ;Activate the forward movement------LDL R 104 к 1 ;axis for movement CFB Exec ;Axis number k 1 StartMotion ;start movement R 104 ;Set velocity that will be updated by the first breakpoint ------LDR 302 ;20mm/s 20000 CFB Exec k 1 ;Axis number SetVelocity R 302 ;Configure the first breakpoint-----------CFB SetBrkPoint к 1 ;Axis number SetBreakpoint\_1 ;set breakpoint 1 R 201 R 202 R 203 R 200 ;Wait for destination of forward movement to be reached------Chkpnt: CFB Exec к 1 ;Axis number ;read event status register GetEventStatus R 105 ;result of event status register ;set H when destination is reached STH fOnDest\_1 JR L Chkpnt ;wait for destination to be reached ;Set the velocity for the beginning of the reverse movement-----CFB Exec k 1 ;Axis number SetVelocity R 102 ;Set the destination for the reverse movement LD R 106 0 ;destination value

CFB Exec ;axis number к 1 SetPosition ;set destination R 106 ;Activate the reverse movement------R 104 LDL к 1 ;axis for movement CFB Exec k 1 ;Axis number ;start movement StartMotion R 104 ;Set the velocity that will be updated by the second breakpoint ------CFB Exec ;Axis number k 1 SetVelocity R 302 ;Configure the second breakpoint-----CFB SetBrkPoint k 1 ;Axis number SetBreakpoint\_1 ;set breakpoint 1 R 201 R 202 R 203 R 204 ;Wait for destination of reverse movement to be reached------Chkpnt1: CFB Exec к 1 ;Axis number ;read event status register
;results of event status register GetEventStatus R 105 STH fOnDest\_1 ;set H when destination is reached JR L Chkpntl ;wait for destination to be reached End: ECOB ;Error handling for homing errors-----ΡB ErrorDisplay Acc Η ;set acc H 0 112 ;output error code for homing error Out EPB \$endgroup

## 7.5 Program Structure (Graftec)

As mentioned at the beginning of the chapter, because motion control tasks are sequential processes, it is preferable that you write them in Graftec.

For the example displayed below, we have taken "example 1" from the previous section, and put it into a Graftec structure. The \$Include D2h320\_b.EQU and the \$Group H320 have been placed in the Initial Step. The \$endgroup is in the last transition. For this example, we have also added some additional segments for the handling of a Homing Error.

The structure is displayed first, followed by a listing of the code.

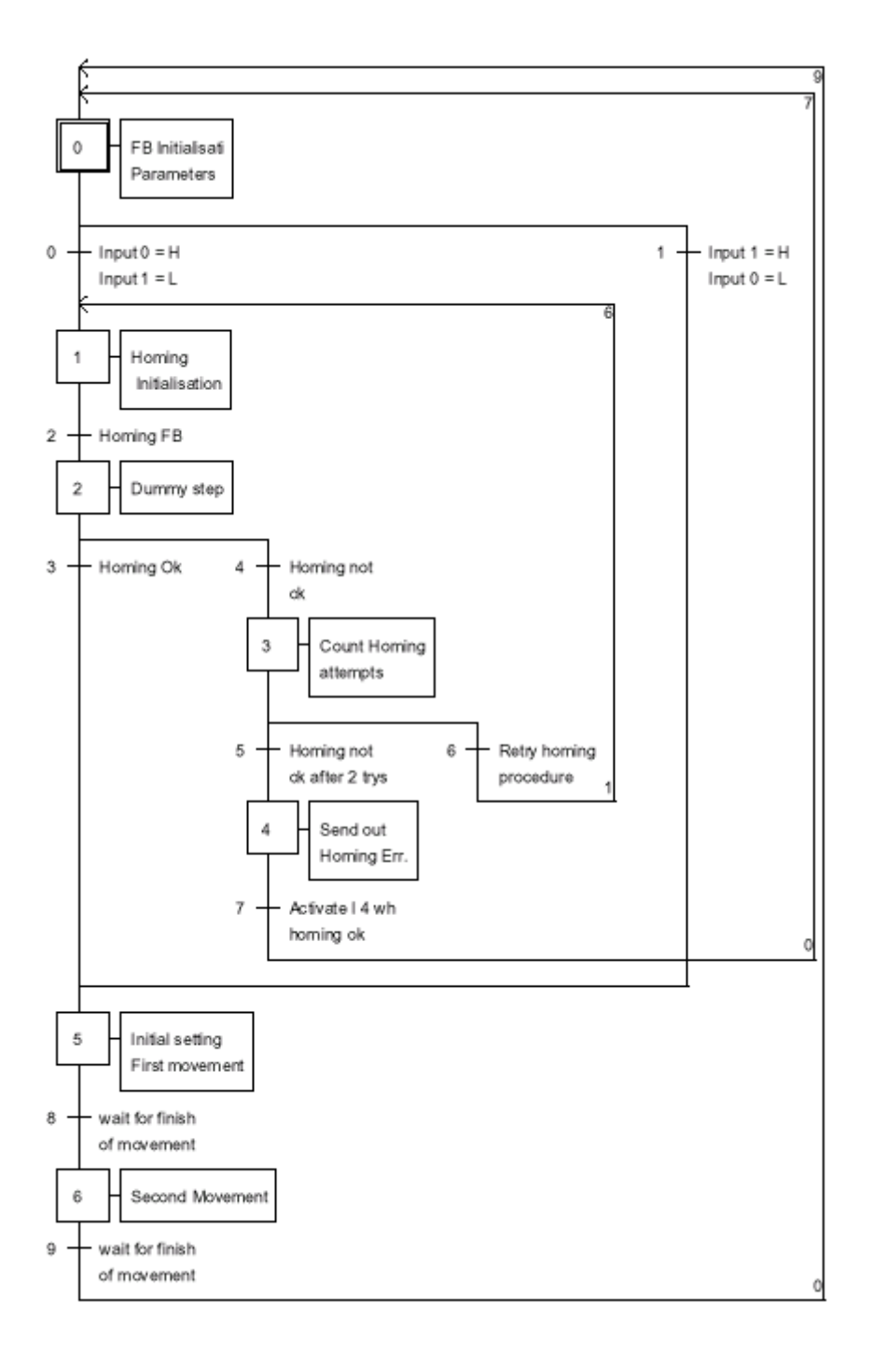

0

SB

;-----\_\_\_\_\_ IST 0 ;FB Initialisation Parameters I 9 ;wait for finish of movement ;Activate I 4 when homing ok
;Input 0 = H Input 1 = L I 7 0 0 ;Input 1 = H Input 0 = L 01 \$include D2H320 b.EOU \$include D2h110\_b.equ \$group H320 ;FB Initialisation of H320 module Axis 1 HomeVelMin\_1 EQU R ;;Ref leave velocity module nbr 1 HomeVelMax\_1 EQU R ;Ref search velocity module nbr 1 PosErrLimit\_1 EQU R ;;Position error limit value module nbr 1 MecFactor\_1 EQU ;;Mecanic factor value module nbr 1 R PosErrLimit\_1 LD;;Load position error limit value 100 ;;position error limit value MecFactor\_1 LD;;Load Mecanic factor value 1,600000 ;;Mecanic factor value CFB Init ;;Init H320 module ;;Axis Number (k1->k14) ;;Mecanic factor: 1.600000 к 1 MecFactor\_1 ;;Set proportional gain (0..32767) ;;Set integral gain (0..32767) ;;Set derivative gain (0..32767) ;;Integration limit (0..65535) 150 25 10 1000 ;;Set derivative sampling time(0...32767);;Set velocity feedforward gain(0...32767);;Set accel feedforward gain(0...32767);;Position tolerance:100(User Unit) 5 150 ;;Set velocity feedforward gain 150 ;;Position tolerance: 100 (User Unit) ;;Position error behavior (0:off, 1:on) PosErrLimit\_1 0 ;;Tracking window (User Unit) ;;Tracking window (User Unit) ;;Settle window (User Unit) ;;Settle time (0..10000 ms) ;;Limit switch configuration (0:off, 1:on) 75 50 1000 0 ;;Motion complete mode(0:commanded,1:actual) 0 ;;Profile mode (0:Trapez.,1:velocity,2:S-;;Curve,3:Elect. gearing) 0 0 ;;SSI mode (0=no SSI; 1=250kHz; 2=500kHz; ;; 3=1MHz) 8 ;;SSI nbr of bit (8...26) 0 ;;SSI code (0=bin; 1=gray) LDL R 100 ;Acceleration к 35000 ;Unit/s^2 CFB Exec k 1 ;Axis number SetAcceleration R 100 LDL R 101 ;Deceleration K 35000 ;Unit/s^2 CFB Exec k 1 ;Axis number SetDeceleration R 101 LD R 1 ;Reset register 1 to 0 this is the counter ;to limit the homing attemps to 2 0 EST ;0 ST 1 ;Homing Initialisation ;Input 0 = H Input 1 = L ;Retry homing procedure ΙO I 6 02 ;Homing FB ;Homing Initailisation of H320 Module Axis 1 HomeVelMin\_1 ;;Load reference leave velocity LD 1000 HomeVelMax\_1 ;;Load reference search velocity LD 3000 Acc Н ;;set acc H fEndHome\_1 RES ;;Reset flag RES fHomeErr\_1

| . EST              |                                         | ;1                                                                                                    |
|--------------------|-----------------------------------------|----------------------------------------------------------------------------------------------------|
| , ST               | 2<br>I 2<br>O 3<br>O 4                  | ;Dummy step<br>;Homing FB<br>;Homing Ok<br>;Homing not ok                                                                                |
| . EST              |                                         | ; 2                                                                                                    |
| , ST<br>ST<br>Inc  | 3<br>I 4<br>O 5<br>O 6<br>R 1           | ;Count Homing attempts<br>;Homing not ok<br>;Homing not ok after 2 trys<br>;Retry homing procedure<br>;increment register 1              |
| Cmp                | R 1<br>K 2                              | ; compare register 1 to<br>;nbr 2                                                                                                    |
| . EST              |                                         | ;3                                                                                                    |
| , ST<br>Acc<br>Out | 4<br>I 5<br>O 7<br>H<br>O 113           | ;Send out Homing Err.<br>;Homing not ok after 2 trys<br>;Activate I 4 when homing ok<br>; set acc H<br>; simulates outputting error code |
| EST                |                                         | ; 4                                                                                                    |
| ST                 | 5<br>I 3<br>I 1<br>O 8                  | ;Initial settings First movement<br>;Homing Ok<br>;Input 1 = H Input 0 = L<br>;wait for finish of movement                               |
|                    |                                         |                                                                                                    |
| LDL                | R 100<br>K 35000                        | ;Acceleration<br>;Unit/s^2                                                                                                    |
| CFB                | Exec<br>k 1<br>SetAcceleration<br>R 100 | ;Axis number                                                                                                    |
| LDL                | R 101<br>K 35000                        | ;Deceleration                                                                                                    |
| CFB                | Exec<br>k 1<br>SetDeceleration          | ;Axis number                                                                                                    |
| LDL                | R 101<br>R 102                          | ;Velocity                                                                                                    |
| CFB                | Exec<br>k 1<br>SetVelocity<br>R 102     | ;Axis number                                                                                                    |
| LD                 | R 103<br>20000                          | destination value                                                                                                    |
| CFB                | Exec<br>K 1<br>SetPosition<br>R 103     | ;Axis number<br>;Set destination                                                                                                    |
| LDL                | R 104<br>K 1                            | ;axis for movement                                                                                                    |
| CFB                | Exec<br>k 1<br>StartMotion<br>R 104     | ;Axis number<br>;start movement                                                                                                    |
| . EST              |                                         | ;5                                                                                                    |
| ,ST<br>LD          | 6<br>I 8<br>O 9<br>R 106                | ;Second Movement<br>;wait for finish of movement<br>;wait for finish of movement                                                         |
| CFB                | 0<br>Exec                               | ;destination value                                                                                                    |
|                    | к 1                                     | axis number                                                                                                    |

|   |                         | SetPosition<br>R 106                                        | ;set destination                                                                                                    |
|---|-------------------------|-------------------------------------------------------------|----------------------------------------------------------------------------------------------------|
|   | LDL                     | R 104<br>K 1                                                | ;axis for movement                                                                                                    |
|   | CFB                     | k 1<br>StartMotion<br>R 104                                 | ;Axis number<br>;start movement<br>;                                                                                                    |
|   | EST                     |                                                             | ; 6                                                                                                    |
| ; | TR<br>STH<br>ANL        | 0<br>I 0<br>O 1<br>I 0<br>I 1                               | <pre>;Input 0 = H Input 1 = L ;FB Initialisation Parameters ;Homing Initialisation ;Wait for I 0 to be high ;and I 1 to be low</pre>                                                                                                    |
|   | ETR                     |                                                             | ;0                                                                                                    |
| ; | TR                      | 1<br>I 0<br>O 5<br>T 1                                      | <pre>;Input 1 = H Input 0 = L ;FB Initialisation Parameters ;Initial settings First movement</pre>                                                                                                    |
|   | ANL                     | I O                                                         | ; and I 0 to be low                                                                                                    |
| ; | ETR                     |                                                             | ;1                                                                                                    |
|   | TR                      | 2<br>I 1<br>O 2                                             | ;Homing FB<br>;Homing Initialisation<br>;Dummy step                                                                                                    |
|   | CFB                     | Home<br>K 1<br>0<br>HomeVelMin_1<br>HomeVelMax_1<br>15<br>1 | <pre>;;Homing H320 module<br/>;;Axis Number<br/>;;Reference search direction(0=left;1=right)<br/>;;Reference leave direction(0=left;1=right)<br/>;;Velocity minimum : 1000<br/>;;Velocity maximum : 3000<br/>;;Homing timeout<br/>;;Encoder index pulse(0=No;1=Yes)</pre> |
|   | STH                     | fEndHome_1                                                  | ;; when H set Acc                                                                                                    |
|   | ETR                     |                                                             | ; 2                                                                                                    |
| , | TR<br>STH<br>ANL        | 3<br>I 2<br>O 5<br>fEndHome_1<br>fHomeErr_1                 | ;Homing Ok<br>;Dummy step<br>;Initial settings First movement<br>;; Set Acc<br>;;Check Flag for Homing error                                                                                                    |
|   | ETR                     |                                                             | ; 3                                                                                                    |
| ; | TR<br>STH<br>ANH        | 4<br>I 2<br>O 3<br>fEndHome_1<br>fHomeErr_1                 | ;Homing not ok<br>;Dummy step<br>;Count Homing attempts<br>;wait for flag to go high<br>;wait for flag to go high                                                                                                    |
|   | ETR                     |                                                             | ; 4                                                                                                    |
| , | TR<br>Acc<br>Out<br>STH | 5<br>I 3<br>O 4<br>Z<br>F 0<br>F 0                          | ;Homing not ok after 2 trys<br>;Count Homing attempts<br>;Send out Homing Err.<br>;set acc to Zero flag<br>;set F 0 to acc<br>;start if F 0 is set                                                                                                    |
|   | ETR                     |                                                             | ; 5                                                                                                    |
| ; | TR<br>Acc<br>Out<br>STH | 6<br>I 3<br>O 1<br>N<br>F 1<br>F 1<br>F 1                   | <pre>;Retry homing procedure<br/>;Count Homing attempts<br/>;Homing Initialisation<br/>; set acc to negative flag<br/>;set F 1 to acc<br/>;continue if F 1 is high</pre>                                                                                                  |
|   | ETR                     |                                                             | ;6                                                                                                    |
| ; | TR                      | 7                                                           | ;Activate I 4 when homing ok                                                                                                    |

|            | LD                | I 4<br>O 0<br>R 1<br>O                 | ;Send out Homing Err.<br>;FB Initialisation Parameters<br>;Reset register 1 to 0     |
|------------|-------------------|----------------------------------------|--------------------------------------------------------------------------------------|
|            | STH               | I 4                                    | ;(fix the homing error) and activate I 4 to                                          |
|            | ANL<br>ANL<br>RES | I 0<br>I 1<br>O 113                    | ;homing channel not active<br>;main program not active<br>;reset homing error output |
|            | ETR               |                                        | ;7                                                                                   |
| ;          | TR                | 8<br>I 5<br>O 6                        | ;wait for finish of movement<br>;Initial settings First movement<br>;Second Movement |
|            | CFB               | Exec<br>K 1<br>GetEventStatus<br>R 105 | ;Axis number<br>;read event status register<br>;results of event status register     |
|            | STH               | fOnDest_1                              | ;set H when destination is reached                                                   |
|            | ETR               |                                        | ;8                                                                                   |
| ,          | TR                | 9<br>I 6<br>O 0                        | ;wait for finish of movement<br>;Second Movement<br>;FB Initialisation Parameters    |
|            | CLP               | K 1<br>GetEventStatus<br>R 105         | ;Axis number<br>;read event status register<br>;results of event status register     |
|            | STH               | fOnDest_1                              | ;set H when destination is reached                                                   |
| \$endgroup |                   |                                        |                                                                                      |
|            | ETR               |                                        | ;9                                                                                   |

| ETR | ;9 |
|-----|----|
| ESB | ;0 |

## 7.6 Elements

The following elements can be queried by the user: (the lists below are an example for module 1)

| Inputs                  | Description                           |
|-------------------------|---------------------------------------|
| REF_1s2                 | REFerence switch                      |
| LS1_1s2                 | Limit Switch 1                        |
| LS2_1s2                 | Limit Switch 2                        |
| AxisSelect_1_2 (output) | RES = Axis 1, SET = Axis 2            |
| AxisIn_1s2              | Status of axis synchronisation Input  |
| AxisOut_1s2             | Status of axis synchronisation Output |
| AxisEvent_1_2           | Axis event interrupt                  |
| PowerError_1_2          | Power interne error                   |
| PowerEncError_1_2       | Power encoder error                   |
| CableBreak_1s2          | Cable break                           |
| SSI_timeout_1s2         | SSI timeout                           |
| OK_LED_1_2              | Status of OK led                      |
| HostIOError_1_2         | Host IO error                         |

( \_1s2 indicates the axis is selected via the "Axis Select" output)

( \_1\_2 indicates the whole module)

| Flags          | Description                              |
|----------------|------------------------------------------|
| fHomeErr_x     | Error during home procedure.             |
| fEndHome_x     | Home procedure executed.                 |
| fBrkPt1_x      | First break point reached.               |
| fBrkPt2_x      | Second break point reached.              |
| fOnDest_x      | Destination point reached.               |
| fPosErr_x      | Excessive error position.                |
| fWrapAround_x  | Position overFlow                        |
| fCaptureTrig_x | Set to 1 when a position capture occurs. |

(\_x corresponds to the axis number)

| Global (for all modules) | Description                                  |
|--------------------------|----------------------------------------------|
| rDiag (register)         | Error diagnostic register                    |
| fPar_Err (flag)          | Set high when an entered parameter in the FB |
|                          | Init or FB Homing files is out of range.     |

Always keep in mind that all the above symbols must always be in a \$group H320 declaration and therefore, the complete symbol name is always *H320.symbol*. You can see this in: <View> <Data List> of the SAIA Project Manager.

This page is for information purposes only. These hardware specific mechanisms are accessed via the FBs and programming elements as described prior to this section.

#### 7.7 Bus Interface

Since the PCD2.H32x is a double module, there are also 2\*16 bus addresses mapped.

Address mapping:

| Address | Data read (inputs)           | Data write (outputs)             |
|---------|------------------------------|----------------------------------|
|         |                              |                                  |
| 0       | Data bit 0 (LSB)             | Data bit 0 (LSB)                 |
| 1       | Data bit 1                   | Data bit 1                       |
| 2       | Data bit 2                   | Data bit 2                       |
| 3       | Data bit 3                   | Data bit 3                       |
| 4       | Data bit 4                   | Data bit 4                       |
| 5       | Data bit 5                   | Data bit 5                       |
| 6       | Data bit 6                   | Data bit 6                       |
| 7       | Data bit 7                   | Data bit 7                       |
| 8       | Data bit 8                   | Data bit 8                       |
| 9       | Data bit 9                   | Data bit 9                       |
| 10      | Data bit 10                  | Data bit 10                      |
| 11      | Data bit 11                  | Data bit 11                      |
| 12      | Data bit 12                  | Data bit 12                      |
| 13      | Data bit 13                  | Data bit 13                      |
| 14      | Data bit 14                  | Data bit 14                      |
| 15      | Data bit 15 (MSB)            | Data bit 15 (MSB)                |
| 16      | HostRdy •                    | HostSlct •                       |
| 17      | HostIOError                  | HostWrite •                      |
| 18      | Axis Event Interrupt         | HostRead •                       |
| 19      | Power int. (±15V) Error      | HostCmd •                        |
| 20      | Power 5V Encoder Error       | Axis select (0=axis 1; 1=axis 2) |
| 21      | SSI Busy 1 / 2 * ●           |                                  |
| 22      | SSI data available 1 / 2 * • |                                  |
| 23      | SSI_Timeout *                |                                  |
| 24      | OK-LED                       | SSI read low word •              |
| 25      |                              | SSI read high word ●             |
| 26      | Cablebreak Error 1 / 2 *     | FPGA Write •                     |
| 27      | LS1 1/2*                     | Pointer Select                   |
| 28      | Ref 1/2*                     | Pointer Address 0 •              |
| 29      | LS2 1/2*                     | Pointer Address 1 •              |
| 30      | AxisIn 1/2*                  | Pointer Address 2 •              |
| 31      | AxisOut 1/2*                 | Pointer Address 3 •              |

\* These inputs are multiplexed with the Axis select output.

• Only used internally.

Notes
# 8. Error handling and diagnosis

# 8.1 Definition error checked by assembler

The following definition errors in file D2H320\_B.MBA are checked during assembly:

• If the number of modules (NbrModules) is < 1, no code is assembled and the following warning is written in the 'Make' window:

"Remark: No H320 used (NbrModules = 0 in D2H320\_B.MBA)"

• If the number of modules (NbrModules) is > 7, no code is assembled and the following error message is written in the 'Make' window:

```
"Error : more than 7 Modules H320 defined (NbrModules = 0...7)"
```

• If an incorrect instruction code is used for FB 'Exec' (e.g. SetVellocity instead of SetVelocity), the assembler reports an error:

# "Symbol not defined 'H320. SetVellocity "

(where the expression 'H320' is generated by \$group h320)

• If the definition \$group H320 is missing, the assembler reports:

# "Symbol not defined"

for every instruction and every register/flag used in the program.

# 8.2 Error handling in Run

#### 8.2.1 Incorrect parameter

In FB 'Exec' the instruction code is checked. Parameters 1 (axis no.) and 3 (source/destination register) are not checked, to avoid making the execution time longer.

In FBs 'Init' and 'Home' the values of all parameters are checked to ensure they are within the permitted range. If a parameter lies outside a range it is brought to the minimum value, the error flag 'fPar\_Err' is set and the diagnostic register 'rDiag' is loaded with the relevant error code.

The 'fPar\_Err' flag is not reset within FBs. This should take place in XOB 16 or the 'Init' step.

The error code is made up as follows:

| rDiag | bit 31      | 23 16 15                         | 5 8        | 7 0         |
|-------|-------------|----------------------------------|------------|-------------|
|       | \ Reserve / | $\setminus$ FB no. / $\setminus$ | Par. no. / | \axis. no./ |
|       |             | (Init = FB 1)                    |            |             |
|       |             | (Exec = FB 2)                    |            |             |
|       |             | (Home = FB  3)                   | )          |             |
|       |             | (SetBrkPoint =                   | FB 4)      |             |
|       |             |                                  |            |             |

Example: If the sample time (parameter 6) in FB 'Init' of module 2 is incorrectly defined (>32767), 'rDiag' is loaded with the hex value 00 01 06 02.

At each incorrect parameter, the diagnostic register is overwritten and always contains the last error. It should therefore be evaluated as soon as the 'fPar\_Err' flag signals a range error. The absolute addresses of 'rDiag' and 'fPar\_Err' can be seen in the 'project.MAP' file. This can be useful during commissioning with the debugger to locate an error:

- Run until flag 'h320.fPar\_Err' = H
- Display register 'h320.rDiag' hex
- Delete flag 'h320.fPar\_Err'

# 8.2.2 Error during homing

If it has not been possible to find the reference position (e.g. due to a faulty reference switch), the 'fHomeErr\_n' error flag is set, motion is stopped, the absolute position is zeroed and FB 'Home' is broken off.

Reference switch absent or incorrectly wired:

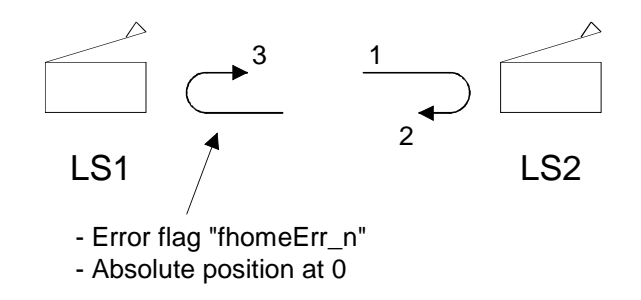

If FB 'Home' has been broken off because the specified timeout has elapsed, the diagnostic register 'rDiag' is additionally loaded with code 6 as the parameter number (the timeout is parameter 6).

The 'fHomeErr\_n' flag is defined for each module (\_n is the axis no.) and is reset at the start of FB 'Home'. This flag should be queried each time FB 'Home' is called to ensure that the axis is correctly referenced:.

Example:

| CFB | Home         | ; Homing axis 2               |
|-----|--------------|-------------------------------|
|     | k 2          | ; axis number                 |
|     | 0            | ; search direction            |
|     | r 1010       | ; min. speed                  |
|     | r 1011       | ; max. speed                  |
|     | 50           | ; timeout                     |
|     | k 1          | ; homing with encoder index   |
| STH | fHomeErr_2   | ; Query home error flag       |
|     |              | ; of axis 2                   |
| CFB | h Errorhandl | ; Call (user specific)        |
|     |              | ; FBs, in case fHomeErr 2 = H |

Notes

# 9. Installation and commissioning

# 9.1 Introduction

The following description shows the procedure for commissioning a servodrive with the PCD2.H32x motion control module. To guarantee faultfree operation of the H32x module, during commissioning the steps described below should be executed in the same sequence.

# Selection criteria for a servo-drive with the PCD2.H32x module

A motion control unit always comprises the following parts:

- A motion controller for setting the motion control parameters (position, velocity and acceleration) and for position control. This task is performed by the PCD1/2 with the H32x module.
- A servo-amplifier for triggering the servomotor.
- A servomotor for converting electrical into mechanical energy.
- A position transmitter, in the form of an incremental (or SSI) shaft encoder.
- A mechanical drive unit.

Selection of servo-amplifier and servomotor:

Regardless of whether a DC or AC servodrive is used, special attention should be paid to the following points.

- Amplifier and motor must match each other (power, voltage and current).
- For precise position and speed control, a four-quadrant power output stage is required with an integral speed governor.
- The greatest possible governing range for amplifier and motor speed, so that the necessary torque can be applied even at low speeds.
- The H32x module supplies an analogue ±10V signal as the speed setpoint.
- For position capture, the H32x module needs an incremental shaft encoder that supplies at least two square-wave signals in phase quadrature.

#### Block diagram of a motion control drive with the H32x module

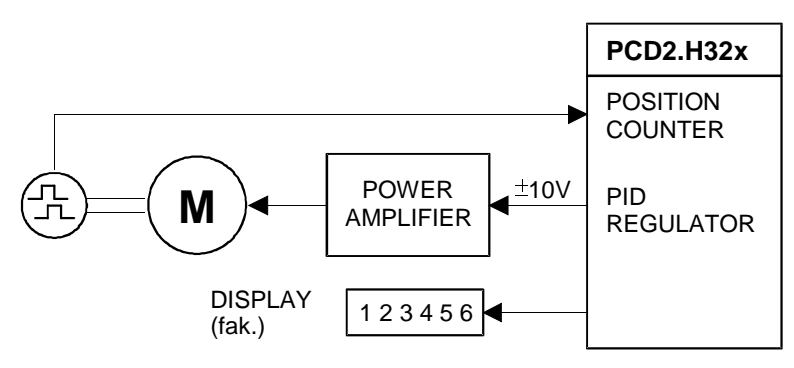

# 9.2. Installation and wiring

When installing the PCD2 system particular attention should be paid to the points listed below. Before powering up the system, a visual check of the installation and wiring should be made as follows:

- Has the overall PCD1/2 system suffered any damage during transportation or assembly?
- Is the H32x module plugged into the space provided on the PCD1/2 bus and is the wiring complete on the relevant bus module?
- System earth

For fault-free operation, a perfect earth to divert external noise voltage is indispensable. The PCD1/2 system should be connected to the "GND" terminal (24 VDC -) with the largest possible cross-section on the earth rail of the control box. It should further be ensured that all earth lines have been laid without loops.

• Laying the cables

Regulations prescribe the laying of high-voltage cables and control cables in separate cable channels.

- Motor controller output (± 10V analogue) Check connections. The cable must be shielded.
- **Enable** for the driver is triggered through a "normal" digital output of the PCD1/2.
- Encoder connections

For special attention with the 5V encoder:

- Cable must be shielded and lines must be in twisted pairs.
- Max. cable length 20m, min. conductor cross-section 0.25mm<sup>2</sup>. In addition, check that encoder is correctly mounted (no slippage in coupling), check type and technical data (impulses per revolution).

# 9.3 Commissioning drive without motion control module

The drive alone (power stage and motor) is commissioned first, without the motion controller. The following measures are necessary:

- Release connection of the H32x module's controller output "Out" (± 10V) to the power stage at terminals 0 and "-" (minus) of the H32x module.
- The PCD1/2 and H32x module have been switched off. If this is not possible, execute point 9.4.1 first (switching on the supply voltages).
- The drive's emergency stop limit switches should be set to prevent any damage arising from uncontrolled axis motion.

Commissioning of the power stage and motor can now take place according to the supplier's instructions.

# 9.4 Drive with motion control module

# 9.4.1 Switching on the supply voltages

This step can also take place before commissioning the power stage and motor, however, it is necessary to ensure that the axis cannot make any uncontrolled movements (power stage off-voltage, controller release interrupted).

When the supply voltage of the PCD1 or PCD2 and H32x module is powered up for the first time (programming unit disconnected) the control LEDs should be noted.

| On | the PCD1: |  |
|----|-----------|--|
|----|-----------|--|

| Meaning | LED    | Behaviour                                   |
|---------|--------|---------------------------------------------|
| 24 VDC  | yellow | 'Supply voltage present': must be on        |
| Run     | yellow | CPU in Run': not on, as no program has been |
|         |        | loaded                                      |
| Error   | yellow | should not be on                            |

#### On the PCD2:

| Meaning   | LED    | Behaviour                                     |
|-----------|--------|-----------------------------------------------|
| 24 VDC    | yellow | 'Supply voltage present': must be on          |
| Battery   | red    | 'Battery' (fail): should not be on            |
| Watch Dog | yellow | Watch Dog inactive: not on (as no program has |
|           |        | been loaded).                                 |
| Run       | yellow | CPU in Run': not on, as no program has been   |
|           |        | loaded                                        |
| Halt      | red    | CPU in Halt' is on, as no program is present  |
| Error     | yellow | should not be on                              |

On the motion control module PCD2.H320:

| Meaning | LED | Behaviour                                                                    |
|---------|-----|------------------------------------------------------------------------------|
| OK      | Red | shows the correct starting up of the motion<br>controller: must be <b>on</b> |
| PWR     | Red | shows the presence of all necessary power supply: must be <b>on</b>          |
| REF     | Red | Reference switch: must be off                                                |
| LS1     | Red | Limit switch: must be <b>off</b>                                             |
| LS2     | Red | Limit switch: must be <b>off</b>                                             |

#### 9.4.2 Preparing a basic user program

For commissioning a drive with the H32x module, a basic user program should be loaded into the PCD1/2 so that all checks and adjustments can be made. Refer to chapter 'Programming' for starting a project.

#### Evaluation of 'fPar\_Err' flag

Evaluation of this flag is particularly recommended for commissioning. This flag is only present once for all axes in a project.

After the flag has responded it is possible to view the cause of the error in the PCD register 'rDiag'. See section 8.2.1.

The user is responsible for resetting the 'fPar\_Err' flag.

#### 9.4.3 Determining machine data

Before commissioning for the first time, various parameters for FB 'Init' should be determined, some of which are already fixed by the machine, whereas other are recommended as test values.

<u>Position tolerance</u>  $\rightarrow$  see FB 'Init'

Recommended value 1 encoder revolution

When an encoder has 500 imp./revolution, this parameter has the value 2000 = 4 \* 500 imp./revolution (evaluation of encoder impulse edges).

| PID factors | $\rightarrow$ see FI | 3 'Init'        |
|-------------|----------------------|-----------------|
| Recomm      | nended start val     | ues:            |
| Proporti    | onal factor          | 10              |
| Integral    | factor               | 0               |
| Differen    | tial factor          | 0               |
| Integrati   | on limit             | 30000           |
| Sample      | time D portion       | 15 (= 3  msec.) |

Machine factor FB 'Init', PCD register (floatingpoint format)

This factor results from the resolution of the encoder used, the spindle gradient and any gears.

| Important: | The unit of measurement chosen here (m, cm, mm, 1/10mm,             |  |  |  |
|------------|---------------------------------------------------------------------|--|--|--|
|            | $1/100$ mm, $\mu$ m) must also be used for the velocity , accelera- |  |  |  |
|            | tion; jerk and all values relating to travel distance, breakpoint,  |  |  |  |
|            | velocity and acceleration throughout the user program for this      |  |  |  |
|            | axis.                                                               |  |  |  |

| Assume:  | mach.          | fact. =                      | 4 x In<br><br>s                          | n<br>· [impulses/unit of measurement                                         | t] |
|----------|----------------|------------------------------|------------------------------------------|------------------------------------------------------------------------------|----|
| where    | In:<br>s:      | impuls<br>travel             | ses/revo<br>(encoc<br>disatano<br>(spind | olution<br>der resolution)<br>nce/revolution<br>dle gradient and gears)      |    |
| Example: | In<br>s<br>k = | = 1000 $= 2 mi$ $4 x 10$ $2$ | ) impul:<br>m (spine<br>00               | lses per revolution<br>adle gradient) (no gears)<br>= 2000 impulses/for 1 mm |    |
|          |                |                              |                                          |                                                                              |    |

= 2 impulses for 1  $\mu$ m

If the chosen unit of measurement is 1 mm, a value of 2000.0 (floating-point format) should be written in the PCD register. If the chosen unit of measurement is 1  $\mu$ m, a value of 2.0 (floating-point format) should be entered.

<u>Velocity</u> FB 'Init'

When commissioning for the first time, it is advisable to work with a low velocity. The value should be entered as an integer in the PCD register provided, using the same unit of measurement as the machine factor.

Recommendation: 1/10 of maximum

Ensure that the chosen drive can actually achieve the velocity of its parameter, otherwise the controller continuously detects a deviation from the target velocity and adds up these deviations. This will then lead to an incorrect braking ramp or to an abrupt halt of the motion.

Acceleration FB 'Init'

When commissioning for the first time, it is advisable to work with a low acceleration. The value should be entered as an integer in the PCD register provided, using the same unit of measurement as the machine factor.

Recommendation: 1/10 of maximum

Before starting any motion, check encoder function by manually moving the axis (amplifier powered off). See also section 9.4.5.

#### 9.4.4 Direction, travel distance measurement (encoder)

To check direction of rotation and travel distance measurement, the following preconditions must be met:

- The connection between the H32x module's controller output ( $\pm$  10V) and the power stage has been released at terminals 'OUT' and GND for the H32x module's axis.
- The PCD1/2 has been switched on (commissioning program loaded) and is in "Run".
- The programming unit is connected and the commissioning software has been started. All the necessary adjustments have been made. These settings must agree with definitions in the D2H320\_B.MBA file.

For the following tests, a display of actual position is viewed.

#### Checking the direction:

- 1. Rotate drive shaft in a positive direction
  - $\rightarrow$  actual position must increment
- 2. Rotate drive shaft in a negative direction
  - $\rightarrow$  actual position must decrement

If this is possible, the drive shaft can be turned by hand. Otherwise it must be moved by applying a set value (using a voltage source of  $\pm 0.5 ... 1V$ ) to the power stage.

Definition of positive and negative directions:

- Positive direction corresponds to the direction moved when a positive setpoint voltage is applied (0...+10V) at the power stage.
- Negative direction corresponds to the direction moved when a negative setpoint voltage is applied (0...-10V) at the power stage.
- If behaviour is the reverse, both phase signals A and B of the encoder should be exchanged.

# Checking path measurement:

Turn drive shaft through one revolution and observe display of actual position.

A path value corresponding to the machine factor must be displayed as the actual position. If the display is incorrect, recheck the calculation and entry of machine factor .

# Checking encoder signals A, B, IN:

By turning slowly on the free axis, you check the LEDs:

- LEDs A & B are turned on. Depending the speed you see them flash on and off.
- Once per turn you must see the LED IN flashing on.

Note, See the example timing chart on page 5 - 14 in chapter 5 of this manual.

If the check produced another result, this may be due to the following:

- Faulty encoder
- Encoder signals A, B and IN are not in the order required at the H32x module's position decoder input.

If the order of encoder signals is not known, it must be established with the help of an oscilloscope.

# 9.4.5 PID controller

To check and tune the PID controller, the following preconditions must be met:

- With the controller powered off, the control circuit is closed by reconnecting the setpoint cable of the power stage to terminals 'OUT' and GND of the H32x module.
- Power up the controller: CAUTION: Activate emergency stop if the axis should proceed out of control. (There is -10V present on the analog output until the FB Init has been executed. The motor driver must not be enabled until the FB Init has been executed).
- The programming unit is connected and commissioning software has been started.

#### Checks:

- 1. Execute the FB Init and enable the driver.  $\rightarrow$  The H32x module regulator is switched on and the axis is held in its position by the regulator.
- 2. Load a destination position that is located within the allowed travelling range and start motion. (the destination position is always absolute)

 $\rightarrow$  The axis runs towards the fixed destination position.

Incorrect behaviour:

• The axis runs at maximum velocity.

| Possible cause | • | Position control circuit (H32x module) or speed<br>control circuit (power stage) incorrectly poled.<br>This means that, when the setpoint voltage is posi-<br>tive (= positive destination position) motion in the<br>axis is in a negative direction.<br>The H32x module's analogue output is faulty and<br>supplies a constant, maximum voltage of ap-<br>prox. +12V or -12V to the controller output. |
|----------------|---|----------------------------------------------------------------------------------------------------|
| Remedy         | • | Check direction, execute section 9.4.4 once again<br>and make the necessary changes to poling.<br>Change the H32x module.                                                                                                    |

• The axis starts running briefly, and stops again.

| Possible cause | • | Position error monitoring has responded and stopped<br>the drive. (The motor cannot follow the motion de-<br>fined)                          |
|----------------|---|----------------------------------------------------------------------------------------------------|
| Remedy         | • | Correct possible mechanical problems.<br>Adjust velocity and acceleration.<br>Adjust the P-factor<br>Increase max. value for position error. |

• The axis runs jerkily to an incorrect destination position.

| Possible cause | • | Loose mechanical connection of encoder and motor (coupling). |
|----------------|---|--------------------------------------------------------------|
| Remedy         | • | Correct possible mechanical problems.                        |

When approaching the destination position a persistent position error is noticeable. This is accounted for by the permanent control deviation in a straight P controller (I and D factors are 0).

In a subsequent step, therefore, control factors must be determined which achieve the desired quality of regulation (accuracy and hardness).

The set-up rules indicated below have arisen from experience in practical applications and tests.

# Setting the proportional factor (kp):

- 1. Set a small proportional factor (experience recommends 10). Integral and differential factors must be  $0 (\rightarrow \text{straight P controller})$ .
- 2. Travel slowly with the axis
- 3. Increase the kp factor gradually until the control circuit starts to pulse. Then reduce that value by approx. 30% and load it as the kp factor. This sets the proportional factor and should not be changed further for the time being.

# Setting the integral factor (ki):

The ki factor is gradually increased until the desired settling time is achieved for the position error. This sets the integral factor and should not be changed further for the time being.

If excessive overshoot is noticed when approaching the destination position, this may be due to the following:

- The chosen rate of acceleration or braking is too high. The motor cannot follow the setpoint. → Reduce acceleration.
- The same behaviour can also result when the chosen velocity is too high.
- The chosen ki factor is too high.
- Practice has shown that, if the integral factor is increased and the differential factor is left at zero, the tendency of the controller to pulse rises. → The differential factor should be increased simultaneously with the integral factor to reduce overshoot.

Observing the integration sum is a good way of tracking such behaviour. During motion, if the integration sum adds up to a high value, overshoot can be expected.

Action: - Reduce the above parameters. - Limit the integration sum

#### Setting the differential factor (kd):

The kd factor is gradually increased until the desired overshoot width or settling time is achieved for the position error. This also sets the differential factor.

Set-up rule for sample in the D portion: For operation at low velocities, opt for a rather large sample time. Experience shows that sample time values generally lie between 2 ms and 9 ms.

#### **Optimization of settings:**

If regulation does not proceed satisfactorily after values have been set as above, a further attempt must be made to vary individual parameters, so that a satisfactory result is achieved.

# 9.4.6 Effect of individual factors on controller behaviour

Increasing the **kp factor** heightens the tendency to overshoot but equally reduces the permanent control deviation and increases controller hardness.

Raising the **ki factor** heightens the tendency to overshoot, but simultaneously ensures faster settling of the position error.

A correctly adjusted **kd factor** stabilizes the system and ensures less overshoot and a shorter settling time. If the kd factor is too high, it produces pulsing in the system.

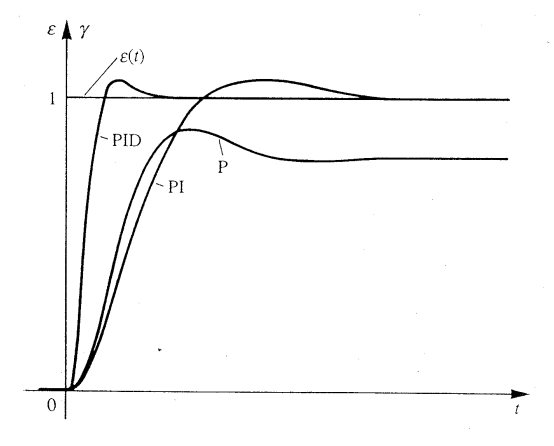

# 9.4.7 Simple commissioning program

Refer to chapters 'Programming' and 'Commissioning' for this purpose.

Notes

# **10. Commissioning Tool**

This tool greatly simplifies the commissioning process of your new module. In this section we are going to explain the following:

- Installation of the commissioning tool.
- Commissioning tool components.
- Offline configurations.
- Using the Commissioning Tool with PG5
- Online configurations.

Note: If you have PG5 then you need to install the commissioning tool in the PG5 directory. If you have PG3 or PG4, then you should install the commissioning tool as a standalone program.

Before starting with the commissioning tool open the SAIA Project manager, open a project for the module program and create a .src file. For explanation purposes, give it a title of Home\_FB Init. We will reference this later in the chapter when we explain the Homing and FB initialisation procedure.

# **10.1.** Installation of the Commissioning Tool

Load the disk PCD8.H32.E and activate setup.exe. The installation steps are as follows:

- 1. Welcome Window. Click on Next.
- 2. License Agreement. Read, accept and click on Next.
- 3. Customer Information. Enter your name, company name and utilisation guidelines.
- 4. Customer Setup. Here you specify what system or systems you have. Click on the icon left of the feature to activate a pull down menu. There are four options to choose from. For this installation we are only concerned with the first one (this feature will be installed on the local hard drive) and the last one (this feature will not be available).
  - If you are only using a standard PCD with PG5, then select the first option for PCDCom-Tool and the last option for xx7 and PCDSComm. The icon beside these two features should change to an X indicating that these features will not be installed.
  - If you have only xx7 PCDs then install only the xx7 ComTool.
  - If you have both standard and xx7 PCDs then install both features.
  - PCDSComm is only to be installed if you are using a standard PCD and PG4.
  - The lower section of the window shows the address location where the features are going to be installed. To change the suggested address, click on the buttons Change PCD and Change XX7. (The only restriction is if using PG5 then you have to load the tool into the PG5 directory).

Click on Next to continue the installation.

- 5. Ready to Install Program. Click on Install
- 6. Installing Commissioning Tool. Once the installation has started, another window will appear and ask "Are you sure you want to install Windows Script Version 5.5" Click on yes. Then click on yes again for the license agreement. Both installations will continue. the Windows Script Version installation will finish before the ComTool installation. Click on Ok for the Windows Script Version setup complete.
- 7. Install Wizard Completed. Click on Finish.

Note: if you are installing the program into PG5, the files are placed as follows:

- 1) D2H320CT.src is loaded into the FB file folder.
- 2) PCDComToolExample is a program that can be used with the commissioning tool to fine tune your servo. It is loaded in the Project file folder and is ready to be built and down-loaded. (Make sure to change the FB intialisation parameters and also the Homing-parameters to match your application).
- 3) All other files are loaded into the main directory.

Follow these steps to open the tool: <Start><Programs><Saia Commissioning Tool><PCD ComTool>

# 10.2. Tool Components

# **Main Window:**

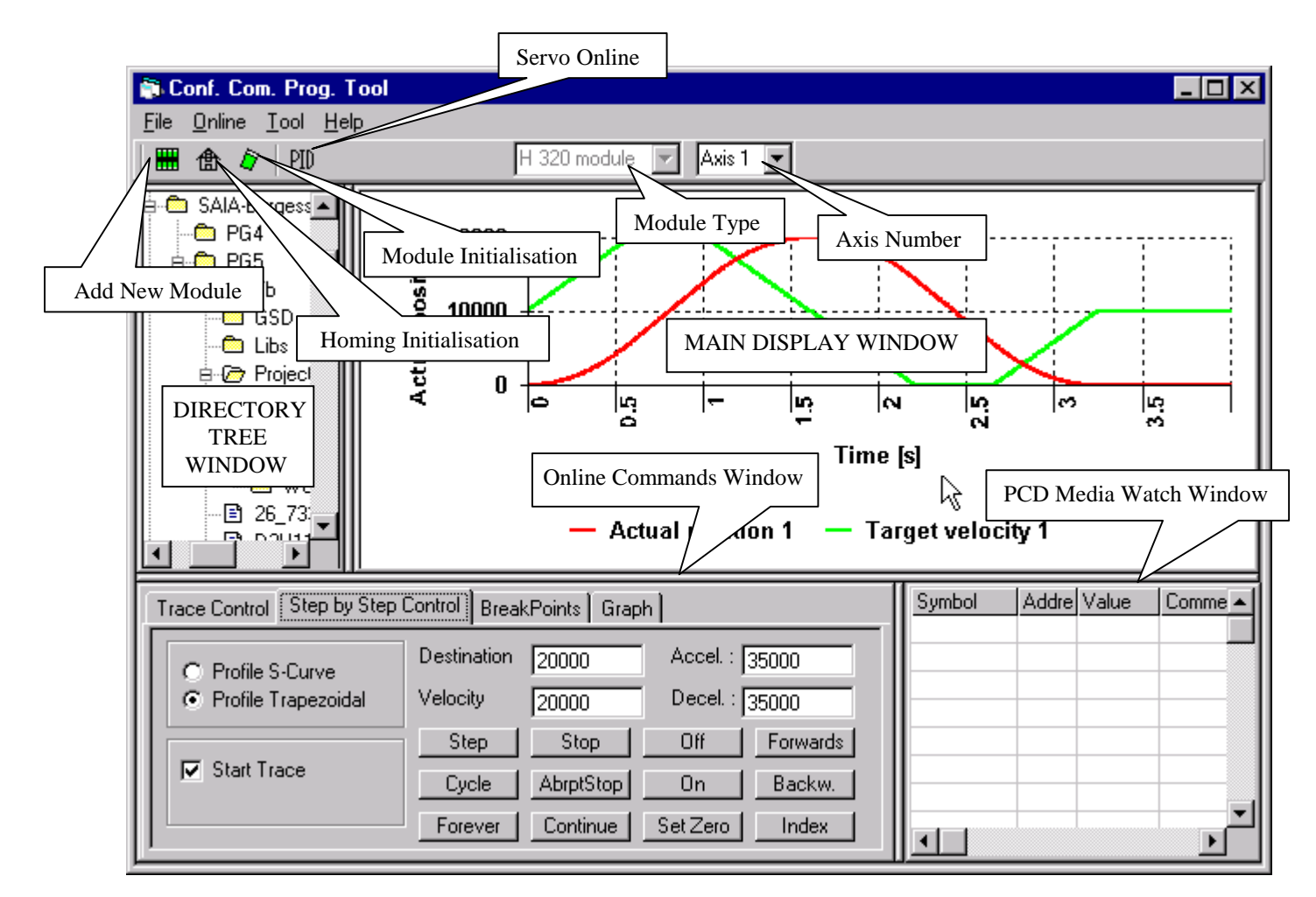

# 10.3. Offline Configurations

#### Add a New Module:

|  | Π | П |  |
|--|---|---|--|
|  | н | H |  |
|  | ш |   |  |

Clicking on this icon in the toolbar will display this dialog box. This function is for creating the .mba file.

- 1. Enter the module type.
- 2. Enter the number of modules.
- 3. Enter the base addresses for the corresponding modules.
- 4. If you have different type modules, you have to create an .mba file for each type.
- 5. Click on the browse button to locate your project file.

| MBA File Handling        |   |
|--------------------------|---|
| H type: H32x Module nbr: | ] |
| Module 1: BA1 💌          |   |
| Module 2: BA2 💌          |   |
| Module 3: BA3 💌          |   |
| Module 4: BA4 💌          |   |
| Module 5: BA5 💌          |   |
| Module 6: BA6 💌          |   |
| Module 7: BA7            |   |
|                          |   |
| Browse Close             |   |

- 6. Clicking on the "Browse" button displays this dialog box.
- 7. Select the project file for your module Program
- 8. Click on "Write File". This will add your .mba file to the project.

Note: If you want to use the settings from an existing file, you can select the .mba file and click on "Read File" to display the settings. Click on "Write File" to add it to your project.

# Homing Initialisation:

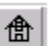

Clicking on this icon in the toolbar will display this dialog box. This function is for setting the parameters of the Homing segment of your program. This feature is for use with IL programming only. If programming in Graftec, the files must be created and modified manually.

#### **Reference search direction:**

This is the direction the motor goes first when looking for the reference switch. If it reaches a limit switch before finding the reference switch it will reverse and go in the opposite direction.

#### Free motion direction:

Once the reference switch has been made, the signal goes high. The motor then goes in the Free motion direction until the reference switch signal goes low. At this point the Home position is set. (the home position value must be defined by the user)

#### **Velocity minimum:**

This is the speed that the motor goes once the reference switch signal goes high. (Free motion direction mode.)

#### Velocity maximum:

This is the speed that the motor goes when it is looking for the reference switch.

| 🖏 MBA File directory                       | ×                                                                      |
|--------------------------------------------|------------------------------------------------------------------------|
| Practical 1.5pj                            | C:\<br>Program Files<br>SAIA-Burgess<br>PG5<br>Projects<br>Practical 1 |
|                                            | • c: 💌                                                                 |
| C:\Program<br>Files\SAIA-Burgess\PG5\Proie | ets\Practical 1\                                                       |
| Read File Write File                       | Ok!                                                                    |

| H320 Home FB           |        |
|------------------------|--------|
| Ref. search direction: | Up 💌   |
| Free motion direction: | Down 💌 |
| Velocity minimum:      | 100    |
| Velocity maximum:      | 1000   |
| time out [s]:          | 5      |
| Encoder Index Pulse:   | No     |
| Browse                 | Close  |
|                        |        |
|                        |        |

#### Time out [s]:

This is the amount of time allowed for the reference to be activated. If it is not found in this amount of time the fHomeErr\_x flag will be set and the program will be stopped.

#### **Encoder Index Pulse:**

If you select yes, instead of the motor stopping when the reference switch goes from high to low, the motor continues to rotate until it finds the Encoder Index Pulse marker. When this signal goes from low to high, the Home position is set. (Home position is set but the value must be defined by the user)

Clicking on the "Browse" button of the Home FB dialog box will display this dialog box. Locate the Home\_FB Init.src file for the Home and FB Initialisation program. (the one we had you create in the beginning of the chapter) Double click on it and then click on Add in File.

#### Add in File:

This function takes the parameters you have entered in the Home FB dialog box, creates the Homing Initialisation program, then adds it to the file you have selected.

#### New File:

If you have not created a file prior to this step, you can click on "New File" to create one. This will display the dialog box below.

| <table-of-contents> FB File Name</table-of-contents> | × |
|------------------------------------------------------|---|
|                                                      |   |
| Ok!                                                  |   |

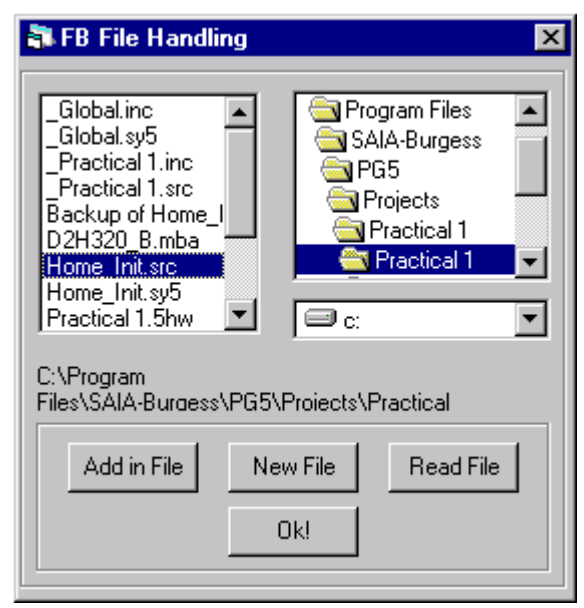

Clicking on Ok will create a program from the parameters you have entered in the Home FB dialog box and place it in your new file. To add the new file to the Program Files Folder(PG5), highlight the Program Files Folder and right click your mouse. From the popup menu select "Add Files". Locate your new file via the browse window and then click on Add.

#### **Read File:**

If you would like to use an existing Homing initialisation program, you can locate the file and click on "Read File". This will display the parameters of the selected file. Use "Add in File" or "New File" to add it to your project.

#### FB Initialisation:

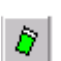

Clicking on this icon in the toolbar will display this dialog box. This function is for setting the parameters for the FB initialisation segment of your program. Here we just give an explanation of what the boxes are. Their actual functionality is explained in Chapters 5 & 9.

This feature is for use with IL programming only. If programming in Graftec, the files must be created and modified manually.

# Mec Fac:

Mechanical factor (the number entered here determines the units of the parameters. ( $\mu$ m, mm, inch, etc.) Enter in floating point format.

#### **P** - Factor:

Proportional Factor. (0 - 32767) Enter in Integer format.

#### I - Factor:

Integral Factor. (0 - 32767) Enter in Integer format.

#### **D** - Factor:

Derivative Factor. (0 - 32767) Enter in Integer format.

#### I - Limit:

Integration Limit (0 - 32767) Enter in Integer format.

#### **D** Samp t:

Derivative Sampling Time. (0 - 32767) Enter in Integer format.

#### Velocity ff:

Velocity Feedforward Factor. (0 - 32767) Enter in Integer format.

#### Acel ff:

Acceleration Feedforward Factor. (0 - 32767) Enter in Integer format.

#### **Max Error:**

Position Error Limit (This limit is based more on the mechanical limitations of your system.)

#### **Stop Err:**

Automatically stop when a position error occurs.

#### Track Win:

Tracking Window Range (0 to Maximum which is 32767 divided by the Mechanical Factor)

#### Settle Win:

Settle Window Range (0 to Maximum which is 32767 divided by the Mechanical Factor)

#### Settle t:

Settle Time (0 to Maximum which is 32767 divided by the Mechanical Factor)

| H320 FB I                               | nit                         |             |        |
|-----------------------------------------|-----------------------------|-------------|--------|
| Mec.Fac:                                | 1.6                         | Max. Error: | 100    |
| P-factor:                               | 800                         | Stop Err:   | Off 💌  |
| D-factor:                               | 0                           | Track, Win  | 75     |
| I-factor:                               | 400                         | Settle Win: | 50     |
| I. Limit:                               | 2000                        | Settle t.:  | 100    |
| D Samp t.:                              | 5                           | Lim. Sw.:   | Off 💌  |
| Velocity ff::                           | 200                         | MC mode:    | Actu 💌 |
| Accel ff:                               | 200                         | Profile:    | Trap 💌 |
| - Encoder -<br>SSI Mode:<br>SSI Nbr Bil | <mark>0 SSI ▼</mark><br>8 ▼ | SSI Code    | Bin 💌  |
| Bro                                     | wse                         | Clos        | e      |

# Lim Sw:

Limit switches active

#### MC mode:

Motion complete mode (Actual or Target)

#### **Profile:**

Profile selection. (S-curve or Trapezoidal)

#### **Encoder:**

- SSI Mode: if you have an SSI encoder select the frequency here. If not, select No SSI. (If you select No SSI, the other two boxes in this section are set automatically.
- SSI Code: select Binary or Gray.
- SSI Nbr Bit: 8 26.

When you have entered all the parameters, click on the browse button. This will display the FB File Handling dialog box. Follow the same procedure as explained in the Homing initialisation procedure to add it to the Home\_FB Init.src file. Now both your Homing initialisation and FB initialisation parameters are in the same file.

You must repeat this process for each module that is installed in the PCD. Each module has 2 axis, so if you are using both axis, you have to enter a set of parameters for each one. To select the axis you want to enter parameters for, locate the "Axis number" combo box which is located above the Main Display Window and make your selection. The axis numbers correspond to the module numbers as follows:

| Module 1 | Axis 1  | Axis 2  |
|----------|---------|---------|
| Module 2 | Axis 3  | Axis 4  |
| Module 3 | Axis 5  | Axis 6  |
| Module 4 | Axis 7  | Axis 8  |
| Module 5 | Axis 9  | Axis 10 |
| Module 6 | Axis 11 | Axis 12 |
| Module 7 | Axis 13 | Axis 14 |

The module numbers are determined by the Base Address assigned to them in the .mba file

# 10.4. Using the Commissioning Tool with PG5

To use the commissioning tool with PG5, you need to add the file "D2H320CT.src" to the Program Files Folder of your project. This file is located in the FB File Folder in the PG5 directory. The easiest way to do this (assuming you have PG5 open) is:

- 1. From PG5, highlight the Program Files Folder in the Project Tree.
- 2. Right click the mouse.
- 3. Select "Add Files" from the pop up menu.
- 4. Navigate to the file via the browse window.
- 5. Select the option 'store path to file, do not copy it.'
- 6. Click on Add.

**Note:** when the file is added to the Program Files Folder, the file will be linked to the project by default. Make sure to unlink it when finished commissioning your motor(s). The file is only for commissioning purposes, and if linked to your user program, it could possibly modify the behaviour of your program.

For tuning your motor we recommend that you create a .src file specificially for the task of tuning your motor. All you need in this file is the FB Initialisation parameters, and a COB with the Instructions:

| COB  | 0<br>0  |
|------|---------|
| extn | comtool |
| cfb  | comtool |

#### ECOB

The program "PCDComToolExample" was included in the installation package and it contains 2 sets of FB initialisation parameters and a COB with the instructions listed above. You can setup parameters for 1 or both axes of your H320 module. The commissioning tool will correspond with the axis displayed in the "Axis number" combo box above the Main Display Window. Before building and downloading this program, you need to change the parameters to match your setup, and update the base address in the .mba file to the location of your H320 module. If for some reason you do not have this program, you can use the FB Init dialog box to create the file, and then just add \$Include D2H320\_B.Equ at the beginning of the file and the COB segment at the end of it. Don't forget to move \$EndGroup to the end of your COB. Make sure only this file and the D2H320CT.src files are linked in the Project Tree, then Build and Download them into the PCD.

If you want to use the commissioning tool with one of your existing programs, it is important to take into consideration when capturing a trace the program cycle time is greatly increased. If your program has some tight cycle time tolerances the behaviour of your program could be altered. Also you must make sure that the values entered in the step by step window for destination, velocity, acceleration, and deceleration match those that are in your program.

# **10.5.** Online Configurations

The Online Command window is the central base for performing online operations. There are 4 different windows available, selectable by the tabs at the top of the window.

#### **Trace Control:**

Trace Control is where you specify the data you want to view. There are 2 modes available in the Trace Control window.

- Internal H320 Trace
- Trace in PCD Media

The Internal H320 Trace mode captures and displays the performance curves of specific data related to the H320 characteristics. In the display below, we have chosen to trace the Position error and Actual position curves for Axis 1. (1 = axis 1 and 2 = axis 2). You can display up to 4 different curves at a time.

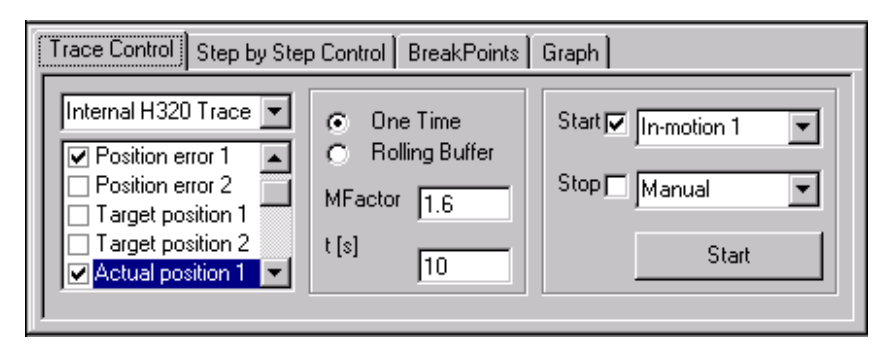

The Trace in PCD Media mode enables you to trace the activity of up to four elements (Inputs, Outputs, Registers and Flags). This is very useful to view the timing of these elements in reference to the performance curve of the servomotor.

# **One Time:**

Acquires data until the acquisition buffer is full. Once it is full, no more data is acquired.

# **Rolling Buffer:**

Acquires data until a stop event or the ESC button is pressed. If the acquisition buffer is full and a stop event or ESC has not been activated, the data in the buffer is overwritten. Although this function can be used in Internal H320 Trace mode, its functionality is more useful for the Trace in PCD Media mode.

# **Mfactor:**

Enter the Mechanical Factor for your encoder.

t [s]:

This is the duration of the acquisition. (For H320 Internal Trace mode only).

# X Nbr. Points:

This is the number of points displayed on the X axis. Maximum 512. (For Trace in PCD Media mode only).

#### Start: (combo box)

- In Internal H320 Trace mode, this combo box lists several functions from which you can choose one that you want to activate the beginning of the trace acquisition. If you place a checkmark in the checkbox, then the trace will begin when that functions bit is high. If you do not place a checkmark in the checkbox, then the trace will begin when the bit is low. For example, if we select In-motion 1 and we have a checkmark in the checkbox, when the motor starts to move, and the In-motion 1 bit is high, the capturing of the trace begins.
- In Trace in PCD Media mode, there is only two selections available. Manual or PCD Media. PCD Media will open a dialog box where you can designate an Input, Output or Flag, that when it goes high, the trace will begin.

Stop: (combo box)

- In Internal H320 Trace mode, this function works identically to the Start function except that you are designating the function you want to stop the trace acquisition. Note, if the acquisition time expires or the acquisition buffer is full (512 points) before the specified element is activated the trace will still stop.
- In Trace in PCD mode, this also works identically to the Start function except that you are designating and Input, Output or Flag to determine when you want to stop the trace acquisition.

#### Start: (button)

Use this button when you are in the Trace in PCD Media mode. If you have selected manual in the Start combo box, clicking on this will start the acquiring of data and displaying the trace you have chosen to view. Assuming you have Rolling Buffer selected, this will continue until a stop command is activated whether it is an element you have designated or manually activating the stop button.

If you have selected PCD Media in the Start combo box, then clicking on this button will activate the data acquisition mode but the data is not read until the element that you have designated in the Start combo box goes high. Note, when you click on this button to start the acquisition mode, the button then becomes the stop button.

#### **Designating Elements:**

1. Select Trace in PCD media in the combo box.

2. Scroll to the bottom of the selections list and select PCD Media\_1 to PCD Media\_4.

3. In the PCD Media dialog box, select the element type and address.

4. Now in the selections list, the element selected is displayed and when you have a checkmark in the checkbox, a trace will be displayed for the specified element.

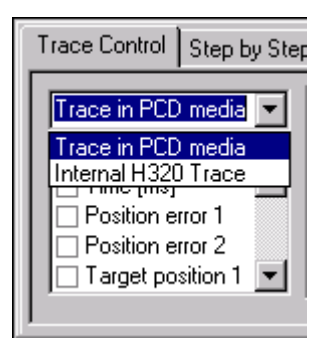

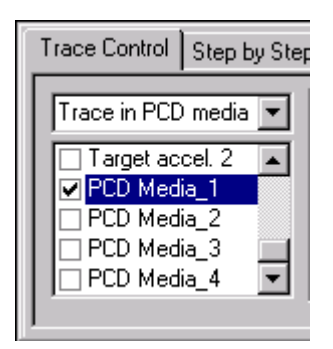

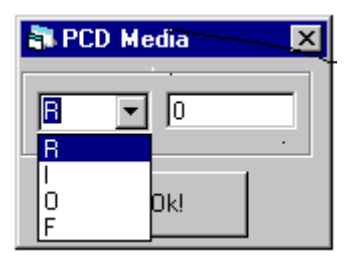

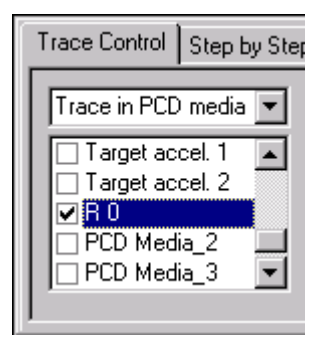

X axis Media is also an available selection. This is not to be confused with PCD Media\_1 to PCD Media\_4. X axis Media is for displaying a real time clock scale on the x axis of your graph. You will have to add a SysRd instruction to your program:

SYSRD K 7000 ; Read system counter R 0 - 4095 ; Result of the read

The register you designate for the result, is the one you will enter for the X axis Media register. Reference the Instruction set guide for more details on this instruction.

# **Step by Step Control:**

The Step by Step Control window is where you make very simple moves with the servo and then you can see the performance curve from that movement. The curves you view will be the ones that you have designated in the Trace Control Window.

| Trace Control Step by Step Control BreakPoints Graph |             |           |            |          |
|------------------------------------------------------|-------------|-----------|------------|----------|
| C Profile S-Curve                                    | Destination | 20000     | Accel. : [ | 35000    |
| Profile Trapezoidal                                  | Velocity    | 20000     | Decel. : [ | 35000    |
|                                                      | Step        | Stop      | Off        | Forwards |
| Start Trace                                          | Cycle       | AbrptStop | On         | Backw.   |
|                                                      | Forever     | Continue  | Set Zero   | Index    |

#### **Profile S-Curve/Profile Trapezoidal:**

Determines the generated trajectory. The characteristics of the two are explained in chapter 5.

#### **Start Trace:**

Place a checkmark in this box if you want to generate a trace when you activate a movement. The data acquisition is a little time consuming, so if you just want to test a movement and you are not interested in the performance curves, then you would make sure the checkbox is empty. Start Trace is only available for Internal Trace mode.

#### **Destination:**

The destination of the movement.

#### Velocity:

This is the maximum speed that can be obtained during the cycle or step movement.

#### Accel:

The acceleration of the cycle or step movement.

#### **Decel:**

The deceleration of the cycle or step movement. (This parameter is only available for Profile Trapezoidal).

| Trace Control Step b               | y Step   |
|------------------------------------|----------|
| Trace in PCD media                 | •        |
| ✓ X axis Media                     |          |
| Position error 1                   |          |
| Position error 2 Target position 1 | <b>_</b> |
|                                    |          |

#### Jerk:

The maximum amount of change in the acceleration per cycle. (This parameter is only available for Profile S-Curve).

Note: The units of the values entered for Destination, Velocity, Accel, and Decel are based on the Mechanical Factor. The unit for the "Jerk" value is determined by the formula shown in Appendix A page A-37 of this manual under the SetJerk command.

#### Step:

Activates the first half of a cycle. (You have to "Set Zero" before each step is activated)

# Cycle:

Activates one complete cycle. (You have to "Set Zero" before the initial cycle only. At the end of the cycle, the motor has returned to the starting point which is zero).

#### Forever:

Continually cycles until the Stop button is activated.

#### Stop:

Stops the movement using the deceleration parameter to decelerate to a complete stop.

#### **Abrupt Stop:**

Immediately stops the movement without a deceleration period.

#### **Continue:**

If a movement has been stopped before the destination has been reached, clicking on this button will continue the movement to the destination. Note, if your movement is a cycle, this does not complete the cycle, it will only complete the first step of the cycle until it reaches the destination.

#### Off:

Releases the servo loop so you can manually rotate the motor by hand.

#### On:

Engages the servo loop. Note, if you have released the servo loop and manually rotated the motor, then your zero point should be reset.

#### Set Zero:

Sets the zero point or starting point for the movements. (e.g. before executing a step, or if you have manually rotated the motor off the zero point).

#### Forwards:

Activates a forward movement in velocity mode and continues running until the Stop button is activated.

#### **Backwards:**

Activates a backwards movement in velocity mode and continues running until the Stop button is activated.

#### Index:

Rotates until it finds the index pulse marker. Note, your velocity setting needs to be set to a low value, otherwise the index pulse marker will not been seen.

#### **BreakPoints:**

Breakpoints are used to program an event based on a specific condition.

Two separate breakpoints can be programmed, Breakpoint 1 and Breakpoint 2. These breakpoints can be programmed in your program, or be set as starting and stopping points via the Start and Stop combo boxes in the Trace Control Window.

| Trace Control Step by Step Control Br | eakPoints Graph   |
|---------------------------------------|-------------------|
| - BreakPoint 1                        | BreakPoint 2      |
| Source Source 💌 SET                   | Source Source SET |
| Action Action                         | Action Action     |
| Trigger Trigger 💌                     | Trigger Trigger   |
| Value 0                               | Value 0           |
|                                       |                   |

#### Source:

Designates the axis that the trigger event is going to take place on.

#### Action:

Specifies what action is going to be taken when the trigger event occurs. This action is going to be taken on the axis that is displayed in the combo box above the Main Display window.

#### **Trigger:**

Specifies the event that is going to trigger the action taken on the breakpoint axis.

#### Value:

Specifies the value for the trigger point of the selected event.

#### SET:

Sets the breakpoint(s). Note, before tracing a performance curve, you must click on this button to activate the breakpoints. Even if you are doing the same trace over and over, you have to click on the "SET" button before each trace.

# Graph:

The Graph window is for setting up the parameters of the graph for displaying the traces. You can display up to four different traces. Selections 1 and 3 are referenced to the Y axis scale, and selections 2 and 4 are referenced to the Y axis 2 scale. Selection numbers are based on the order that they appear in the list.

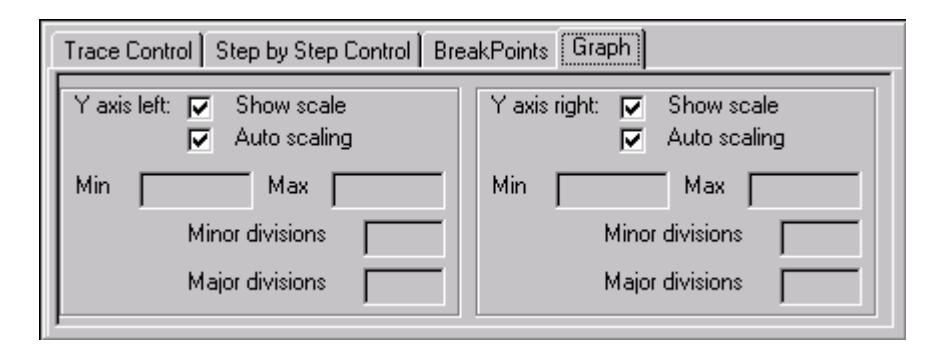

#### Show scale:

Display or Hide the scale. (only the scale, the graph will always be displayed)

#### Auto scaling:

Always displays a scale adapted to the data acquired.

If you remove the checkmark from the checkbox, then the Min, Max, Minor divisions, and Major divisions become active. With these options, you can customize the scale for your graph.

#### Min:

Beginning of the scale.

#### Max:

Top end of the scale.

# Minor divisions/Major divisions:

Specifies the divisions of your graph. For example, if your scale goes from 0 to 20000 and you enter a 2 in the Major division's box, then your graph would show the points 0, 10000, 20000. If you enter a 5 in the Major division's box, then your graph would show the points 0, 4000, 8000, 12000, 16000. See the displays below:

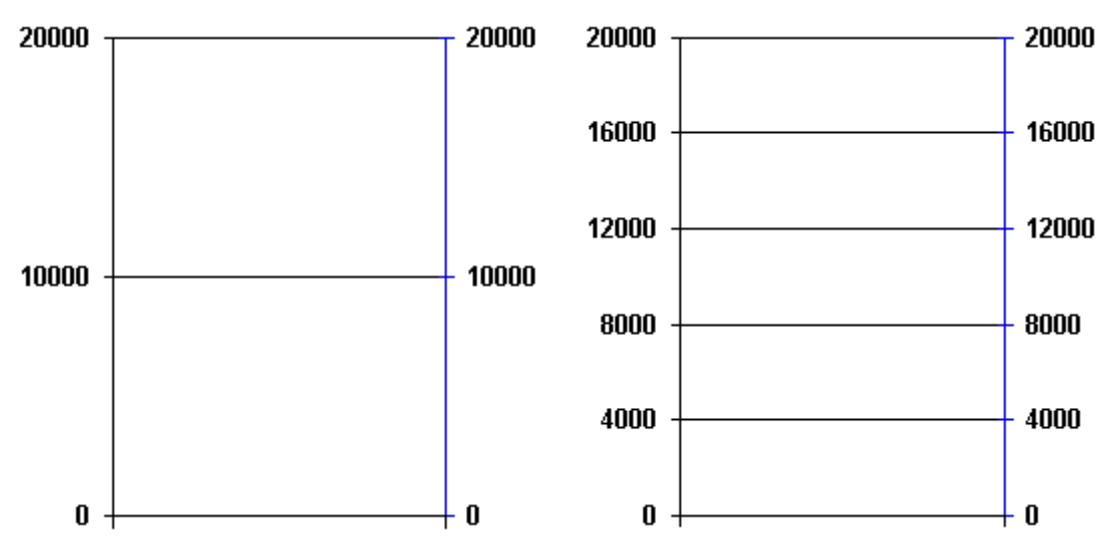

The value entered in the Minor divisions box is the number of divisions displayed between the Major divisions. A value of 2 was entered for the Minor division in the display below:

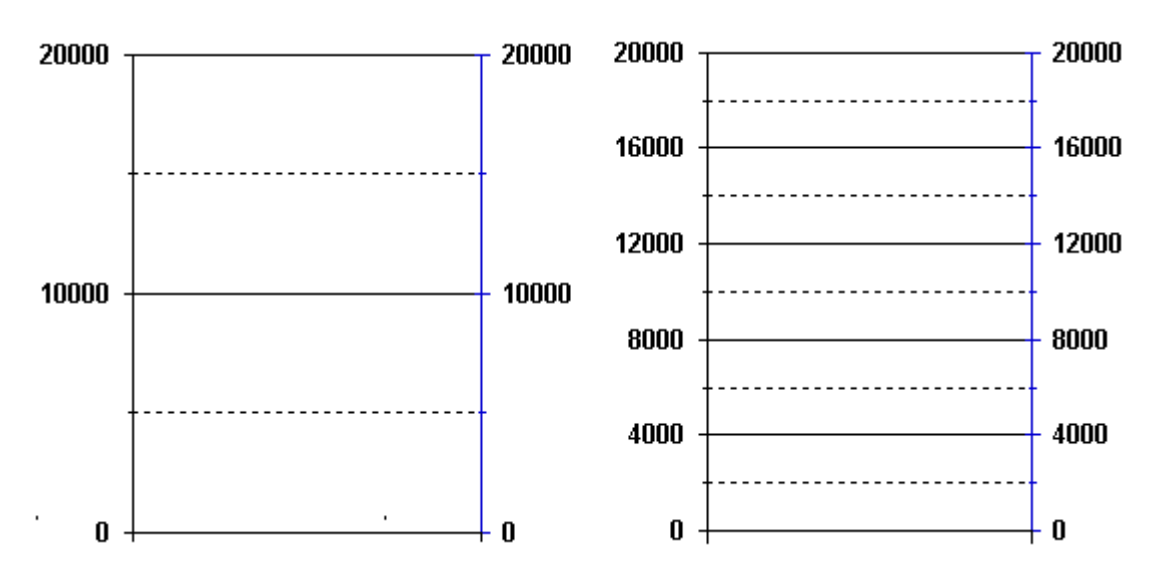

**Tip:** To store a captured trace to a Microsoft Word document:

- 1. Capture a trace.
- 2. If not opened, open the Servo Online Dialog Box. Make sure the parameters of the displayed trace are written in the appropriate boxes.
- 3. Press Alt + Print Screen.
- 4. Open a new Word document.
- 5. Under the Edit menu click on Paste.
- 6. The Commissioning Tool window is pasted to the document.
- 7. Add notes, eg. time, date, project, etc.
- 8. Save document.

#### Servo Online:

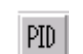

Clicking on this icon in the toolbar will display this dialog box. The purpose of this dialog box is to simplify the process for fine tuning the servo motors. The parameters are explained in chapter 5 and chapter 9. The function of the buttons is as follows:

#### to pcd:

Loads the parameters displayed into the PCD.

#### from pcd:

Gets and displays the current parameters loaded in the PCD.

#### to init:

Replaces the existing parameters in the selected FB initialisation file with the displayed parameters. Clicking on this button will open the FB Handling

dialog box for you to locate the FB initialisation file.

Once you locate the file double click on it and then click on "Add in File".

#### from init:

Takes the parameters from a FB initialisation file and displays them. Clicking on this button will open the FB Handling dialog box for you to locate the FB initialisation file. Once you locate the file double click on it and then click on "Read File".

#### to file:

Sends the parameters listed to a .txt file. This is for making a backup file of your parameters. Clicking on this button will open the FB Handling dialog box for you to locate the .txt file. If one already exists, double click on it and then click on "Add in File" and this will add a parameter list to the file. Note, it does not replace any existing lists. If one does not exist, simply click on "New File" to create one.

#### from file:

Takes the parameters listed in the .txt file and displays them. Note, if there is more than one list in the file, the last list entered is displayed. Clicking on this button will open the FB Handling dialog box for you to locate the FB initialisation file. Once you locate the file double click on it and then click on "Read File".

#### close:

Closes the Servo online dialog box.

| H320 Servo    |                   |
|---------------|-------------------|
| P-factor:     | 400               |
| I-factor:     | 50                |
| D-factor:     | 10                |
| I. Limit:     | 2000              |
| D Samp t.:    | 5                 |
| Velocity ff:: | 200               |
| Accel ff:     | 200               |
| Motor Bias:   | 0                 |
|               |                   |
| to ped to     | o init to file    |
| from ped fro  | om init from file |

#### **PCD Media Watch Window:**

The PCD Watch Window is for monitoring the status or value of specified elements. (Registers, Inputs, Outputs, or Flags). Similar to the Watch Window in PG5.

Select the cell you wish to make an entry in. Once the cell is highlighted, right click your mouse and this will bring up a pop up menu for the highlighted cell. The following pop up menus are available:

| Write Symbol                       | <u>₩</u> trite Address                                           | <u>W</u> rite Comment              |
|------------------------------------|------------------------------------------------------------------|------------------------------------|
| Delete Row<br>Dele <u>t</u> e Cell | <u>F</u> loating point<br><u>D</u> ecimal<br><u>H</u> exadecimal | Delete Row<br>Dele <u>t</u> e Cell |
|                                    | Delete Row<br>Dele <u>t</u> e Cell                               |                                    |

Selecting "Write Symbol", "Write Address", or "Write Comment", opens the "Write in Watch Window" dialog box.

| 🖏 Write in Watch Window 🛛 🗙 |             |  |  |
|-----------------------------|-------------|--|--|
|                             |             |  |  |
| Write                       | Start Watch |  |  |
| Close                       | Stop Watch  |  |  |

Enter the data corresponding to the highlighted cell and click on Write. This will make the entry into the Watch Window.

When entering the address, if the value is just a binary bit, then you don't have to make anymore selections. If the value is floating point, decimal, or hex, it is necessary to specify the format from the pop up menu.

Once your entries are made, click on "Start Watch" to activate the window. Click on "Stop Watch" to deactivate the window.

"Close" closes the "Write in Watch Window" dialog box. It does not deactivate the watch window.

Notes:

# **11. Security aspects**

If a drive unit is triggered with a PCD2.H32x module, particular attention should be paid to the following points:

#### Drive power-up phase

When the main supply for the PCD has been switched on, it takes max. 2 seconds before all input/output modules are initialized, the CPU is in RUN and the user program can therefore be processed.

During this power-up phase and until the FB Init is executed, the analog controller output of the H32x module can have value anywhere between - 10V and +10V. For this reason it is absolutely necessary that the power section of the drive is either switched on or released by the user program through a digital output <u>after the FB Init has been</u> <u>executed.</u> This guarantees that the drive does not proceed out of control during this power-up phase.

# Monitoring the position error

(See flag 'fPosErr\_n')

Exceeding the permitted position error signals serious problems and should therefore always be monitored.

The following causes can result in exceeding the position error:

1. Connection fault in the H3 installation.

| Examples: | - loose connection                              |
|-----------|-------------------------------------------------|
|           | - directional mismatch in rotation of motor and |
|           | incremental shaft encoder.                      |

- 2. Badly adjusted PID parameters
- 3. The size of drive (amplifier and/or motor) is not strong enough.
- 4. Wrong choice of motion parameters. The servo-amplifier or motor cannot follow the acceleration or velocity ordered by the H3 module.
- 5. Blocked rotor in servomotor due to mechanical problems.
- 6. Hardware error in H3 module (e.g. faulty analogue controller output).
- 7. Hardware error in servo-amplifier.

If points 1 to 4 account for the position error being exceeded, this is usually discovered during commissioning and can be remedied immediately.

If points 5 to 7 account for the position error being exceeded, this can also occur after commissioning. To avoid damaging the machine, the following measures are necessary: Permanently monitor the 'fPosErr\_n' flag (which signals that the position error has been exceeded) from the user program and, in case of error, disconnect the drive via a digital output.

There are different ways of disconnecting the drive. With some drives it is enough to withdraw the controller release at the power section. With others again it is necessary to reduce drive speed as quickly as possible by braking (shorting out the setpoint input at the power section) and to disconnect the main supply with a time delay (of a few milliseconds). However this disconnection can or must take place depends on the machine concerned and must be decided on a case by case basis.

# **Limit Switches**

These can be used in different ways:

- in connection with the 'Home' function to find the zero position when the installation is powered up
- as an alarm message in the user program to signal that the position has been exceed (if appropriately located and programmed)

#### Security limit switches

The security limit switches (emergency-off limit switches) should always disconnect the drive directly. (Cut main supply to drive.)

# Watchdog

Always activate the PCD's watchdog and use the watchdog contact to disconnect the drive directly.

#### X0Bs for PCD hardware errors

Program XOBs 0 to 13 and, if necessary, disconnect the drive directly via a digital output.

Notes
# Appendix A: Summary of all software elements for programming in IL

## Function block 'Init'

| Init | <b>FB:</b> Initialization of an H32x module |               |                                              |   |  |  |  |  |  |
|------|---------------------------------------------|---------------|----------------------------------------------|---|--|--|--|--|--|
|      |                                             | Г             | I                                            | T |  |  |  |  |  |
|      | Axis number                                 | $\rightarrow$ | = 1 Function Block                           |   |  |  |  |  |  |
|      | Machine factor                              | $\rightarrow$ | = 2                                          | - |  |  |  |  |  |
|      | Proportional factor                         | $\rightarrow$ | = 3                                          |   |  |  |  |  |  |
|      | Integral factor                             | $\rightarrow$ | = 4                                          |   |  |  |  |  |  |
|      | Derivative factor                           | $\rightarrow$ | = 5                                          |   |  |  |  |  |  |
|      | Integration limit                           | $\rightarrow$ | = 6                                          |   |  |  |  |  |  |
|      | Derivative sampling time                    | $\rightarrow$ | = 7                                          |   |  |  |  |  |  |
|      | Velocity feedforward                        | ÷             | = 8                                          |   |  |  |  |  |  |
|      | Acceleration feedforward<br>factor          | $\rightarrow$ | = 9                                          |   |  |  |  |  |  |
|      | Position error limit                        | $\rightarrow$ | = 10                                         |   |  |  |  |  |  |
|      | Auto stop on position<br>error              | $\rightarrow$ | = 11                                         |   |  |  |  |  |  |
|      | Tracking window                             | $\rightarrow$ | = 12                                         |   |  |  |  |  |  |
|      | Settle window                               | $\rightarrow$ | = 13                                         |   |  |  |  |  |  |
|      | Axis-settled time                           | $\rightarrow$ | = 14                                         |   |  |  |  |  |  |
|      | Limit switch mode                           | $\rightarrow$ | = 15                                         |   |  |  |  |  |  |
|      | Motion complete mode                        | $\rightarrow$ | = 16                                         |   |  |  |  |  |  |
|      | Profile mode                                | $\rightarrow$ | = 17                                         |   |  |  |  |  |  |
|      | Encoder mode                                | $\rightarrow$ | = 18                                         |   |  |  |  |  |  |
|      | SSI: nbr of bits                            | $\rightarrow$ | = 19                                         |   |  |  |  |  |  |
|      | SSI: code                                   | $\rightarrow$ | = 20                                         |   |  |  |  |  |  |
|      |                                             | -             | FB Levels: 1                                 |   |  |  |  |  |  |
|      |                                             | -             | Index Modified: No<br>Processing Time: 16 ms | _ |  |  |  |  |  |
|      |                                             | L             | ribbesong rine. To mo                        | 1 |  |  |  |  |  |

## **Function description:**

This FB defines the settings of a PCD2.H32x module and reads the module base address from the D2H320\_B.MBA file.

Parameter 1 need to be specified as a constant 'K', parameter 11 as PCD register addresses (absolute or symbolic) and all other Parameters as integer.

Parameter 2 is the machine factor. This contains the encoder parameters and the mechanical parameters of the system. (Must be entered in float-ing-point format, e.g. for '4' as 4.0 or 4E1) and all other parameters should be specified as integer values.

The FB Init has to be executed first in the user program since the addressing for the FB Exec and Home is calculated.

| Par.  | Description                    | Туре | Format     | Value          | Comment                                                                                     |
|-------|--------------------------------|------|------------|----------------|---------------------------------------------------------------------------------------------|
| = 1   | Axis number                    | Κ    | K n        | 1 – 14         | Parameter as constant or as an                                                              |
|       |                                |      |            |                | integer in a register                                                                       |
| = 2   | Machine factor                 | R    | Floating   | 0 - 9.223371   | Pulse/Unit                                                                                  |
|       |                                |      |            | $E^{18}$       | Factor containing parameters                                                                |
|       |                                |      |            |                | for the encoder and the system.                                                             |
| = 3   | Proportional factor            |      | Integer    | 0 – 32767      | P factor of PID controller.                                                                 |
| = 4   | Integral factor                |      | Integer    | 0 - 32767      | I factor of PID controller.                                                                 |
| = 5   | Differential factor            |      | Integer    | 0 - 32767      | D factor of PID controller.                                                                 |
| = 6   | Integration limit              |      | Integer    | 0 - 65535      | Limit on influence of I portion                                                             |
|       |                                |      |            |                | in system.                                                                                  |
| = 7   | Derivative sam-                |      | Integer    | 0 - 32767      | Sample interval for                                                                         |
|       | pling time                     |      |            |                | D factor                                                                                    |
| = 8   | Velocity feedfor-              |      | Integer    | 0 – 32767      |                                                                                             |
|       | ward factor                    |      | _          |                |                                                                                             |
| = 9   | Acceleration feed-             |      | Integer    | 0 – 32767      |                                                                                             |
| 10    | torward factor                 | D    | <b>T</b> . |                | $(\mathbf{I} \mathbf{I} \mathbf{I} \mathbf{I} \mathbf{I} \mathbf{I} \mathbf{I} \mathbf{I} $ |
| = 10  | Position error limit           | R    | Integer    |                | (User Unit) <sup>27</sup>                                                                   |
| = 11  | Auto stop on posi-             |      |            |                | 0: Off                                                                                      |
| 10    | tion error $\mathbf{T}$        |      | T (        | 0 20767        | 1: On $(\mathbf{H} + \mathbf{H} + \mathbf{h})^2$                                            |
| = 12  | Tracking window "              |      | Integer    | 0 - 32/6/      | $(User Unit)^{-7}$                                                                          |
| = 13  | Settle-window "                |      | Integer    | 0-32/6/        | (User Unit) <sup>-/</sup>                                                                   |
| = 14  | Ax1s-setteled time             |      | Integer    | $0 - 6/1^{-1}$ | milliseconds                                                                                |
| = 15  | Limit switch mode              |      | Integer    |                | 0: Off                                                                                      |
| 1.0   |                                |      | T (        |                | 1: On                                                                                       |
| = 16  | Motion complete                |      | Integer    |                | 0: commanded                                                                                |
| _ 17  | mode<br>Drofile mode           |      | Integan    |                | 1: actual                                                                                   |
| = 1 / | Profile mode                   |      | Integer    |                | 0: trapziodal                                                                               |
|       |                                |      |            |                | 2: S Curve                                                                                  |
|       |                                |      |            |                | 2. S-Curve<br>3. electronic gearing                                                         |
| - 18  | Encoder Mode <sup>3)</sup>     |      | Integer    |                | 0: incremental encoder                                                                      |
| - 10  |                                |      | integer    |                | 1: 250kHz SSI                                                                               |
|       |                                |      |            |                | 2: 500kHz SSI                                                                               |
|       |                                |      |            |                | 3: 1MHz SSI                                                                                 |
| = 19  | SSI: Nbr of bits <sup>3)</sup> | ĺ    | Integer    | 8-26           |                                                                                             |
| = 20  | SSI: Code <sup>3)</sup>        |      | Integer    |                | 0: binary coded                                                                             |
|       |                                |      | -          |                | 1: grav coded                                                                               |

1) the window is in fact +/- the range value

- 2) User Units depending the Machine factor (um, mm, inch, etc...). Range: 32767 devided by Machine factor
- 3) Each axis can be initialized independent in incremental or SSI mode. But SSI frequency, number of bits and code are common for both axis.

# Function block 'Home'

## Home

#### FB: Initialization of home position

|                                             |               |                | Home           |
|---------------------------------------------|---------------|----------------|----------------|
| Axis number                                 | $\rightarrow$ | = 1            | Function Block |
| Search direction                            | $\rightarrow$ | = 2            |                |
| Free travel direction from reference switch | $\rightarrow$ | = 3            |                |
| Minimum velocity                            | $\rightarrow$ | = 4            |                |
| Maximum velocity                            | $\rightarrow$ | = 5            |                |
| Timeout                                     | $\rightarrow$ | = 6            |                |
| Encoder Index                               | $\rightarrow$ | = 7            |                |
|                                             | -             | FB Levels: 1   |                |
|                                             | Ē             | Index Modified | l: No          |
|                                             | -             | Processing Tir | ne: 4ms        |

## **Function description:**

This FB defines the homing settings for the PCD2.H32x module. Parameter 1 needs to be entered as a constant 'K' and all other parameters must be entered as integers.

- The **'fEndHome\_n' flag should be reset before any homing,** otherwise homing cannot start. This flag is automatically set high when homing is complete.
- The **'fHomeErr\_n'** is set if the reference could not be found within the specified timeout.
- The acceleration has to be defined before executing the FB Home.

( n indicates the axis number).

| Par. | Description                                 | Туре | Format  | Range  | Comment                                                                                                 |
|------|---------------------------------------------|------|---------|--------|----------------------------------------------------------------------------------------------------|
| = 1  | Axis number                                 | K    | K n     | 1 – 14 |                                                                                                    |
| = 2  | Search direction                            |      | Integer | 0 – 1  | Defines the direction in<br>which to find the reference<br>switch: 0 = backward<br>1 = forward          |
| = 3  | Free travel direction from reference switch |      | Integer | 0 – 1  | Defines the free travel<br>direction, away from the<br>reference switch:<br>0 = backward<br>1 = forward |
| = 4  | Minimum<br>velocity                         | R    | Integer |        | Velocity for leaving the reference switch.                                                              |
| = 5  | Maximum<br>velocity                         | R    | Integer |        | Velocity for seeking the reference switch.                                                              |

| Par. | Description   | Туре | Format  | Range         | Comment                   |
|------|---------------|------|---------|---------------|---------------------------|
| = 6  | Timeout       |      | Integer | 0 – 65535 [s] | Time until homing will be |
|      |               |      |         |               | halted.                   |
|      |               |      |         |               | 0: no timeout             |
| = 7  | Encoder Index |      |         | 0, 1          | 0: No                     |
|      |               |      |         |               | 1: Yes                    |

Encoder Index No homing reaches reference switch and stops

Encoder Index Yes homing reaches reference switch and goes back until encoder index reached.

Note: after homing reaches the reference switch or reference switch + encoder index signal, the user must define this position. (see SetAct ualPostion page A-32)

## Warning:

The Homing procedure works in velocity mode, which means the velocity "Vmin" or "Vmax" (parameters 2 and 3 of the FB Home) are positive in the case the user chooses "UP" and negative in the other case. At the end of this FB the velocity configured remains "Vmin".

## In closed-loop the velocity cannot be negative!

So before working in closed-loop, the velocity must be reinitialised in positive number.

# Function block 'SetBrkpoint'

## SetBrkPoint

|             |               |               | SetBrkPoint    |
|-------------|---------------|---------------|----------------|
| Axis number | $\rightarrow$ | = 1           | Function Block |
| Instruction | $\rightarrow$ | = 2           |                |
| Source Axis | $\rightarrow$ | = 3           |                |
| Action      | $\rightarrow$ | = 4           |                |
| Trigger     | $\rightarrow$ | = 5           |                |
| Value       | $\rightarrow$ | = 6           |                |
|             |               | FB Levels: 1  |                |
|             |               | Index Modifie | ed: No         |
|             |               | Processing 7  | Time: 3ms      |

## **Function description:**

SetBreakpoint establishes a breakpoint for the specified *axis* to be triggered by a condition or event on *sourceAxis*, which may be the same as or different from *axis*.

Up to two concurrent breakpoints can be set for each axis.

| Par. | Description | Туре | Format  | Range  | Comment    |
|------|-------------|------|---------|--------|------------|
| = 1  | Axis number | K    | K n     | 1 – 14 |            |
| = 2  | Instruction |      | Integer |        | 1)         |
| = 3  | SourceAxis  | R    | Integer |        | 1)         |
| = 4  | Action      | R    | Integer |        | 1)         |
| = 5  | Trigger     | R    | Integer |        | 1)         |
| = 6  | Value       | R    | Integer |        | [Units] 1) |

The following constants are declared within file 'D2H320\_B.EQU' to simplify the usage.

| Parameter   | Symbol            | Code   | Description                                                 |
|-------------|-------------------|--------|-------------------------------------------------------------|
| Instruction |                   |        |                                                             |
|             | SetBreakpoint 1   | 01D4h  | Set breakpoint 1 type                                       |
|             | SetBreakpoint_2   | 11D4h  | Set breakpoint 2 type                                       |
| SourceAxis  | . —               |        |                                                             |
|             | SrceAxis_1        | 0FFF0h | Axis 1 (used directly with an AND to rebuild the data word) |
|             | SrceAxis_2        | 0FFF1h | Axis 2                                                      |
| Action      |                   |        |                                                             |
|             | ActnNone          | 0FF0Fh | None                                                        |
|             | ActnUpdate        | 0FF1Fh | Update                                                      |
|             | ActnAbruptStop    | 0FF2Fh | Abrupt Stop                                                 |
|             | ActnSmoothStop    | 0FF3Fh | Smooth Stop                                                 |
|             | ActnMotorOff      | 0FF4Fh | Motor Off                                                   |
| Trigger     |                   |        |                                                             |
|             | TrgNone           | 000FFh | None                                                        |
|             | TrgPositiveComPos | 001FFh | Trigger: Positive commanded posi-<br>tion                   |
|             | TrgNegativeComPos | 002FFh | Trigger: Negative commanded posi-<br>tion                   |
|             | TrgPositiveActPos | 003FFh | Trigger: Positive Actual position                           |
|             | TrgNegativeActPos | 004FFh | Trigger: Negative Actual position                           |
|             | TrgComPosCrossed  | 005FFh | Trigger: Commanded position<br>crossed                      |
|             | TrgActPosCrossed  | 006FFh | Trigger: Actual position crossed                            |
|             | TrgTime           | 007FFh | Trigger: Time                                               |
|             | TrgEventStatus    | 008FFh | Trigger: Event Status *                                     |
|             | TrgActivityStatus | 009FFh | Trigger: Activity Status *                                  |
|             | TrgSignal         | 00AFFh | Trigger: Signal *                                           |
| Value       |                   |        |                                                             |
|             | none              | value  |                                                             |

**Note:** for these (\*) trigger instructions the value is a mask corresponding to EventStatusRegister, ActivityStatusRegister, SignalStatusRegister. The mask required is a "double word mask." This means there is a high word and a low word. The high word is used as a sense mask which determines the active state (high or low) of the bits. The low word determines the bit for triggering the breakpoint. If you want the trigger to occur when the designated bit goes high, then in the high word you would set this bit to a 1. Likewise if you want the trigger to occur when the Signal status register (bit 6) the value parameter loaded would be 400040H for active high, and 000040H for active low. See **Chap. 5 Function Description** for StatusRegister description.

# Function block 'Exec'

## **Exec FB:** Execution of an instruction for the H32x module

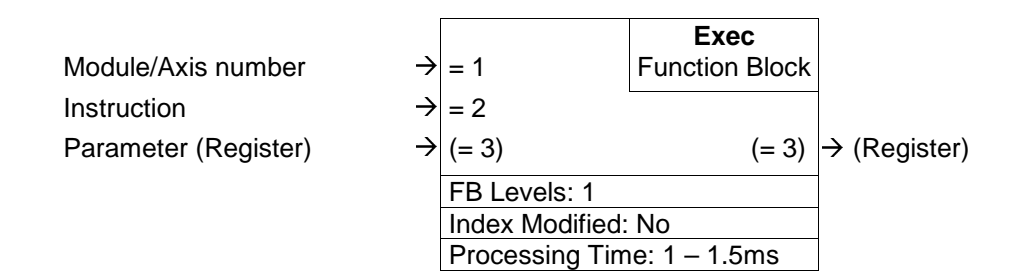

## **Function description:**

This FB is used to send execution instructions to the PCD2.H32x module.

The axis number (parameter 1) must be a constant (k 1...k 14). The base address is defined in the 'D2H320\_B.MBA' file. The FBs support max. 7 PCD2.H32x modules per PCD system.

Individual instructions (parameter 2) are dealt with on the following pages.

The parameters of an instruction (e.g. the acceleration value in the instruction SetAcceleration) are transferred in a register (parameter 3). If an instruction requires no parameters (e.g. Start) any register can be transferred, or 'rNotUsed', which is predefined in the D2H320\_B.EQU file.

As the diagramm indicates, in parameter 3 can also be the result of an executed instruction (e.g. GetActualPosition).

The following list shows an overview over the instructions used by an user program, with an indication of parameter 3 usage.

# Individual instructions for the PCD2.H320 (FB parameters)

| Parameter 2              |                | Parameter 3 |        | Description |      |                                                                                     |              |
|--------------------------|----------------|-------------|--------|-------------|------|-------------------------------------------------------------------------------------|--------------|
| Symbol                   | Code           | none        | in     | out         | buff |                                                                                     |              |
| Reset *<br>NoOperation * | 1A39h<br>1A00h | X<br>X      |        |             |      | Reset chipset<br>Perform no operation, used to verify communica-                    | A-10<br>A-11 |
| ClearInterrupt *         | 1AACh          | х           |        |             |      | Reset Axis Event Interrupt                                                          | A-11         |
| GetTime *                | 063Eh          |             |        | Х           |      | Get the number of cycles occured since start                                        | A-12         |
| GetHostIOError *         | 02A5h          |             |        | Х           |      | Get the most recent IO error code                                                   | A-12         |
| MultiUpdate**            | 0C5Bh          |             | х      |             |      | Multiple axis immediate parameter update for<br>buffered instructions               | A-13         |
| StartMotion**            | 0F00h          |             | Х      |             |      | Starts Motion of specified axis and clears event-<br>status                         | A-13         |
| SetMotorBias             | 050Fh          |             | Х      |             |      | Set motor output offset                                                             | A-14         |
| SetDerivativeTime        | 059Ch          |             | Х      |             |      | Set derivative sampling time                                                        | A-14         |
| SetKaff                  | 0593h          |             | Х      |             | Х    | Set acceleration feedforward gain                                                   | A-15         |
| SetKd                    | 0527h          |             | Х      |             | Х    | Set derivative gain                                                                 | A-15         |
| SetKi                    | 0526h          |             | Х      |             | Х    | Set integral gain                                                                   | A-16         |
| SetKp                    | 0525h          |             | Х      |             | Х    | Set proportional gain                                                               | A-16         |
| SetKvff                  | 052Bh          |             | Х      |             | Х    | Set velocity feedforward gain                                                       | A-17         |
| SetIntegrationLimit      | 0995h          |             | X      |             | Х    | Set integration limit                                                               | A-17         |
| SetKout                  | 059Eh          |             | Х      |             |      | Set the output factor for the digital servo filter                                  | A-18         |
| SetAxisMode              | 0D87h          |             | X      |             |      | Set axis operation mode (enabled or disabled)                                       | A-18         |
| SetLimitSwitchMode       | 0D80h          |             | X      |             |      | Set limit switches (on or off)                                                      | A-19         |
| SetMotionCompleteMode    | 0DEBh          |             | X      |             |      | Set the motion complete mode (target or actual)                                     | A-19         |
| SetMotorMode             | 0DDCh          |             | X      |             |      | Set motor mode (open/closed loop)                                                   | A-20         |
| SelAuloSlopivioue        | UDDZII         |             | ^      |             |      | Set auto stop on position enor (on or on)                                           | A-20         |
| SetInterruptMask         | 052Fh          | 1           | Х      |             |      | Set interrupt mask                                                                  | A-21         |
| GetInterruptAxis         | 03E1h          |             |        | Х           |      | Get the axis with pending interrupts                                                | A-22         |
| GetActivityStatus        | 03A6h          |             |        | Х           |      | Get activity status                                                                 | A-23         |
| GetEventStatus           | 0331h          |             |        | Х           |      | Get event status word                                                               | A-24         |
| GetSignalStatus          | 03A4h          | ļļļ         |        | Х           |      | Get the current axis Signal Status Register                                         | A-25         |
| GetSignalSense           | 03A3h          |             |        | Х           |      | Get the interpretation of the Signal Status Bits                                    | A-26         |
| SetSignalSense           | 05A2h          |             | Х      |             |      | Set the interpretation of the Signal Status Bits                                    | A-27         |
| ResetEventStatus         | 0534h          |             | х      |             |      | Reset bits in event status word                                                     | A-28         |
| SetMotorCommand          | 0577h          |             | Х      |             | Х    | Set direct value to motor output register                                           | A-29         |
| GetMotorCommand          | 0369h          |             |        | X           |      | Read buffered motor output command                                                  | A-29         |
| SetAcceleration          | 0990h          |             | Х      |             | Х    | Set acceleration                                                                    | A-30         |
| GetAcceleration          | 074Ch          |             |        | Х           |      | Get acceleration                                                                    | A-30         |
| SetDeceleration          | 0991h          |             | Х      | Ň           | Х    | Set deceleration                                                                    | A-31         |
| GetDeceleration          | 0792h          |             | X      | Х           | X    | Get deceleration                                                                    | A-31         |
|                          | 0910n          |             | X      |             | X    | Set position destination                                                            | A-32         |
| SetActualPosition        | 094Dh          |             | X      | v           |      | Set the actual encoder position                                                     | A-32         |
| GetCommonded\/olooity    | 073/11         |             |        |             |      | Get the actual encoder position                                                     | A-33         |
| GetCommandedPosition     | 071En          |             |        | x           |      | Get the commanded position                                                          | A-33<br>A-34 |
|                          | 0700           |             |        | v           |      |                                                                                     |              |
| GetPositionError         | 0799h          |             | V      | Х           |      | Get actual position error                                                           | A-34         |
| SetPositionErrorLimit    | 0997h          |             | Х      | v           |      | Set maximum position error limit                                                    | A-35         |
|                          |                |             | v      | X           | v    | Get the actual encoder velocity                                                     | A-35         |
|                          | 09110          |             | ×      |             |      | Set velocity IIIIII                                                                 | A-36         |
|                          | 09130          |             | X<br>V |             |      | Set jerk (IOF S-Curve)                                                              | A-37         |
| SelGearKallo             | 07265          |             | ٨      | v           | ~    | Set command electronic gear ratio                                                   | A-30         |
| GeiGapiulevalue          | 073011         |             |        | ^           |      | the capture                                                                         | A-39         |
| SetProfileMode           | 0DA0h          |             | х      |             | х    | Set profile mode (S-curve, trapezoïdal, velocity-<br>contouring or electronic gear) | A-39         |
| SetCaptureSource         |                |             | v      |             |      | Set capture source (Bef switch Index or Aviala)                                     | A 40         |
| SetStonMode              | 00000          |             | A<br>Y |             | Y    | Set stop command (abrunt stop, smooth stop, or                                      | A-40<br>Δ_/1 |
| Cercicipinioue           |                | 1           | ^      | I           | ~    | 1 Set stop command (abrupt stop, smooth stop, of                                    | 7-41         |

| Parameter 2                                       |                         | Parameter 3 |    |     | Description |                                                                                        |                      |
|---------------------------------------------------|-------------------------|-------------|----|-----|-------------|----------------------------------------------------------------------------------------|----------------------|
| Symbol                                            | Code                    | none        | in | out | buff        |                                                                                        |                      |
| SetGearMaster                                     | 11AEh                   |             | х  |     |             | none)<br>Set master axis and source (actual or target-<br>based)                       | A-42                 |
| SetAxisOutSource<br>ClearPositionError<br>RdIdent | 15EDh<br>1B47h<br>0D00h | x           | х  | х   | х           | Set axis out monitor signal source<br>Set position error to 0<br>Read module signature | A-43<br>A-44<br>A-45 |

The number in the  $2^{nd}$  column is the absolute value of parameter no. 2 in FB 'Exec'. When the user program is being traced in the debugger, this number can help to interpret the function of FB 'Exec'.

\* marked instructions are affecting the whole module (both axis). The first parameter can specify axis one or two of the module.

\*\* marked instructions need parameter 3 to secify the axis concerned (axis 1, axis 2 or both). The first parameter can specify axis one or two of the module.

All other instructions affect the individual axis.

## Reset

## **Instruction:** Reset the chipset

## Function Bloc Exec

## **Function Description:**

Reset restores the module to its initial condition, setting all variables to their default values.

| Par. | <b>Designation/function</b> | Туре | Format | Value  | Comment        |
|------|-----------------------------|------|--------|--------|----------------|
| = 1  | Axis number                 | K    |        | 1 - 14 |                |
| = 2  | Instruction                 |      |        | Reset  |                |
| = 3  | Empty PCD register          | R    |        |        | no data coming |
|      | or 'rNotUsed'               |      |        |        | back           |

The default values are shown in the following table:

| Acceleration      | 0     | Кр                 | 0     |
|-------------------|-------|--------------------|-------|
| ActualPosition    | 0     | Kvff               | 0     |
| AutoStopMode      | 0     | LimitMode          | 1     |
| AxisMode          | 1     | MotionCompleteMode | 0     |
| AxisOutSource     | 0     | MotorBias          | 0     |
| Breakpoint 1      | 0     | MotorCommand       | 0     |
| Breakpoint 2      | 0     | MotorLimit         | 32767 |
| BreakpointValue 1 | 0     | MotorMode          | 1     |
| BreakpointValue 2 | 0     | OutputMode         | 1     |
| BufferLength      | 0     | Position           | 0     |
| BufferReadIndex   | 0     | PositionErrorLimit | 32767 |
| BufferStart       | 200h  | ProfileMode        | 0     |
| BufferWriteIndex  | 0     | SampleTime         | 204   |
| CaptureSource     | 0     | SettleTime         | 0     |
| Deceleration      | 0     | SettleWindow       | 0     |
| DerivativeTime    | 1     | SignalSense        | 0     |
| EncoderModulus    | 0     | Stop               | 0     |
| EncoderSource     | 0     | TraceMode          | 0     |
| GearMaster        | 0     | TracePeriod        | 1     |
| GearRatio         | 0     | TraceStart         | 0     |
| IntegrationLimit  | 0     | TraceStop          | 0     |
| InterruptMask     | 0     | TraceVariable 1    | 0     |
| Jerk              | 0     | TraceVariable 2    | 0     |
| Kaff              | 0     | TraceVariable 3    | 0     |
| Kd                | 0     | TraceVariable 4    | 0     |
| Ki                | 0     | TrackingWindow     | 0     |
| Kout              | 65535 | Velocity           | 0     |

All axes are enabled at reset.

Profile, servo filter, and other axis-specific parameters are reset on all axes.

External-memory buffer parameters are reset for all buffers. BufferStart is reset to (200h), the lowest user-accessible address.

Axis-specific conditions are reset on all axes. External-memory buffer conditions are reset on all 16 memory buffers.

## **NoOperation**

Instruction: Performs no operation

Function Bloc Exec

## **Function description:**

The NoOperation command has no affect on the chipset. It is useful as a "null" operation to verify communications with the Motion Processor.

| Par. | <b>Designation/function</b> | Туре | Format | Value       | Comment        |
|------|-----------------------------|------|--------|-------------|----------------|
| = 1  | Axis number                 | K    |        | 1 – 14      |                |
| = 2  | Instruction                 |      |        | NoOperation |                |
| = 3  | Empty PCD register          | R    |        |             | no data coming |
|      | or 'rNotUsed'               |      |        |             | back           |

## ClearInterrupt

**Instruction:** Reset the interrupt line

Function Bloc Exec

## **Function description:**

ClearInterrupt resets the AxisEvent\_x\_y<sup>1)</sup> signal to its inactive state. If interrupts are still pending, the signal will return to its active state within one cycle. It is used after an interrupt has been recognized and processed within the PCD program. This command does not affect the Event Status Register. To clear the acitve event a ResetEventStatus instruction has to be executed.

If this command is executed when no interrupts are pending, it has no effect.

| Par. | <b>Designation/function</b> | Туре | Format | Value          | Comment        |
|------|-----------------------------|------|--------|----------------|----------------|
| = 1  | Axis number                 | K    |        | 1 – 14         |                |
| = 2  | Instruction                 |      |        | ClearInterrupt |                |
| = 3  | Empty PCD register          | R    |        |                | no data coming |
|      | or 'rNotUsed'               |      |        |                | back           |

 $see \ GetInterruptAxis, \ SetInterruptMask$ 

 AxisEvent\_x\_y is a pre-defined variable for input 18 of the module. The variable is defined for max. 7 modules module 1: AxisEvent\_1\_2 module 2: AxisEvent\_3\_4 a.s.o.

## GetTime

#### Instruction:

Function Bloc Exec

#### **Function description:**

Returns the number of cycles that have occurred since the processor was last initialized or reset.

| Par. | <b>Designation/function</b> | Туре | Format  | Value        | Comment |
|------|-----------------------------|------|---------|--------------|---------|
| = 1  | Axis number                 | K    |         | 1 – 14       |         |
| = 2  | Instruction                 |      |         | GetTime      |         |
| = 3  | Time                        | R    | Integer | $0-2^{32}-1$ |         |

## **GetHostIOError**

**Instruction:** Gets Host I/O error code

Function Bloc Exec

#### **Function description:**

GetHostIOError returns the code for the last Host I/O error, then resets to 0 both the *error* and the Host I/O bit in the Status-Read word. Generally this command is issued only after the Host I/O error bit in the Status-read word indicates there was an I/O error.

| Par. | <b>Designation/function</b> | Туре | Format  | Value          | Comment    |
|------|-----------------------------|------|---------|----------------|------------|
| = 1  | Axis number                 | K    |         | 1 - 14         |            |
| = 2  | Instruction                 |      |         | GetHostIOError |            |
| = 3  | ErrorCode                   | R    | Integer |                | Error code |

#### Error code Description

- 0 No error
  - 1 Processor Reset
  - 2 Invalid instruction
  - 3 Invalid axis
  - 4 Invalid parameter
  - 5 Trace running 6 *reserved*
  - 6 *reserved* 7 Block out
  - 7 Block out of bounds8 Trace buffer zero
  - 8 Trace buller zero9 Bad serial checksur
  - 9 Bad serial checksum
  - 10 Not primary port11 Invalid negative val
  - 11 Invalid negative value
  - 12 Invalid parameter change
  - 13 Invalid move after limit condition
  - 14 Invalid move into limit

## **MultiUpdate**

Function Bloc Exec

## **Function description:**

MultiUpdate causes an Update to occur on all axes whose corresponding bit is set to 1 in the mask argument. After this command is executed, and for those axes which are selected using the mask, all buffered data parameters are copied into the corresponding run-time registers.

The following instruction is buffered: ClearPositionError.

The following trajectory parameters are buffered: Acceleration, Deceleration, GearRatio, Jerk, Position, ProfileMode, StartVelocity, Stop-Mode, and Velocity.

The following PID filter parameters are buffered: DerivativeTime, IntegrationLimit, Kaff, Kd, Ki, Kp, and Kvff.

The following Motor Command parameter is buffered: SetMotorCommand

| Par. | <b>Designation/function</b> | Туре | Format | Value       | Comment     |
|------|-----------------------------|------|--------|-------------|-------------|
| = 1  | Axis number                 | K    |        | 1 – 14      |             |
| = 2  | Instruction                 |      |        | MultiUpdate |             |
| = 3  | Mask                        | R    |        | 1 - 3       | 1: Axis 1   |
|      |                             |      |        |             | 2: Axis 2   |
|      |                             |      |        |             | 3: Axis 1+2 |

If the command SetPosition is executed before a MultiUpdate command, the movement will be started when the MultiUpdate command is executed but the EventStatusRegister will not be reset.

Note: always use the StartMotion command to start a motion. The Event-StatusRegister is reset with this command.

## **StartMotion**

Instruction: Starts motion

Function Bloc Exec

## **Function description:**

Starts motion on specified axis and clears the EventStatus register. If this instruction is executed before a SetPosition instruction, only the **fOnDest** flag will be set to zero.

| Par. | <b>Designation/function</b> | Туре | Format | Value       | Comment     |
|------|-----------------------------|------|--------|-------------|-------------|
| = 1  | Axis number                 | K    |        | 1 – 14      |             |
| = 2  | Instruction                 |      |        | StartMotion |             |
| = 3  | Mask                        | R    |        | 1 – 3       | 1: Axis 1   |
|      |                             |      |        |             | 2: Axis 2   |
|      |                             |      |        |             | 3: Axis 1+2 |

## **SetMotorBias**

**Instruction:** Set Motor offset

Function Bloc Exec

#### **Function description:**

SetMotorBias sets the bias voltage (offset) of the digital servo filter for the specified axis in mV.

| Par. | <b>Designation/function</b> | Туре | Format | Value        | Comment   |
|------|-----------------------------|------|--------|--------------|-----------|
| = 1  | Axis number                 | K    |        | 1 - 14       |           |
| = 2  | Instruction                 |      |        | SetMotorBias |           |
| = 3  | Offset                      | R    |        | -10000       | Millivolt |
|      |                             |      |        | +10000       |           |

see SetMotorCommand

## SetDerivativeTime

Instruction: Set derivative sampling time

Function Bloc Exec

## **Function description:**

SetDerivativeTime sets the sampling time, in number of servo cycles, for the servo filter to use in calculating the derivative term for the specified *axis*.

## **Restrictions:**

This command is NOT buffered. The new sampling time value will take effect immediately after the command is sent.

This command does not affect the overall cycle time which is 200us sampling time.

| Par. | <b>Designation/function</b> | Туре | Format  | Value             | Co   | mment   |
|------|-----------------------------|------|---------|-------------------|------|---------|
| = 1  | Axis number                 | K    |         | 1 - 14            |      |         |
| = 2  | Instruction                 |      |         | SetDerivativeTime |      |         |
| = 3  | PCD register for value      | R    | integer | $02^{15}$ -1      | 1    | = 200us |
|      |                             |      |         |                   | 10   | = 2ms   |
|      |                             |      |         |                   | 100  | = 20ms  |
|      |                             |      |         |                   | 1000 | =200ms  |
|      |                             |      |         |                   |      |         |

## see GetDerivative, GetIntegral, MultiUpdate, Update

## SetKaff

## Instruction: Set acceleration feedforward gain

## Function Bloc Exec

#### **Function description:**

SetKaff sets the acceleration feedforward gain of the digital servo filter for the specified *axis*.

## **Restrictions:**

SetKaff is a buffered command. The value set using this command will not take effect until the next Update or MultiUpdate instruction.

| Par. | <b>Designation/function</b> | Туре | Format | Value        | Comment |
|------|-----------------------------|------|--------|--------------|---------|
| = 1  | Axis number                 | K    |        | 1 – 16       |         |
| = 2  | Instruction                 |      |        | SetKaff      |         |
| = 3  | Kaff                        | R    |        | $02^{15}$ -1 |         |

see SetKd, SetKi, SetKp, SetKvff, MultiUpdate

## SetKd

Instruction: Set derivative gain

Function Bloc Exec

## **Function description:**

SetKd sets the derivative gain of the digital servo filter for the specified axis.

#### **Restrictions:**

SetKd is a buffered command. The value set using this command will not take effect until the next Update or MultiUpdate instruction.

| Par. | <b>Designation/function</b> | Туре | Format  | Value        | Comment |
|------|-----------------------------|------|---------|--------------|---------|
| = 1  | Axis number                 | Κ    |         | 1 - 14       |         |
| = 2  | Instruction:                |      |         | SetKd        |         |
| = 3  | Kd                          | R    | integer | $02^{15}$ -1 |         |

## see SetKaff, SetKi, SetKp, SetKvff, MultiUpdate

## SetKi

**Instruction:** Set integral gain

## Function Bloc Exec

#### **Function description:**

SetKi sets the integral gain of the digital servo filter for the specified *axis*.

#### **Restrictions:**

SetKi is a buffered command. The value set using this command will not take effect until the next Update or MultiUpdate instruction.

| Par. | <b>Designation/function</b> | Туре | Format | Value        | Comment |
|------|-----------------------------|------|--------|--------------|---------|
| = 1  | Axis number                 | K    |        | 1 – 14       |         |
| = 2  | Instruction                 |      |        | SetKi        |         |
| = 3  | Ki                          | R    |        | $02^{15}$ -1 |         |

see SetKaff, SetKd, SetKp, SetKvff, MultiUpdate

## SetKp

Instruction: Set proportional gain

Function Bloc Exec

## **Function description:**

SetKp sets the proportional gain of the digital servo filter for the specified *axis*.

#### **Restrictions:**

SetKp is a buffered command. The value set using this command will not take effect until the next MultiUpdate instruction.

| Par. | Designation/function | Туре | Format | Value        | Comment |
|------|----------------------|------|--------|--------------|---------|
| = 1  | Axis number          | K    |        | 1 – 14       |         |
| = 2  | Instruction          |      |        | SetKp        |         |
| = 3  | Кр                   | R    |        | $02^{15}$ -1 |         |

see SetKaff, SetKi, SetKd, SetKvff, MultiUpdate

## SetKvff

Instruction: Set velocity feedforward gain

Function Bloc Exec

#### **Function description:**

SetKvff sets the velocity feedforward gain of the digital servo filter for the specified *axis*.

#### **Restrictions:**

SetKvff is a buffered command. The value set using this command will not take effect until the next MultiUpdate instruction.

| Par. | <b>Designation/function</b> | Туре | Format  | Value        | Comment |
|------|-----------------------------|------|---------|--------------|---------|
| = 1  | Axis number                 | K    |         | 1 - 14       |         |
| = 2  | Instruction                 |      |         | SetKvff      |         |
| = 3  | Kvff                        | R    | integer | $02^{15}$ -1 |         |

see SetKaff, SetKi, SetKd, SetKp, MultiUpdate

## SetIntegrationLimit Instruction: Set integration limit

Function Bloc Exec

## **Function description:**

SetIntegrationLimit loads the integration-limit register of the digital servo filter for the specified *axis*.

IntegrationLimit value of 100 will limit the total accumulated integration error to 25,600 count\*cycles.

#### **Restrictions:**

This is a buffered command. The value set using this command will not take effect until the next Update or MultiUpdate instruction.

| Par. | <b>Designation/function</b> | Туре | Format | Value               | Comment |
|------|-----------------------------|------|--------|---------------------|---------|
| = 1  | Axis number                 | K    |        | 1 – 14              |         |
| = 2  | Instruction                 |      |        | SetIntegrationLimit |         |
| = 3  | IntegrationLimit            | R    |        | $02^{15}$ -1        |         |

see GetDerivative, SetDerivativeTime, MultiUpdate

## SetKout

Instruction: Set output scale factor of digital servo filter

Function Bloc Exec

#### **Funtion Description:**

Sets the output scale factor of the digital servo filter for the specified axis. The default value of Kout is 65535.

| Par. | <b>Designation/function</b> | Туре | Format | Value        | Comment |
|------|-----------------------------|------|--------|--------------|---------|
| = 1  | Axis number                 | K    |        | 1 – 14       |         |
| = 2  | Instruction                 |      |        | SetKout      |         |
| = 3  | Kout                        | R    |        | $02^{16}$ -1 |         |

see Set/GetKaff, Set/GetKi, Set/GetKp, Set/GetKvff

## SetAxisMode

Instruction: Set axis operation mode

Function Bloc Exec

## **Function description:**

SetAxisMode enables (On) or disables (Off) the specified *axis*. A disabled axis will not respond to profile or other motion commands and the servo-loop is not active.

| Par. | <b>Designation/function</b> | Туре | Format  | Value       | Comment |
|------|-----------------------------|------|---------|-------------|---------|
| = 1  | Axis number                 | K    |         | 1 – 14      |         |
| = 2  | Instruction                 |      |         | SetAxisMode |         |
| = 3  | Value                       | R    | integer | 0, 1        | 0: OFF  |
|      |                             |      |         |             | 1: ON   |

## SetLimitSwitchMode

#### Instruction: Set limit switching

Function Bloc Exec

## **Function description:**

SetLimitSwitchMode enables (On) or disables (Off) limit-switch sensing for the specified *axis*. When the mode is enabled, the axis will cause the corresponding limit-switch bits in the Event Status register and Activity Status register to be set when it enters either the positive or negative limit switches and the axis will be immediately stopped. When it is disabled these bits are not set, regardless of whether the axis is in a limit switch or not.

| Par. | <b>Designation/function</b> | Туре | Format  | Value           | Comment |
|------|-----------------------------|------|---------|-----------------|---------|
| = 1  | Axis number                 | K    |         | 1 – 14          |         |
| = 2  | Instruction                 |      |         | SetLimitSwitch- |         |
|      |                             |      |         | Mode            |         |
| = 3  | Value                       | R    | integer | 0, 1            | 0: OFF  |
|      |                             |      |         |                 | 1: ON   |

see GetActivityStatus, GetEventStatus

## **SetMotionCompleteMode**

**Instruction:** Set motion complete mode

Function Bloc Exec

## **Function description:**

SetMotionCompleteMode establishes the source for the comparison which determines the motion-complete status for the specified *axis*. When set to commanded mode the motion is considered complete when the profile velocity reaches zero and no further motion will occur without an additional host command.

This mode is unaffected by the actual encoder location.

When set to actual mode the motion complete bit will be set when the above condition is true AND the actual encoder position has been within the Settle Window for the number of servo loops specified by SettleTime (SettleWindow and SettleTime set in FB Init). The settle "timer" is started at zero at the end of the trajectory profile motion so at a minimum a delay of SettleTime cycles will occur after the trajectory profile motion is complete.

| Par. | <b>Designation/function</b> | Туре | Format  | Value         | Comment      |
|------|-----------------------------|------|---------|---------------|--------------|
| = 1  | Axis number                 | Κ    |         | 1 – 14        |              |
| = 2  | Instruction                 |      |         | SetMotionCom- |              |
|      |                             |      |         | pleteMode     |              |
| = 3  | Value                       | R    | integer | 0, 1          | 0: commanded |
|      |                             |      |         |               | 1: actual    |

## **SetMotorMode**

Instruction: Set motor mode

Function Bloc Exec

#### **Function description:**

SetMotorMode determines the mode of motor operation. When set to On, the axis is in *closed-loop* mode, and is controlled by the output of the servo filter.

When set to Off, the axis is in *open-loop* mode, and is controlled by commands placed directly into the motor output register by the host.

| Par. | <b>Designation/function</b> | Туре | Format  | Value        | Comment        |
|------|-----------------------------|------|---------|--------------|----------------|
| = 1  | Axis number                 | K    |         | 1 – 14       |                |
| = 2  | Instruction                 |      |         | SetMotorMode |                |
| = 3  | Value                       | R    | integer | 0, 1         | 0: open loop   |
|      |                             |      |         |              | 1: closed loop |

see GetActivityStatus, Set/GetMotorCommand

## SetAutoStopMode

Instruction: Set auto stop on position error

Function Bloc Exec

## **Function description:**

SetAutoStopMode determines the behavior of the specified *axis* when a motion error occurs. When auto stop is enabled (SetAutoStopMode 1), the axis goes into open-loop mode when a motion error occurs. When Auto-Stop is disabled (SetAutoStopMode 0), the axis is not affected by a motion error.

| Par. | <b>Designation/function</b> | Туре | Format  | Value           | Comment          |
|------|-----------------------------|------|---------|-----------------|------------------|
| = 1  | Axis number                 | Κ    |         | 1 – 16          |                  |
| = 2  | Instruction                 |      |         | SetAutoStopMode |                  |
| = 3  | Value                       | R    | integer | 0, 1            | 0: no stop       |
|      |                             |      |         |                 | 1: stop on error |

see GetEventStatus

## **SetInterruptMask**

**Instruction:** Set interrupt mask

Function Bloc Exec

#### **Function description:**

SetInterruptMask determines which bits in the Event Status register of the specified axis will cause a host interrupt. For each interrupt mask bit that is set to 1, the corresponding Event Status register bit will cause an interrupt when that status register bit goes active (is set to 1). Interrupt mask bits set to 0 will not generate interrupts.

GetInterruptMask returns the current mask for the specified axis. Example: The interrupt mask value 28h will generate an interrupt when either the "in positive limit" bit or the "capture received" bit of the event status register goes active (set to 1).

| Par. | <b>Designation/function</b> | Туре | Format | Value            | Comment        |
|------|-----------------------------|------|--------|------------------|----------------|
| = 1  | Axis number                 | K    |        | 1 – 14           |                |
| = 2  | Instruction                 |      |        | SetInterruptMask |                |
| = 3  | Mask                        | R    |        |                  | interupt mask* |

see ClearInterrupt, GetInterruptAxis

| * interruptMask   |       |
|-------------------|-------|
| Motion complete   | 0001h |
| Wrap-around       | 0002h |
| Breakpoint 1      | 0004h |
| Capture received  | 0008h |
| Motion error      | 0010h |
| In positive limit | 0020h |
| In negative limit | 0040h |
| Instruction error | 0080h |
| Commutation error | 0800h |
| Breakpoint 2      | 4000h |

## GetInterruptAxis

Function Bloc Exec

## **Function description:**

GetInterruptAxis returns a field which identifies all axes with pending interrupts. Axis numbers are assigned to the low-order four bits of the returned word; bits corresponding to interrupting axes are set to 1. If the host interrupt signal has not been set, the returned word is 0.

| Par. | <b>Designation/function</b> | Туре | Format  | Value            | Comment   |
|------|-----------------------------|------|---------|------------------|-----------|
| = 1  | Axis number                 | K    |         | 1 – 14           |           |
| = 2  | Instruction                 |      |         | GetInterruptAxis |           |
| = 3  | Value                       | R    | integer | 0,1,2            | 1: Axis 1 |
|      |                             |      |         |                  | 2: Axis 2 |

see ClearInterrupt, Set/GetInterruptMask

## **GetActivityStatus**

## Function Bloc Exec

## **Function description:**

GetActivityStatus reads the 16 bit activity status register for the specified *axis*. Each of the bits in this register continuously indicate the state of the chipset without any action on the part of the host. There is no direct way to set or clear the state of these bits, since they are controlled by the chip set.

| Par. | <b>Designation/function</b> | Туре | Format | Value             | Comment                   |
|------|-----------------------------|------|--------|-------------------|---------------------------|
| = 1  | Axis number                 | K    |        | 1 – 14            |                           |
| = 2  | Instruction                 |      |        | GetActivityStatus |                           |
| = 3  | ActivityStatus              | R    | 31bit  |                   | Information is bit-coded* |

| * Name              | Bit     | Description                             |
|---------------------|---------|-----------------------------------------|
|                     | Number  |                                         |
| Phasing initialized | 0       | always 0                                |
| At maximum          | 1       | Set to 1 when the trajectory is at      |
| velocity            |         | maximum velocity. This bit is deter-    |
| -                   |         | mined by the trajectory generator, not  |
|                     |         | the actual encoder position.            |
| Tracking            | 2       | Set to 1 when the axis is within the    |
| C                   |         | tracking window                         |
| Current profile     | 3-5     | Contains trajectory mode encoded as     |
| mode                |         | follows:                                |
|                     |         | bit 5 bit 4 bit 3 Profile Mode          |
|                     |         | 0 0 0 trapezoidal                       |
|                     |         | 0 0 1 velocity contouring               |
|                     |         | 0 1 0 s-curve                           |
|                     |         | 0 1 1 electronic gear                   |
| reserved            | 6       | not used, may be 0 or 1                 |
| Axis settled        | 7       | Set to 1 when the axis is settled       |
| Motor on/off        | 8       | Set to 1 when motor mode is on, 0       |
|                     |         | when off.                               |
| Position capture    | 9       | Set to 1 when a value has been cap-     |
|                     |         | tured by the high speed position cap-   |
|                     |         | ture hardware but has not yet been      |
|                     |         | read. The GetCaptureValue command       |
|                     |         | must be executed before another cap-    |
|                     |         | ture can occur.                         |
| In-motion           | 10      | Set to 1 when the trajectory generator  |
|                     |         | is executing a profile on the axis.     |
| In positive limit   | 11      | Set to 1 when the positive limit switch |
|                     |         | is active                               |
| In negative limit   | 12      | Set to 1 when the negative limit switch |
|                     |         | is active                               |
| Profile segment     | 13 -15  | Only used during S-curve profile mode.  |
|                     |         | Contains value of 0 when the profile is |
|                     |         | at rest. Contains phase number 1-7      |
| wet we ed           | 40.04   | when profile is in motion.              |
| not used            | 16 - 31 |                                         |
|                     |         |                                         |

## GetEventStatus

## Instruction: Get event status word

Function Bloc Exec

## **Function description:**

GetEventStatus reads the event register for the specified *axis*. The following table shows the encoding of the data returned by this command.

#### **Restrictions:**

All of the bits in this status word are set by the chipset and cleared by the host. To clear these bits use the ResetEventStatus command.

| Par. | Designation/function | Туре | Format | Value          | Comment        |
|------|----------------------|------|--------|----------------|----------------|
| = 1  | Axis number          | K    |        | 1 - 14         |                |
| = 2  | Instruction          |      |        | GetEventStatus |                |
| = 3  | EventStatus          | R    | 31 bit |                | Information is |
|      |                      |      |        |                | bit-coded*     |

| * Name            | Bit<br>Number | Description                                                     |
|-------------------|---------------|-----------------------------------------------------------------|
| Motion complete   | 0             | Set to 1 when motion is completed.                              |
|                   |               | SetMotionCompleteMode determines                                |
|                   |               | if this bit is based on the trajectory                          |
|                   |               | position                                                        |
| Wrap-around       | 1             | Set to 1 when the actual (encoder)                              |
| 1-                |               | position wraps from maximum allowed                             |
|                   |               | position to minimum or vice versa                               |
| Breakpoint 1      | 2             | Set to 1 when breakpoint 1 is triggered                         |
| Capture received  | 3             | Set to 1 when a position capture oc-                            |
|                   |               | Curs                                                            |
| Motion error      | 4             | Set to 1 when a motion error occurs                             |
| In positive limit | 5             | Set to 1 when the axis enters a positive limit switch condition |
| In negative limit | 6             | Set to 1 when the axis enters a nega-                           |
| Ū.                |               | tive limit switch condition                                     |
| Instruction error | 7             | Set to 1 when instruction error occurs                          |
| reserved          | 8 - 10        | Not used, may be 0 or 1.                                        |
| Commutation error | 11            | Set to 1 when a commutation error                               |
|                   |               | occurs                                                          |
| reserved          | 12 - 13       | Not used, may be 0 or 1.                                        |
| Breakpoint 2      | 14            | Set to 1 when breakpoint 2 is triggered                         |
| not used          | 15 - 31       |                                                                 |

#### see GetActivityStatus, GetSignalStatus

The following flags are refreshed executing this instruction:

fOnDest\_n fWrapAround\_n fBrkPt1\_n fBrkPt2\_n fCaptureTrig\_n fPosErr\_n

(n corresponding to axis number)

## **GetSignalStatus**

Function Bloc Exec

## **Function description:**

GetSignalStatus returns the contents of the signal status register for the specified axis. The signal status register contains the current value of the various hardware signals connected to each axis of the chipset. The value read is combined with the signal sense register (SetSignalSense command) and then returned to the user. For each bit in the signal sense register that is set to 1 the corresponding bit in the GetSignalStatus command will be inverted, so that a low signal will be read as 1 and a high signal will be read as a 0. Conversely for each bit in the signal sense register that is set to 0 the corresponding bit in the GetSignalStatus command is not inverted, so that a low signal will be read as 0 and a high signal will be read as a 1.

All the bits in the GetSignalStatus command are inputs except for AxisOut. The value read for this bit is equal to the current value output by the axis out mechanism.

| Par. | <b>Designation/function</b> | Туре | Format | Value          | Comment        |
|------|-----------------------------|------|--------|----------------|----------------|
| = 1  | Axis number                 | K    |        | 1 – 14         |                |
| = 2  | Instruction                 |      |        | SetSignalSense |                |
| = 3  | SignalStatus                | R    |        |                | Information is |
|      |                             |      |        |                | bit-coded *    |

see GetActivityStatus, GetEventStatus

| *Returned data Description<br>(status of) | Bit Number |
|-------------------------------------------|------------|
| Encoder A input                           | 0          |
| Encoder B input                           | 1          |
| Encoder Index input                       | 2          |
| Ref. Switch                               | 3          |
| Positive limit (LS1)                      | 4          |
| Negative limit (LS2)                      | 5          |
| AxisIn                                    | 6          |
| not used                                  | 7          |
| not used                                  | 8          |
| not used                                  | 9          |
| AxisOut                                   | 10         |
| not used                                  | 1131       |

# GetSignalSense

## Instruction: Get interpretation of signal status bits

#### Function Bloc Exec

## **Function description:**

GetSignalSense returns the current signal sense mask.

| Par. | <b>Designation/function</b> | Туре | Format | Value          | Comment        |
|------|-----------------------------|------|--------|----------------|----------------|
| = 1  | Axis number                 | K    |        | 1 – 14         |                |
| = 2  | Instruction                 |      |        | GetSignalSense |                |
| = 3  | SignalSense                 | R    | 31 bit |                | Information is |
|      |                             |      |        |                | bit-coded *    |

see SetSignalStatus

| Indicator      | mask  | Bit<br>Number |
|----------------|-------|---------------|
| Encoder A      | 0001h | 0             |
| Encoder B      | 0002h | 1             |
| Encoder Index  | 0004h | 2             |
| Encoder Home   | 0008h | 3             |
| Positive limit | 0010h | 4             |
| Negative limit | 0020h | 5             |
| AxisIn         | 0040h | 6             |
| not used       | 0080h | 7             |
| not used       | 0100h | 8             |
| not used       | 0200h | 9             |
| AxisOut        | 0400h | 10            |
| StepOutput     | 0800h | 11            |
| MotorOutput    | 1000h | 12            |
| not used       |       | 13 – 31       |

## SetSignalSense

Function Bloc Exec

#### **Function description:**

SetSignalSense establishes the sense of the signals connected to the Signal Sense register by using a bitwise mask that corresponds to the bits of the Signal Status register, for the specified *axis*. For each sense bit that is 0, the input is active low, or not inverted. For each sense bit that is 1, the input is active high, or inverted. Inverting the MotorOutput has the effect of reversing the direction of motion when a positive or negative motor command is given. The default setting for this register is all bits are 0. (active low)

## **Restrictions:**

Inverting ther encoder A,B, or index may prevent the index capture mechanism from operating correctly.

| Par. | Designation/function | Туре | Format | Value          | Comment        |
|------|----------------------|------|--------|----------------|----------------|
| = 1  | Axis number          | K    |        | 1 – 14         |                |
| = 2  | Instruction          |      |        | SetSignalSense |                |
| = 3  | SignalSense          | R    | 31 bit |                | Information is |
|      |                      |      |        |                | bit-coded *    |

\* see GetSignalStatus

| Indicator      | mack  | Bit     |
|----------------|-------|---------|
|                | шаэк  | Number  |
| Encoder A      | 0001h | 0       |
| Encoder B      | 0002h | 1       |
| Encoder Index  | 0004h | 2       |
| Encoder Home   | 0008h | 3       |
| Positive limit | 0010h | 4       |
| Negative limit | 0020h | 5       |
| AxisIn         | 0040h | 6       |
| not used       | 0080h | 7       |
| not used       | 0100h | 8       |
| not used       | 0200h | 9       |
| AxisOut        | 0400h | 10      |
| StepOutput     | 0800h | 11      |
| MotorOutput    | 1000h | 12      |
| not used       |       | 13 – 31 |

## **ResetEventStatus**

#### Function Bloc Exec

#### **Function description:**

ResetEventStatus clears (sets to 0), for the specified *axis*, each bit in the EventStatus Register that has a value of 1 in the *mask* sent with this command. All other Event Status register bits (bits which have a mask value of 0) are unaffected.

| Par. | <b>Designation/function</b> | Туре | Format  | Value            | Comment |
|------|-----------------------------|------|---------|------------------|---------|
| = 1  | Axis number                 | Κ    |         | 1 – 14           |         |
| = 2  | Instruction                 |      |         | ResetEventStatus |         |
| = 3  | EventStatus                 | R    | integer | 31 bit           |         |

## see GetEventStatus

| Name              | mask  | Bit<br>Number |
|-------------------|-------|---------------|
| Motion complete   | 0001h | 0             |
| Wrap-around       | 0002h | 1             |
| Breakpoint 1      | 0004h | 2             |
| Capture received  | 0008h | 3             |
| Motion error      | 0010h | 4             |
| In positive limit | 0020h | 5             |
| In negative limit | 0040h | 6             |
| Instruction error | 0080h | 7             |
| Commutation error | 0800h | 11            |
| Breakpoint 2      | 4000h | 14            |
| no used           |       | 15 – 31       |

## **SetMotorCommand**

Function Bloc Exec

#### **Function description:**

SetMotorCommand loads the motor-command buffer register of the specified *axis*.

For the MC2400 series, this command is used to control the magnitude of the output waveform.

Scaling example:

If it is desired that a motor command value of 13.7 % of full scale be output to the motor than this register should be loaded with a value of 13.7 \*32,768/100 = 4,489 (decimal).

#### **Restrictions:**

SetMotorCommand is valid only when the motor is "off". SetMotorCommand is a buffered command. The value set using this command will not take effect until the next MultiUpdate instruction.

| Par. | <b>Designation/function</b> | Туре | Format  | Value              | Comment |
|------|-----------------------------|------|---------|--------------------|---------|
| = 1  | Axis number                 | K    |         | 1 – 14             |         |
| = 2  | Instruction                 |      |         | SetMotorCom-       |         |
|      |                             |      |         | mand               |         |
| = 3  |                             | R    | integer | $-2^{15}-2^{15}-1$ |         |

see SetMotorBias, SetMotorLimit, SetMotorMode, MultiUpdate

## **GetMotorCommand**

Instruction: Get buffered motor output command

Function Bloc Exec

## **Function description:**

GetMotorCommand reads the contents of the motor-command buffer register.

| Par. | <b>Designation/function</b> | Туре | Format  | Value        | Comment         |
|------|-----------------------------|------|---------|--------------|-----------------|
| = 1  | Axis number                 | K    |         | 1 – 14       |                 |
| = 2  | Instruction                 |      |         | GetMotorCom- |                 |
|      |                             |      |         | mand         |                 |
| = 3  |                             | R    | integer | 16 bit       | (+/-) 10,000 mV |

## see SetMotorBias, SetMotorLimit, SetMotorMode, MultiUpdate

## **SetAcceleration**

## Instruction: Set acceleration limit

Function Bloc Exec

## **Function description:**

SetAcceleration loads the maximum acceleration buffer register for the specified *axis*. This command is used with the Trapezoidal, Velocity Contouring, and S-curve profiling modes.

#### **Restrictions:**

SetAcceleration may not be issued while an axis is in motion with the S-curve profile.

SetAcceleration is not valid in Electronic Gearing profile mode. SetAcceleration is a buffered command. The value set using this command will not take effect until the next MultiUpdate instruction.

| Par. | <b>Designation/function</b> | Туре | Format  | Value           | Comment             |
|------|-----------------------------|------|---------|-----------------|---------------------|
| = 1  | Axis number                 | K    |         | 1 – 14          |                     |
| = 2  | Instruction                 |      |         | SetAcceleration |                     |
| = 3  |                             | R    | integer | 31 bit          | Unit/s <sup>2</sup> |

**see** Set/GetDeceleration, Set/GetJerk, Set/GetPosition, Set/GetVelocity, MultiUpdate

## GetAcceleration

**Instruction:** Get acceleration limit

Function Bloc Exec

#### **Function description:**

GetAcceleration reads the maximum acceleration buffer register set by the previous SetAcceleration command.

| Par. | <b>Designation/function</b> | Туре | Format  | Value           | Comment             |
|------|-----------------------------|------|---------|-----------------|---------------------|
| = 1  | Axis number                 | K    |         | 1 – 14          |                     |
| = 2  | Instruction                 |      |         | GetAcceleration |                     |
| = 3  |                             | R    | integer | 31 bit          | Unit/s <sup>2</sup> |

## **SetDeceleration**

Function Bloc Exec

## **Function description:**

SetDeceleration loads the maximum deceleration buffer register for the specified *axis*. This command sets the magnitude of the deceleration register, which always has a negative sign.

## **Restrictions:**

This is a buffered command. The new value set will not take effect until the next MultiUpdate instruction is entered.

This command is used with the Trapezoidal, S-curve, and Velocity contouring profile modes. It is not used with the electronic gearing profile mode.

**Note:** If deceleration is set to zero, then the value specified for acceleration (SetAcceleration) will automatically be used to set the magnitude of deceleration.

| Par. | <b>Designation/function</b> | Туре | Format  | Value           | Comment             |
|------|-----------------------------|------|---------|-----------------|---------------------|
| = 1  | Axis number                 | K    |         | 1 – 14          |                     |
| = 2  | Instruction                 |      |         | SetDeceleration |                     |
| = 3  |                             | R    | integer | 31 bit          | Unit/s <sup>2</sup> |

**see** Set/GetAcceleration, SetJerk, SetPosition, SetVelocity, MultiUpdate

## GetDeceleration Instruction: Get deceleration limit

Function Bloc Exec

## **Function description:**

GetDeceleration reads the Maximum Deceleration buffer. **Restrictions:** 

This command is used with the Trapezoidal, S-curve, and Velocity contouring profile modes. It is not used with the electronic gearing profile mode.

| Par. | <b>Designation/function</b> | Туре | Format  | Value           | Comment             |
|------|-----------------------------|------|---------|-----------------|---------------------|
| = 1  | Axis number                 | K    |         | 1 – 14          |                     |
| = 2  | Instruction                 |      |         | GetDeceleration |                     |
| = 3  | PCD register for value      | R    | integer | 31 bit          | Unit/s <sup>2</sup> |

**see** Set/GetAcceleration, SetJerk, SetPosition, SetVelocity, MultiUpdate

## **SetPosition**

Instruction: Set position destiniation

Function Bloc Exec

#### **Function description:**

SetPosition specifies the trajectory destination of the specified *axis*. It is used in the Trapezoidal and S-curve profile modes.

#### **Restrictions:**

SetPosition is a buffered command. The value set using this command will not take effect until the next MultiUpdate instruction.

| Par. | <b>Designation/function</b> | Туре | Format  | Value       | Comment |
|------|-----------------------------|------|---------|-------------|---------|
| = 1  | Axis number                 | K    |         | 1 – 14      |         |
| = 2  | Instruction                 |      |         | SetPosition |         |
| = 3  |                             | R    | integer | +/- 31 bit  | units   |

**see** Set/GetAcceleration, Set/GetDeceleration, SetJerk, SetVelocity, GetPositionError, SetPositionErrorLimit, MultiUpdate

## **SetActualPosition**

Instruction: Set actual encoder position

Function Bloc Exec

## **Function description:**

SetActualPosition loads the actual position register (encoder position) for the specified *axis*. At the same time, the current commanded position is replaced by the loaded value minus the current actual position error. This prevents a servo "bump" when the new axis position is established. The destination position (see SetPosition) is also modified by this amount so that no trajectory motion will occur when the update instruction is issued. In effect, this instruction establishes a new reference position from which subsequent positions can be calculated. It is commonly used to set a known reference position after a homing procedure.

**Note:** The position error is zeroed.

SetActualPosition takes effect immediately, it is not buffered.

| Par. | <b>Designation/function</b> | Туре | Format  | Value             | Comment |
|------|-----------------------------|------|---------|-------------------|---------|
| = 1  | Axis number                 | K    |         | 1 – 14            |         |
| = 2  | Instruction                 |      |         | SetActualPosition |         |
| = 3  |                             | R    | integer | 31 bit            | units   |

**see** GetPositionError; GetActualVelocity, Set/GetActualPositionUnits, AdjustActualPosition

## **GetActualPosition**

Function Bloc Exec

#### **Function description:**

GetActualPosition reads the contents of the encoder's actual position register. This value will be the result of the last encoder input, which will be accurate to within one cycle.

| Par. | <b>Designation/function</b> | Туре | Format  | Value             | Comment |
|------|-----------------------------|------|---------|-------------------|---------|
| = 1  | Axis number                 | K    |         | 1 – 14            |         |
| = 2  | Instruction                 |      |         | GetActualPosition |         |
| = 3  | PCD register for value      | R    | integer | 31 bit            | Units   |

## GetCommandedVelocity Instruction: Get commanded velocity

Function Bloc Exec

## **Function description:**

GetCommandedVelocity returns the current commanded velocity value for the specified *axis*. Commanded velocity is the instantaneous velocity value output by the trajectory generator. This command functions in all profile modes.

| Par. | <b>Designation/function</b> | Туре | Format  | Value         | Comment |
|------|-----------------------------|------|---------|---------------|---------|
| = 1  | Axis number                 | Κ    |         | 1 – 14        |         |
| = 2  | Instruction                 |      |         | GetCommanded- |         |
|      |                             |      |         | Velocity      |         |
| = 3  | PCD register for value      | R    | integer | 31 bit        | Units   |

 $see \ {\it GetCommandedAcceleration, GetCommandedPosition}$ 

## GetCommandedPosition

Function Bloc Exec

## **Function description:**

GetCommandedPosition returns the current commanded position for the specified *axis*. Commanded position is the instantaneous position value output by the trajectory generator.

This command functions in all profile modes.

| Par. | <b>Designation/function</b> | Туре | Format  | Value           | Comment |
|------|-----------------------------|------|---------|-----------------|---------|
| = 1  | Axis number                 | K    |         | 1 – 14          |         |
| = 2  | Instruction                 |      |         | GetCommandedPo- |         |
|      |                             |      |         | sition          |         |
| = 3  | PCD register for value      | R    | integer | 31 bit          | Units   |

see GetCommandedAcceleration, GetCommandedVelocity

## GetPositionError

Instruction: Get position error

Function Bloc Exec

## **Function description:**

GetPositionError returns the current position error of the specified *axis*. The error is the difference between the actual position (encoder position) and the commanded position (instantaneous output of the trajectory generator).

| Par. | <b>Designation/function</b> | Туре | Format  | Value            | Comment |
|------|-----------------------------|------|---------|------------------|---------|
| = 1  | Axis number                 | K    |         | 1 – 14           |         |
| = 2  | Instruction                 |      |         | GetPositionError |         |
| = 3  | PCD register for value      | R    | integer | 31 bit           | Units   |

see Set/GetPosition, Set/GetPositionErrorLimit

## **SetPositionErrorLimit**

Function Bloc Exec

## **Function description:**

SetPositionErrorLimit sets the absolute value of the maximum position error allowable by the chipset for the specified *axis*. If the position error exceeds this limit, a motion error occurs. Such a motion error may or may not cause the axis to stop moving depending on the value set using the SetAutoStopMode command.

| Par. | <b>Designation/function</b> | Туре | Format  | Value             | Comment |
|------|-----------------------------|------|---------|-------------------|---------|
| = 1  | Axis number                 | K    |         | 1 – 14            |         |
| = 2  | Instruction                 |      |         | SetPositionError- |         |
|      |                             |      |         | Limit             |         |
| = 3  |                             | R    | integer | 31 bit            | Units   |

see GetPositionError, GetActualPosition, SetPosition

## **GetActualVelocity**

Instruction: Get actual encoder velocity

Function Bloc Exec

## **Function description:**

GetActualVelocity reads the current actual velocity for the specified *axis*. This value is the result of the last encoder input, so it will be accurate to within one cycle.

| Par. | <b>Designation/function</b> | Туре | Format  | Value             | Comment   |
|------|-----------------------------|------|---------|-------------------|-----------|
| = 1  | Axis number                 | Κ    |         | 1 - 14            |           |
| = 2  | Instruction                 |      |         | GetActualVelocity |           |
| = 3  | PCD register for value      | R    | integer | 31 bit            | Units/s * |

see Set/GetActualP

\* Resolution is 16 bit only !!
# **SetVelocity**

**Instruction:** Set velocity limit

Function Bloc Exec

#### **Function description:**

SetVelocity loads the Maximum Velocity buffer register for the specified *axis*.

#### **Restrictions:**

SetVelocity may not be issued while an axis is in motion with the S-curve profile.

SetVelocity is not valid in Electronic Gearing profile mode.

The velocity must not be < 0 except in the Velocity-Contouring profile mode.

SetVelocity is a buffered command. The value set using this command will not take effect until the next MultiUpdate instruction.

| Par. | <b>Designation/function</b> | Туре | Format  | Value       | Comment |
|------|-----------------------------|------|---------|-------------|---------|
| = 1  | Axis number                 | K    |         | 1 – 14      |         |
| = 2  | Instruction                 |      |         | SetVelocity |         |
| = 3  |                             | R    | integer | +/- 31 bit  | Units/s |

**see** Set/GetAcceleration, Set/GetDeceleration, SetJerk, SetPosition, MultiUpdate

# SetJerk

**Instruction:** Set jerk

Function Bloc Exec

#### **Function description:**

SetJerk loads the jerk register in the parameter buffer for the specified *axis*.

In S-Curve mode every cycletime acceleration will get biger by the jerk until the maximum acceleration reached.

Note:

if jerk is set to 0, no motion will start, because acceleratin stays at 0!

#### **Restrictions:**

SetJerk is a buffered command. The value set using this command will not take effect until the next Update or MultiUpdate instruction. This command is used only with the S-curve profile mode. It is not used with the trapezoidal, velocity contouring, or electronic gear profile modes.

| Par. | <b>Designation/function</b> | Туре | Format  | Value   | Comment             |
|------|-----------------------------|------|---------|---------|---------------------|
| = 1  | Axis number                 | K    |         | 1 – 14  |                     |
| = 2  | Instruction                 |      |         | SetJerk |                     |
| = 3  | Jerk                        | R    | integer | 31 bit  | unit/s <sup>3</sup> |

**see** Set/GetAcceleration, Set/GetDeceleration, SetPosition, SetVelocity, MultiUpdate

Jerk [unit/s<sup>3</sup>] = 
$$\frac{\text{Acc [unit/s2]}}{t_{\text{S-curve [s]}}}$$

# **SetGearRatio**

#### Function Bloc Exec

#### **Function description:**

SetGearRatio sets the ratio between the master and slave axes for the electronic gearing profile for the current *axis*. Positive ratios cause the slave to move in the same direction as the master, negative ratios in the opposite direction. The specified ratio has a unity scaling of 65,536. **Restrictions:** 

This is a buffered command. The new value set will not take effect until the next MultiUpdate instruction is entered.

| Par. | <b>Designation/function</b> | Туре | Format  | Value        | Comment |
|------|-----------------------------|------|---------|--------------|---------|
| = 1  | Axis number                 | K    |         | 1 – 14       |         |
| = 2  | Instruction                 |      |         | SetGearRatio |         |
| = 3  | GearRatio                   | R    | integer | +/- 31 bit   |         |

see SetGearMaster, MultiUpdate

 $GearRatio = \frac{Ratio (Slave/Master) \times 65536 \times Machine Factor_{Slave}}{Machine Factor_{Master}}$ 

Ratio (Slave/Master) =  $\frac{\text{GearRatio x Machine Factor}_{\text{Master}}}{65536 \text{ x Machine Factor}_{\text{Slave}}}$ 

If the Machine Factor is equal on both axis, a ratio of 65536 means 1:1

### **GetCaptureValue** Instruction: Get current axis position capture value

Function Bloc Exec

#### **Function description:**

GetCaptureValue returns the contents of the Position Capture Register for the specified *axis*. This command also resets the capture hardware to allow another capture to occur.

#### **Restrictions:**

The PositionCapture Bit 3 in the EventStatus register does not reset automatically. Use the instruction ResetEventStatus with the corresponding mask.

| Par. | <b>Designation/function</b> | Туре | Format  | Value           | Comment |
|------|-----------------------------|------|---------|-----------------|---------|
| = 1  | Axis number                 | K    |         | 1 - 14          |         |
| = 2  | Instruction                 |      |         | GetCaptureValue |         |
| = 3  | PCD register for value      | R    | integer | 31 bit          |         |

see SetCaptureSource

### **SetProfileMode**

Instruction: Set curve profile

Function Bloc Exec

#### **Function description:**

SetProfileMode sets the profile mode, selecting Trapezoidal, Velocity Contouring, S-curve, Electronic gear or External for the specified *axis*. **Restrictions:** 

SetProfileMode is a buffered command. The value set using this command will not take effect until the next MultiUpdate instruction.

| Par. | <b>Designation/function</b> | Туре | Format | Value          | Comment |
|------|-----------------------------|------|--------|----------------|---------|
| = 1  | Axis number                 | K    |        | 1 – 14         |         |
| = 2  | Instruction                 |      |        | SetProfileMode |         |
| = 3  | ProfileMode                 | R    |        | 0 - 4          | *       |

#### see SetGearMaster, SetGearRatio, MultiUpdate

| * Profile           | Value |
|---------------------|-------|
| Trapezoidal         | 0     |
| Velocity contouring | 1     |
| S-curve             | 2     |
| Electronic gear     | 3     |
| External *          | 4     |

\* for future use

# **SetCaptureSource**

#### Instruction: Set capture source

Function Bloc Exec

#### **Function description:**

SetCaptureSource determines which of the signals, Encoderindex, Ref.switch or AxisIn, is used to trigger the high-speed capture of the actual axis position for the specified *axis*.

If Encoderindex selected as capture source, a position capture will trigger if encoder signals A, B and Index achieve a particular state. This behavior is defined by the SignalSense register using SetSignalSense instruction. Default value in the SignalSense register is 0, resulting in a position capture if all signals achieve low state.

If AxisIn selected only Index is replaced by AxisIn. The capture trigger is still depending of encoder signals A and B.

#### **Restrictions:**

In SSI mode, the Position Capture is not available at all.

| Par. | <b>Designation/function</b> | Туре | Format  | Value            | Comment       |
|------|-----------------------------|------|---------|------------------|---------------|
| = 1  | Axis number                 | K    |         | 1 – 14           |               |
| = 2  | Instruction                 |      |         | SetCaptureSource |               |
| = 3  | CaptureSource               | R    | integer | 31 bit           | 0: Index      |
|      |                             |      | _       |                  | 1: Ref.switch |
|      |                             |      |         |                  | 2. AxisIn     |

See page 5 - 15 of Chapter 5 of this manual for more information on the high speed capture register.

## **SetStopMode**

#### Instruction: Set stop mode

Function Bloc Exec

#### **Function description:**

SetStopMode stops the specified axis. The available stop modes are AbruptStop, which instantly (without any deceleration phase) stops the axis, SmoothStop which uses the programmed deceleration value and profile shape for the current profile mode to stop the axis, or NoStop which is generally used to turn off a previously set stop command.

**Note:** After an Update a buffered stop command (SetStopMode command) will reset to the NoStop condition. In other words if the command SetStopMode is followed by an Update command and then by a Get-StopMode command, the retrieved stop mode will be NoStop. GetStopMode returns the stop mode set using SetStopMode.

#### **Restrictions:**

SmoothStop mode is not available in the electronic-gearing profile. SetStopMode is a buffered command. The value set using this command will not take effect until the next MultiUpdate instruction.

| Par. | <b>Designation/function</b> | Туре | Format | Value       | Comment       |
|------|-----------------------------|------|--------|-------------|---------------|
| = 1  | Axis number                 | K    |        | 1 – 14      |               |
| = 2  | Instruction                 |      |        | SetStopMode |               |
| = 3  | StopMode                    | R    |        | 0, 1, 2     | 0: NoStop     |
|      |                             |      |        |             | 1: AbruptStop |
|      |                             |      |        |             | 2: SmoothStop |

see MultiUpdate

### **SetGearMaster**

Function Bloc Exec

#### **Function description:**

SetGearMaster establishes the slave (*axis*) and master (*masterAxis*) axes for the electronic-gearing profile, and sets the source, Actual or Commanded, of the master axis position data to be used. The MasterAxis determines what axis will drive the slave axis. Both the

The MasterAxis determines what axis will drive the slave axis. Both the slave and the master axes must be enabled (SetAxisMode command).

The SlaveSource determines whether the master axis' commanded position (as determined by the trajectory generator) will be used to drive the slave axis, or whether the master axis' actual (encoder) position will be used to drive the slave.

#### **Restrictions:**

For electronic gear mode to operate properly the master axis must be enabled.

| Par. | <b>Designation/function</b> | Туре | Format  | Value         | Comment |
|------|-----------------------------|------|---------|---------------|---------|
| = 1  | Axis number                 | Κ    |         | 1 – 14        |         |
| = 2  | Instruction                 |      |         | SetGearMaster |         |
| = 3  | GearMaster                  | R    | integer | 31 bit        | *       |

see Set/GetGearRatio

| * Value | SlaveSource Bit 8     | MasterAxis Bit 0 |
|---------|-----------------------|------------------|
|         | 0: actual position    | 0: Axis 1        |
|         | 1: commanded position | 1: Axis 2        |
|         |                       |                  |

all other bits to zero!

Example:

- 0H: Master is axis 1, Slave is axis 2 with commanded position driven by actual position of master axis
- 101H: Master is axis 2, Slave is axis 1 with commanded position driven by the commanded position on master axis

### SetAxisOutSource

Function Bloc Exec

#### **Function description:**

SetAxisOutSource maps the specified *bit* of the specified status *register* of *axisn* to the AxisOut pin for the specified *axis*. The state of the AxisOut pin will thereafter track the state of *bit*. If *register* is absent (encoding of 0), *bit* is ignored, and the specified AxisOut pin is, in effect, turned off (inactive).

| Par. | <b>Designation/function</b> | Туре | Format | Value            | Comment |
|------|-----------------------------|------|--------|------------------|---------|
| = 1  | Axis number                 | K    |        | 1 – 14           |         |
| = 2  | Instruction                 |      |        | SetAxisOutSource |         |
| = 3  | AxisOutSrc                  | R    |        |                  | *       |

| * Register Bits |    | register        | bit       |   | sourceAxis |   |
|-----------------|----|-----------------|-----------|---|------------|---|
| 31              | 12 | 11 8            | 7         | 4 | 3          | 0 |
| not used        |    | 0: (none)       | see table |   | 0: Axis 1  |   |
|                 |    | 1: EventStatus  | below     |   | 1: Axis 2  |   |
|                 |    | 2: ActivitySta- |           |   |            |   |
|                 |    | tus             |           |   |            |   |
|                 |    | 3: SignalStatus |           |   |            |   |

| encoding of "bit" | register = event status | register = activity status | register = signal |
|-------------------|-------------------------|----------------------------|-------------------|
|                   |                         |                            | status            |
| 0                 | Motion Complete         | Phasing Initialized        | Encoder A         |
| 1                 | Wrap-around             | At maximum velocity        | Encoder B         |
| 2                 | Breakpoint 1            | Tracking                   | Encoder index     |
| 3                 | Position capture        |                            | Home              |
| 4                 | Motion error            |                            | Positive limit    |
| 5                 | In positive limit       |                            | Negative limit    |
| 6                 | In negative limit       |                            | AxisIn            |
| 7                 | Instruction error       | Axis settled               | Hall sensor 1     |
| 8                 |                         | Motor on/off               | Hall sensor 2     |
| 9                 |                         | Position capture           | Hall sensor 3     |
| 0Ah               |                         | In motion                  |                   |
| 0Bh               | Commutation error       | In positive limit          |                   |
| 0Ch               |                         | In negative limit          |                   |
| 0Dh               |                         |                            |                   |
| 0Eh               | Breakpoint 2            |                            |                   |
| 0Fh               |                         |                            |                   |

# ClearPositionError

Function Bloc Exec

#### **Function description:**

ClearPositionError sets the current profile's commanded position equal to the actual position (encoder input), thereby clearing the position error for the specified *axis*. This command can be used when the axis is at rest, or when it is moving. If it is used when the axis is moving the host should be aware that the trajectory destination position (used in trapezoidal and s-curve modes) is not changed by this command.

#### **Restrictions:**

ClearPositionError is a buffered command. The new value set will not take effect until the next Update or MultiUpdate instruction is entered. This command cannot be executed while the chip is performing an s-curve profile.

| Par. | <b>Designation/function</b> | Туре | Format | Value              | Comment |
|------|-----------------------------|------|--------|--------------------|---------|
| = 1  | Axis number                 | Κ    |        | 1 - 14             |         |
| = 2  | Instruction                 |      |        | ClearPositionError |         |
| = 3  | rNotUsed                    | R    |        |                    |         |

see GetPositionError, MultiUpdate, Set/GetPositionErrorLimit

# Rdldent

Function Bloc Exec

#### **Function description:**

RdIdent can be used to check correct interconnection between PCD CPU and the module and to verify the FPGA version. If the interconnection works correctly, the value will be read (see table below). If the module is faulty (or the addressing is wrong), the value 0 is read.

| Par. | <b>Designation/function</b> | Туре | Format  | Value   | Comment |
|------|-----------------------------|------|---------|---------|---------|
| = 1  | Module number               | K    |         | 1 - 14  |         |
| = 2  | Instruction                 |      |         | RdIdent |         |
| = 3  | PCD Register                | R    | integer |         | Value * |

Table of identification codes for H320:

| * Value (Hex) | <b>FPGA-Version</b> | Module type |
|---------------|---------------------|-------------|
| 140x          | x: 0F               | H320        |
| 142x          | x: 0F               | H322        |
| 145x          | x: 0F               | H325        |
| 147x          | x: 0F               | H327        |

Notes